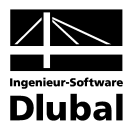

Fassung November 2011

Programm

# **RF-BETON** Flächen

Stahlbetonbemessung nach SIA 262

## Programm-Beschreibung

Alle Rechte, auch das der Übersetzung, vorbehalten.

Ohne ausdrückliche Genehmigung der INGENIEUR-SOFTWARE DLUBAL GMBH ist es nicht gestattet, diese Programmbeschreibung oder Teile daraus auf jedwede Art zu vervielfältigen.

© Ingenieur-Software Dlubal GmbH Am Zellweg 2 D-93464 Tiefenbach

| Tel.:   | +49 (0) 9673 9203-0  |
|---------|----------------------|
| Fax:    | +49 (0) 9673 9203-51 |
| E-Mail: | info@dlubal.com      |
| Web:    | www.dlubal.de        |

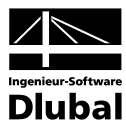

# Inhalt

|                  | Inhalt S                                                | eite |            | Inhalt                             | Seite |
|------------------|---------------------------------------------------------|------|------------|------------------------------------|-------|
| 1.               | Finleitung                                              | 4    | 3.4.4      | Bemessungsmethode                  | 44    |
| 1.1              | Bemessung mit RF-BETON Flächen                          | 4    | 3.4.5      | Norm                               | 45    |
| 1.2              | Das RF-BETON Team                                       | 5    | 4.         | Berechnung                         | 46    |
| 1.3              | Zum Gebrauch des Handbuchs                              | 6    | 4.1        | Kontrolle                          | 46    |
| 1.4              | Aufruf des RF-BETON-Moduls                              | 6    | 4.2        | Start der Berechnung               | 46    |
| 2.               | Theoretische Grundlagen                                 | 8    | 5.         | Ergebnisse                         | 48    |
| 2.1              | Tragfähigkeitsnachweis                                  | 8    | 5.1        | Erforderliche Bewehrung Gesamt     | 48    |
| 2.1.1            | Biegung und Normalkraft                                 | 8    | 5.2        | Erforderliche Bewehrung            |       |
| 2.1.2            | Querkraft                                               | 9    |            | Flächenweise                       | 50    |
| 2.2              | Gebrauchstauglichkeitsnachweis                          | 12   | 5.3        | Erforderliche Bewehrung Punktweise | 51    |
| 2.2.1            | Vorhandene Bewehrung                                    | 12   | 5.4        | Gebrauchstauglichkeitsnachweise    | 52    |
| 2.2.2            | Mindestbewehrung                                        | 12   | 5 5        | Gebrauchetauglichkeitenachweice    | 52    |
| 2.2.3            | Begrenzung der Rissbreiten                              | 13   | 5.5        | Flächenweise                       | 55    |
| 2.2.4            | Begrenzung der Betonstahlspannungen                     | 14   | 5.6        | Gebrauchstauglichkeitsnachweise    | 50    |
| 2.2.5            | Nachweis des Stababstands                               | 14   | <b>F 7</b> |                                    | 50    |
| 2.2.6            | Begrenzung der Verformungen                             | 14   | 5.7        | Nichtlineare Berechnung Gesamt     | 57    |
| 2.2.7            | Kriechen und Schwinden                                  | 16   | 5.8        | Flächenweise                       | 59    |
| 2.2.7.1          | Ermittlung der Eingangsgrössen                          | 16   | 5.9        | Nichtlineare Berechnung Punktweise | 60    |
| 2.2.7.2          | Rechnerische Berücksichtigung von<br>Kriechen/Schwinden | 21   | 6.         | Ergebnisauswertung                 | 61    |
| з                | Fingabedaten                                            | 23   | 6.1        | Bemessungsdetails                  | 61    |
| J.<br>2 1        | Pasisangahan                                            | 23   | 6.2        | Ergebnisse am RFEM-Modell          | 63    |
| 3.1              | Tradžhickoit                                            | 23   | 6.3        | Filter für Ergebnisse              | 65    |
| 212              | Gebrauchstauglichkeit                                   | 25   | 7.         | Ausdruck                           | 68    |
| 5.1.2<br>5.1.5.1 |                                                         | 25   | 7.1        | Ausdruckprotokoll                  | 68    |
| 3122             | Nichtlineare Nachweismethode                            | 20   | 7.2        | RF-BETON Flächen-Grafiken drucken  | 69    |
| 3.7              | Materialien                                             | 30   | 8.         | Allgemeine Funktionen              | 70    |
| 33               | Flächen                                                 | 32   | 8.1        | RF-BETON Flächen-Bemessungsfälle   | 70    |
| 331              | Analytische Methode für GZG                             | 32   | 8.2        | Einheiten und Dezimalstellen       | 72    |
| 332              | Nichtlineare Methode für GZG                            | 34   | 8.3        | Export der Ergebnisse              | 72    |
| 3.4              | Bewehrung                                               | 37   | Α          | Literatur                          | 75    |
| 3.4.1            | Bewehrungsgrade                                         | 38   | В          | Index                              | 76    |
| 3.4.2            | Bewehrungsanordnung                                     | 39   |            |                                    |       |
| 3.4.3            | Längsbewehrung                                          | 41   |            |                                    |       |
|                  |                                                         |      |            |                                    |       |
|                  |                                                         |      |            |                                    |       |

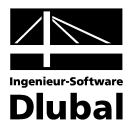

# 1. Einleitung

### 1.1 Bemessung mit RF-BETON Flächen

Obwohl der Verbundwerkstoff Stahlbeton zur Konstruktion von Flächentragwerken mindestens ebenso häufig eingesetzt wird wie für Stabtragwerke, finden sich in Norm und Literatur vergleichsweise wenige Ansätze zur Bemessung zweidimensionaler Bauteile. Dies gilt insbesondere für die Bemessung von Schalentragwerken, die durch eine gleichzeitige Beanspruchung durch Moment und Normalkraft gekennzeichnet sind. Da mit der Methode der finiten Elemente eine wirklichkeitsnahe Modellbildung von Flächentragwerken möglich ist, müssen Bemessungsannahmen und Algorithmen gefunden werden, die diese "Vorschriftenlücke" zwischen einem staborientierten Regelwerk und den computergenerierten Schnittgrößen von Flächentragwerken schließen.

Die ING.-SOFTWARE DLUBAL GMBH stellt sich mit dem Modul RF-BETON Flächen dieser Herausforderung. Auf Grundlage der von THEODOR BAUMANN im Jahre 1972 definierten Verträglichkeitsbedingungen wurde ein konsistenter Bemessungsalgorithmus zur Dimensionierung zweiund dreibahniger Bewehrungsscharen entwickelt. Damit dieses Modul nicht nur ein Werkzeug zur Ermittlung der statisch erforderlichen Bewehrung ist, sind die Vorschriften zu zulässigen Höchst- und Mindestbewehrungsgraden für die verschiedenen Bauteiltypen (2D-Platten, 3D-Schalen, Wände, wandartige Träger), wie sie sich in den Normen als Konstruktionsvorgaben finden, auch in RF-BETON Flächen abgebildet.

Neben der Dimensionierung des Bewehrungsstahls wird im Modul stets kontrolliert, dass der Beton, der das Bewehrungsnetz aussteift, durch eine ausreichende Plattendicke sämtlichen Anforderungen aus Biege- und Querkraftbeanspruchung gerecht wird.

Neben der Bemessung im Zustand der Tragfähigkeit besteht die Möglichkeit, das Tragwerk im Zustand der Gebrauchstauglichkeit nachzuweisen. Diese Nachweise umfassen die Begrenzung der Betondruck- und der Betonstahlspannungen, die Mindestbewehrung für die Begrenzung der Rissbreite sowie die Begrenzung der Rissbreite durch Begrenzung von Stabdurchmesser und Stababstand. Hierzu stehen analytische und nichtlineare Nachweismethoden zur Auswahl.

Für die nichtlineare Bemessung (als Zusatzmodul verfügbar) kann der Einfluss von Kriechen und Schwinden zur Analyse der Rissbildung im Verformungszustand berücksichtigt werden.

Die Bemessung erfolgt für folgende Normen:

- DIN 1045-1:2008-08
- DIN 1045-1:2001-07
- DIN 1045:1988-07
- DIN V ENV 1992-1-1:1992-06
- ÖNORM B 4700:2001-06-01
- EN 1992-1-1
- ACI 318-08
- SIA 262

Die links dargestellte Liste der für EN 1992-1-1:2004 verfügbaren Nationalen Anhänge wird ständig erweitert.

Die lückenlose Darstellung der Zwischenergebnisse schafft – der Philosophie des Hauses DLUBAL entsprechend – eine besondere Transparenz und Nachvollziehbarkeit der Ergebnisse.

Ihr Team der ING.-SOFTWARE DLUBAL GMBH

| CEN    | EU                     |
|--------|------------------------|
| BS     | Vereinigtes Königreich |
| CSN    | Tschechien             |
| 🔳 DIN  | Deutschland            |
| DK     | Dänemark               |
| - NEN  | Niederlande            |
| NF     | Frankreich             |
| NP     | Portugal               |
| PN     | Polen                  |
| -SFS   | Finnland               |
| SIST 🔤 | Slowenien              |
| SS     | Schweden               |
| SS 🔁   | Singapur               |
| STN 🔤  | Slowakei               |
| UNE    | Spanien                |
| UNI    | Italien                |
| ÖNORI  | MÖsterreich            |

Nationale Anhänge für EC 2

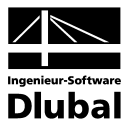

#### **Das RF-BETON Team** 1.2

An der Entwicklung von RF-BETON Flächen waren beteiligt:

#### Programmkoordinierung

Dipl.-Ing. Georg Dlubal Dipl.-Ing. (FH) Peter Konrad, B.I.S.M Ing. Jan Fráňa

Ing. Ph.D. Pavel Marek Dipl.-Ing. (FH) Alexander Meierhofer Dipl.-Ing. (FH) Younes El Frem

#### Programmierung

Ing. Michal Balvon Jaroslav Bartoš Ing. Ladislav Ivančo Dip.-Ing. (FH) Peter Konrad, B.I.S.M Ing. Alexandr Průcha Ing. Lukáš Weis

Dipl.-Ing. (FH) Alexander Meierhofer

#### Programmdesign, Dialogbilder und Icons

Dipl.-Ing. Georg Dlubal MgA. Robert Kolouch

Zdeněk Ballák Ing. Jan Miléř

Ing. Bohdan Šmid

#### Programmkontrolle

Ing. Jan Fráňa M.Sc. Dipl.-Ing. Frank Lobisch

#### Handbuch, Hilfesystem und Übersetzungen

Dipl.-Ing. (FH) Robert Vogl Dipl.-Ing. (FH) Peter Konrad, B.I.S.M Ing. Dmitry Bystrov Jan Jeřábek

Ing. Ladislav Kábrt Ing. Petr Míchal Dipl.-Ü. Gundel Pietzcker Mgr. Petra Pokorná

#### Technische Unterstützung und Endkontrolle

Dipl.-Ing. (BA) Markus Baumgärtel Dipl.-Ing. (BA) Sandy Baumgärtel Dipl.-Ing. (FH) Steffen Clauß Dipl.-Ing. (FH) Matthias Entenmann Dipl.-Ing. Frank Faulstich Dipl.-Ing. (FH) René Flori Dipl.-Ing. (FH) Stefan Frenzel Dipl.-Ing. (FH) Walter Fröhlich Dipl.-Ing. (FH) Andreas Hörold

Dipl.-Ing. (FH) Bastian Kuhn M.Sc. Dipl.-Ing. Frank Lobisch Dipl.-Ing. (FH) Alexander Meierhofer M. Eng. Dipl.-Ing. (BA) Andreas Niemeier M.Eng. Dipl.-Ing. (FH) Walter Rustler Dipl.-Ing. (FH) Frank Sonntag Dipl.-Ing. (FH) Christian Stautner Dipl.-Ing. (FH) Robert Vogl Dipl.-Ing. (FH) Andreas Wopperer

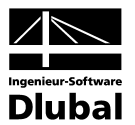

### 1.3 Zum Gebrauch des Handbuchs

Die Themenbereiche Installation, Benutzeroberfläche, Ergebnisauswertung und Ausdruck werden im RFEM-Handbuch ausführlich erläutert, sodass auf eine Beschreibung verzichtet werden kann. Der Schwerpunkt dieses Handbuchs liegt auf den Besonderheiten, die sich im Rahmen der Arbeit mit dem Zusatzmodul ergeben.

Die Beschreibung des Moduls RF-BETON Flächen orientiert sich an der Reihenfolge und am Aufbau der Eingabe- und Ergebnismasken. In einem vorangestellten theoretischen Kapitel werden kurz die Grundlagen der verwendeten Bemessungsverfahren vorgestellt. Der letzte Handbuchabschnitt beschreibt die diversen Programmfunktionen zur Auswertung und Dokumentation der Bemessungsergebnisse.

Grafik

Im Text werden die beschriebenen **Schaltflächen** (Buttons) in eckige Klammern gesetzt, z. B. [Grafik]. Gleichzeitig sind sie am linken Rand abgebildet. Zudem werden die **Begriffe** der Dialoge, Tabellen und Menüs durch *Kursivschrift* hervorgehoben, um so das Nachvollziehen der Erläuterungen zu erleichtern.

Das Handbuch ist nach schweizerischer Rechtschreibregel geschrieben. Es enthält auch ein Stichwortverzeichnis. Sollten Sie trotzdem nicht fündig werden, steht auf unserer Website **www.dlubal.de** eine Suchfunktion zur Verfügung, mit der Sie in der Liste aller *Fragen und Antworten* nach bestimmten Kriterien filtern können.

### 1.4 Aufruf des RF-BETON-Moduls

In RFEM bestehen folgende Möglichkeiten, das Zusatzmodul RF-BETON Flächen zu starten.

#### Menü

Der Programmaufruf kann erfolgen über das RFEM-Menü

#### $\textbf{Zusatzmodule} \rightarrow \textbf{Stahlbetonbau} \rightarrow \textbf{RF-BETON Flächen}.$

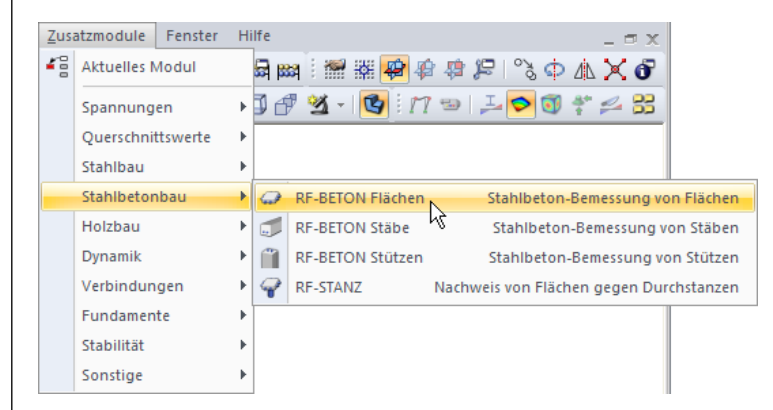

Bild 1.1: Menü Zusatzmodule  $\rightarrow$  Stahlbetonbau  $\rightarrow$  RF-BETON Flächen

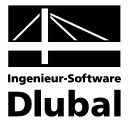

#### Navigator

Das Bemessungsmodul kann auch im Daten-Navigator aufgerufen werden über

```
Projekt-Navigator
4 RFEM
                                                                                     ^
    谢 Gebrauchstauglichkeit (Demo)
    🗄 🚞 Strukturdater
    🗄 📄 Belastung
    🗄 📄 Ergebnisse
       🛅 Schnitte
       🛅 Ausdruckprotokolle
    🗄 🫅 Hilfsobiekte
    🚊 🦳 Zusatzmodule
          📧 DUENQ 7 - Querschnittswerte dünnwandiger Profile
           DICKQ 6 - Querschnittswerte dickwandiger Querschnitte
          🥃 RF-STAHL Flächen - Allgemeine Spannungsanalyse von Flächen
          😰 RF-STAHL Stäbe - Allgemeine Spannungsanalyse von Stahlstäben
           🕫 RF-STAHL EC3 - Stahlbemessung nach Eurocode 3
           😰 RF-KAPPA - Biegeknicknachweis
           🗊 RF-BGDK - Biegedrillknicknachweis
           🔍 RF-FE-BGDK - Biegedrillknicknachweis nach Theorie II Ordnung (FEM)
           RF-EL-PL - Tragsicherheitsnachweis nach Verfahren EL-PL
           🕼 RF-C-ZU-T - Nachweis von grenz (c/t)
           FE-BEUL - Beulsicherheitsnachweis
          VERBAND - Dachverbände mit Stabilisierungslasten
          📅 RF-ASD - Stahlbaunachweise nach US-Norm AISC ASD
             RF-BETON Flächen - Stahlbeton-Bemessung der Flächen
           🛃 RF-BETON Stäbe - Stahlbeton-Bemessung der Stäbe
                                                                  13
           🗻 RF-BETON Stützen - Stahlbeton-Bemessung der Stützen
           😨 RF-STANZ - Nachweis der Flächen gegen Durchstanzen
🚰 Daten 📮 Zeigen 🛹 Ergebnisse
                                                                                  ⊲ ⊳
```

Bild 1.2: Daten-Navigator Zusatzmodule  $\rightarrow$  RF-BETON Flächen

Zusatzmodule  $\rightarrow$  RF-BETON Flächen.

#### Panel

Falls in der RFEM-Position bereits Bemessungsergebnisse vorliegen, kann der gewünschte RF-BETON Flächen-Fall in der Liste der Lastfälle eingestellt werden. Über die Schaltfläche [Ergebnisse ein/aus] werden die Bewehrungen oder Schnittgrößen in der Grafik angezeigt.

Im Panel steht nun die Schaltfläche [RF-BETON Flächen] zur Verfügung, die zum Aufrufen des Bemessungsmoduls benutzt werden kann.

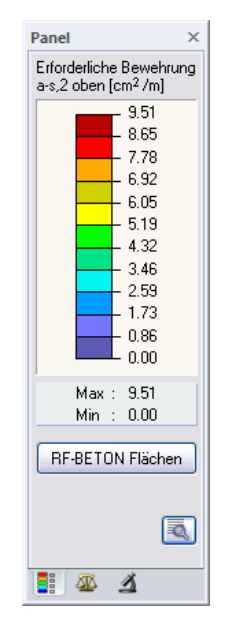

Bild 1.3: Panel: Schaltfläche [RF-BETON Flächen]

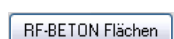

| RF-BETON Flächen FA1 - Dec 🍸 🤇                                | > |
|---------------------------------------------------------------|---|
| LF1 - Eigengewicht und Aufbau しよ<br>LF2 - Verkehrslast        | 対 |
| LK1 - Bemessungswerte Stahlbeton                              |   |
| RF-BETON Flächen FAT - Decken<br>RF-BETON Flächen FA2 - Wände |   |
|                                                               |   |

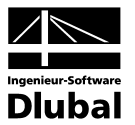

# 2. Theoretische Grundlagen

Nachfolgend werden nur die für die Norm SIA262 spezifischen theoretischen Grundlagen beschrieben. Allgemeine Grundlagen, wie zum Beispiel die Ermittlung der Bemessungsschnittgrößen, sind dem Handbuch zum Modul RF-BETON Flächen zu entnehmen. Dieses steht auf unserer Homepage zum Download bereit.

### 2.1 Tragfähigkeitsnachweis

Auf eine ausführliche Beschreibung der linearen Bemessungsverfahren wird verzichtet, da dieses Handbuch kein Lehrbuch ersetzen soll.

#### 2.1.1 Biegung und Normalkraft

In SIA 262 werden die Bemessungsgrundlagen für den Nachweis in den Grenzzuständen der Tragfähigkeit dargestellt. Diese Regelungen gelten für Biegung mit oder ohne Normalkraft und für Normalkraft allein.

Der rechnerische Versagenszustand tritt ein, wenn die Grenzdehnungen erreicht werden. Je nachdem, wo diese Grenzdehnungen auftreten, kann das Versagen durch den Beton oder den Betonstahl ausgelöst werden.

Das folgende Bild verdeutlicht die zulässigen Dehnungsverteilungen bei Biegung mit und ohne Längskraft nach SIA 262.

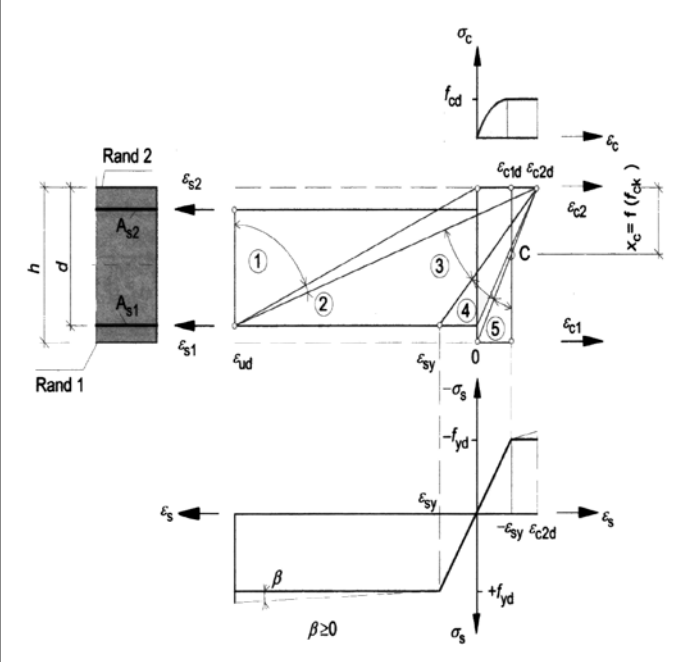

Bild 2.1: Rechnerisch mögliche Dehnungsverteilungen im Grenzzustand der Tragfähigkeit

Die im Bild gezeigten Bereiche der Dehnungsverteilungen bedeuten nach [9]:

#### **Bereich 1**

Dieser Bereich stellt sich bei einer mittigen Zugkraft oder bei einer Zugkraft mit geringer Ausmitte ein. Über dem gesamten Querschnitt treten nur Dehnungen auf. Der statisch wirksame Querschnitt besteht nur aus den beiden Bewehrungslagen As1 und As2. Die Bewehrung versagt, weil die Grenzdehnung  $\epsilon_{ud}$  erreicht wird.

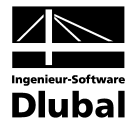

#### **Bereich 2**

Bereich 2 tritt bei reiner Biegung und bei Biegung mit Längskraft (Druck- und Zugkraft) auf. Die Nulllinie liegt innerhalb des Querschnitts. Die Biegezugbewehrung wird voll ausgenutzt, d. h. der Stahl versagt durch das Erreichen der Grenzdehnung. Der Betonquerschnitt wird in der Regel nicht voll ausgenutzt: Die Stauchungen erreichen nicht die Grenzdehnung  $\epsilon_{c2d}$ .

#### **Bereich 3**

Dieser Bereich stellt sich nur bei reiner Biegung und bei Biegung mit Längskraft (Druck) ein. Die Tragkraft des Stahls ist grösser als die Tragkraft des Betons. Der Beton versagt, weil seine Grenzdehnung  $\varepsilon_{c2d}$  erreicht wird.

Das Versagen des Betons kündigt sich wie in den Bereichen 1 und 2 durch Risse an, da der Stahl die Fliessgrenze überschreitet (Bruch mit Vorankündigung).

#### Bereich 4

Bereich 4 tritt bei Biegung mit einer Längsdruckkraft auf. Er stellt den Übergang eines vorwiegend auf Biegung beanspruchten Querschnitts zu einem auf Druck beanspruchten Querschnitt dar. Der Beton versagt, bevor im Stahl die Fliessgrenze erreicht wird, da die möglichen Dehnungen sehr klein sind. Dieser Bereich hat einen stark bewehrten Querschnitt zur Folge. Er wird daher durch Einlegen einer Druckbewehrung vermieden.

Kleine Stahldehnungen in der Zugzone führen zum Bruch ohne Vorankündigung (die Biegezugbewehrung gerät nicht ins Fliessen).

#### **Bereich 5**

Dieser Bereich liegt bei einer Druckkraft mit geringer Ausmitte (z. B. Stütze) oder bei einer zentrischen Druckkraft vor. Über dem gesamten Querschnitt treten nur Stauchungen auf. Die Stauchung am weniger gedrückten Rand liegt zwischen  $0 > \varepsilon_{c1} > \varepsilon_{c2}$ . Alle Stauchungsverteilungen schneiden sich im Punkt C.

#### 2.1.2 Querkraft

Der Nachweis der Querkrafttragfähigkeit ist nur im Grenzzustand der Tragfähigkeit zu führen. Die Einwirkungen und die Widerstände gehen mit ihren Bemessungswerten ein. Das allgemeine Nachweisformat nach SIA 262 lautet:

 $V_{\text{Ed}} \leq V_{\text{Rd}}$ 

mit V<sub>Ed</sub> Bemessungswert der einwirkenden Querkraft

V<sub>Rd</sub> Bemessungswert des Querkraftwiderstandes

Je nach Versagensmechanismus wird der Bemessungswert der Querkrafttragfähigkeit durch einen der folgenden drei Werte bestimmt.

- V<sub>Rd,s</sub> Bemessungswert des Widerstands der Bügelbewehrung
- V<sub>Rd,c</sub> Bemessungswert des Widerstands des Betondruckfelds

Bleibt die einwirkende Querkraft V<sub>Ed</sub> unter dem Wert von V<sub>Rd,c</sub>, dann ist rechnerisch keine Querkraftbewehrung erforderlich und der Nachweis ist erfüllt.

Liegt die einwirkende Querkraft  $V_{Ed}$  über dem Wert von  $V_{Rd,c}$ , ist eine Querkraftbewehrung vorzusehen. Die Querkraftbewehrung muss die gesamte Querkraft aufnehmen

 $V_{\text{Ed}} \leq V_{\text{Rd,s}}$ 

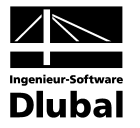

Die verschiedenen Querkrafttragfähigkeiten bestimmen sich nach SIA 262 wie folgt.

#### Querkrafttragfähigkeit ohne Querkraftbewehrung

Der Bemessungswert für den Querkraftwiderstand ohne Querkraftbewehrung  $V_{\mbox{\tiny Rd}}$  darf ermittelt werden mit:

$$\begin{split} & \mathsf{V}_{\mathsf{Rd}} = \mathsf{k}_{\mathsf{d}} \cdot \tau_{\mathsf{cd}} \cdot \mathsf{d} \cdot \mathsf{b}_{\mathsf{w}} & \mathsf{SlA 262 4.3.3.2.1 (32)} \\ & \mathsf{k}_{\mathsf{d}} = \frac{1}{1 + \mathsf{k}_{\mathsf{v}} \cdot \mathsf{d}} \\ & \mathsf{T}_{\mathsf{cs}} & \mathsf{Schubfestigkeit in N/mm^2} \\ & \mathsf{d} & \mathsf{Statische Nutzhöhe der Biegebewehrung in m} \\ & \mathsf{b}_{\mathsf{w}} & \mathsf{die kleinste Querschnittsbreite innerhalb der Zugzone des Querschnitts in m} \\ & \mathsf{k}_{\mathsf{v}} = 2.2 \cdot \frac{\mathsf{m}_{\mathsf{d}}}{\mathsf{m}_{\mathsf{Rd}}} & \mathsf{SlA 262 4.3.3.2.2 (33)} \\ & \mathsf{Bei der Berechnung ist } \frac{\mathsf{m}_{\mathsf{d}}}{\mathsf{m}_{\mathsf{Rd}}} = 1,00 \\ & \mathsf{k}_{\mathsf{v}} = 2.2 \cdot \frac{\mathsf{m}_{\mathsf{d}} - \mathsf{m}_{\mathsf{Dd}}}{\mathsf{m}_{\mathsf{Rd}} - \mathsf{m}_{\mathsf{Dd}}} & \mathsf{mit Berücksichtigung der Normalkraft} & \mathsf{SlA 262 4.3.3.2.7} \\ & \mathsf{Nach [21] 4.5 Einfluss der Normalkraft wird m_{\mathsf{Dd}} wie folgt gerechnet: \\ & \mathsf{für } \mathsf{n}_{\mathsf{s}} < 0 & \mathsf{m}_{\mathsf{Dd}} = -\mathsf{n}_{\mathsf{d}} \cdot \left(\frac{\mathsf{h}}{2} - \frac{\mathsf{d}}{3}\right) \\ & \mathsf{für } \mathsf{n}_{\mathsf{s}} > 0 & \mathsf{m}_{\mathsf{Dd}} = -\mathsf{n}_{\mathsf{d}} \cdot \left(\frac{\mathsf{h}}{2} - \mathsf{d}'\right) \\ & \mathsf{Bei der Berechnung ist } \frac{\mathsf{m}_{\mathsf{d}} - \mathsf{m}_{\mathsf{Dd}}}{\mathsf{m}_{\mathsf{Rd}} - \mathsf{m}_{\mathsf{Dd}}} = 1,00 \\ & \mathsf{k}_{\mathsf{v}} = 3,00 & \mathsf{wenn plastische Verformungen der Biegebewehrung (z.B. plast. Biegegelenke im Bernessungszustand) nicht ausgeschlossen werden können SlA 262 4.3.3.2.2 \\ & \mathsf{Für Betonstahl mit } \mathsf{f}_{\mathsf{d}} > 435 \, \mathsf{N/mm2}$$
 ist k. mit dem Beiwert  $\mathsf{f}_{\mathsf{d}} / 435 \, \mathsf{nach SlA 262 4.3.3.2.4 \, \mathsf{zu} vergrössern. \\ & \mathsf{Für Betons til dem Grösstkorm D_{\mathsf{rms}} < 32mm ist k. mit dem Beiwert  $\mathsf{f}_{\mathsf{d}} / \mathsf{a}51 \, \mathsf{ach SlA 262 4.3.3.2.4 \, \mathsf{zu} vergrössern. \\ & \mathsf{Für Betons til dem Grösstkorm D_{\mathsf{rms}} < 32mm ist k. mit dem Beiwert  $\mathsf{f}_{\mathsf{d}} / \mathsf{abgestuft}$ , ist der Beiwert k. un 50% zu vergrössern. \\ & \mathsf{su ergrössern.} \\ & \mathsf{su ergrössern.} \\ & \mathsf{su ergrössern.} \\ & \mathsf{su de Längsbewehrung im Bereich < d vom Nachweisschnitt abgestuft, ist der Beiwert k. } \\ & \mathsf{su de Längsbewehrung im Bereich < d vom Nachweisschnitt abgestuft, ist der Beiwert k. \\ & \mathsf{au 50\% zu vergrössern.} \\ \end{array}$$ 

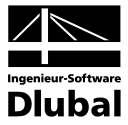

#### Querkrafttragfähigkeit mit Querkraftbewehrung

Für Bauteile mit Querkraftbewehrung rechtwinklig zur Bauteilachse gilt:

$$V_{Rd,s} = \left(\frac{A_{sw}}{s}\right) \cdot z \cdot f_{sd} \cdot \cot\alpha$$
 SIA 262 4.3.3.4.3 (37)  
mit

A<sub>sw</sub> Querschnittsfläche der Querkraftbewehrung

s Bügelabstand

z Hebelarm der inneren Kräfte angenommen zu 0,9·d

f<sub>sd</sub> Bemessungswert der Streckgrenze der Querkraftbewehrung

α Neigung der Betondruckstrebe

Die Neigung der Betondruckstrebe  $\alpha$  darf in Abhängigkeit von der Beanspruchung innerhalb bestimmter Grenzen gewählt werden. Damit soll der Tatsache Rechnung getragen werden, dass ein Teil der Querkraft über die Rissreibung abgetragen wird und somit das Fachwerk nicht belastet. Folgende Grenzen sind in Gleichung (34) der SIA 262 empfohlen.

 $25^\circ \le \alpha \le 45^\circ$ 

SIA 262 4.3.3.3.2 (34)

Die Druckstrebenneigung  $\alpha$  kann damit zwischen folgenden Werten variieren.

|       | Mindestneigung | Höchstneigung |
|-------|----------------|---------------|
| α     | 25,0°          | 45,0°         |
| cot α | 2,14           | 1,0           |

Empfohlene Grenzen der Druckstrebenneigung

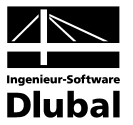

### 2.2 Gebrauchstauglichkeitsnachweis

Die Nachweise in den Grenzzuständen der Gebrauchstauglichkeit bestehen aus verschiedenen Einzelnachweisen.

### 2.2.1 Vorhandene Bewehrung

Ehe die Gebrauchstauglichkeitsnachweise geführt werden, prüft RF-BETON Flächen die vorhandene Bewehrung. Dabei wird zunächst mit den Schnittgrössen der Gebrauchstauglichkeit eine Bemessung wie im Grenzzustand der Tragfähigkeit durchgeführt. Die sich damit ergebende statisch erforderliche Bewehrung wird mit der benutzerdefinierten vorhandenen Bewehrung verglichen.

Ist die vorhandene Bewehrung kleiner als die statisch erforderliche Bewehrung oder ergibt sich im Zuge dieser Untersuchung eine Unbemessbarkeit, so unterbleiben die Gebrauchstauglichkeitsnachweise.

### 2.2.2 Mindestbewehrung

Der Mindestbewehrungsquerschnitt zur Begrenzung der Rissbreite ermittelt sich gemäss SIA 262 4.4.2 vereinfacht wie folgt.

$$A_{s,min} = \frac{k_c \cdot k_t \cdot f_{ctm} \cdot A_{ct}}{\sigma_{s,adm}}$$

$$A_{s,min}$$
Mindestquerschnittsfläche der Betonstahlbewehrung in der Zugzone $\sigma_{s,adm}$ Zulässige Spannung der Betonstahlbewehrung $k_c$ Beiwert zur Berücksichtigung der Spannungsverteilung in der Zugzone  
 $k_c = 1,0$  bei reinem Zug  
 $k_c = 0,4$  bei Biegung oder Biegung mit Normalkraft $k_t$ Beiwert zur Berücksichtigung des Einflusses der Abmessung t  
nach SIA 262 4.4.1.3 (84) $t$ generell die kleinste Bauteilabmessung, ausser für Platten- und Recht-  
eckquerschnitte unter Biegebeanspruchung, dann gilt:  
 $t = h/3$  t in m $f_{ctm}$ Mittelwert der BetonzugfestigkeitDas Programm rechnet wahlweise mit einem variablen Abminderungsbeiwert  $k_{zt}$  für  
die Betonzugfestigkeit fcm. $k_{zt} = 1,0$  bei der Rissbildung ausserhalb der ersten 28 Tage  
 $k_{zt} = 0,5$  bei der Rissbildung zwischen dem 3. und 5. Tag $A_{ct}$ Fläche der Betonzugzone

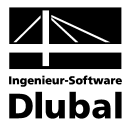

#### 2.2.3 Begrenzung der Rissbreiten

Der Nachweis der Rissbreite wird gemäss SIA 262 4.4.2 geführt.

Nach SIA 262 4.4.2.2.3 werden die normale, erhöhte und hohe Anforderungen unterschieden.

Normale Anforderungen nach SIA 262 4.4.2.2.4 genügen, wenn Risse toleriert und keine besonderen Ansprüche an die Dichtigkeit und das Aussehen gestellt werden. *Erhöhte Anforderungen* nach SIA 262 4.4.2.2.5 werden gestellt, wenn besondere Ansprüche an die Funktionstüchtigkeit und das Aussehen bestehen und eine gute Rissverteilung angestrebt wird. *Hohe Anforderungen* nach SIA 262 4.4.2.2.6 werden gestellt, wenn eine Begrenzung der Rissbreiten für quasi-ständige und häufige Lastfälle erwünscht ist.

Nach dieser Unterscheidung wird nach SIA 262 4.4.2.3.9 Tabelle 16 die Anforderungsklasse für die Spannungsbegrenzung gewählt.

| Ziel                                                                                                    | Anforderungen |                      |                      |
|----------------------------------------------------------------------------------------------------|---------------|----------------------|----------------------|
|                                                                                                    | normal        | erhöht               | hoch                 |
| Verhindern spröden Versagens beim Erreichen von $f_{ctd}$                                                    | Α             | Α                    | Α                    |
| Begrenzen der Rissbreiten unter aufgezwungenen oder behinderten Verformungen (beim Erreichen von $f_{ctd}$ ) | Α             | В                    | С                    |
| Begrenzen der Rissbreiten für quasi-ständige Lastfälle<br>gemäss Norm SIA 260                                | -             | -                    | С                    |
| Begrenzen der Rissbreiten für häufige Lastfälle<br>gemäss Norm SIA 260                                       | _             | f <sub>sd</sub> - 80 | f <sub>sd</sub> - 80 |

Die Spannungsbegrenzung in Funktion des Stababstandes  $\phi$  wird nach SIA 262 4.4.2.3.10 Figur 31 dargestellt.

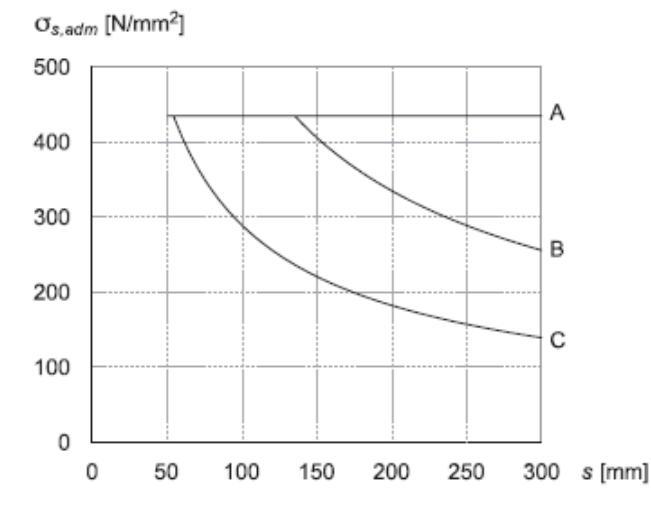

Nach [21] Seite 113 werden die Rissöffnungen für Anforderungsklasse B mit 0,5 mm und für C mit 0,2 mm definiert. Für die Anforderungsklasse A und  $f_{sd}$  -80 sind die Rissöffnungen variabel und werden nach [21] 10.15 berechnet:

$$w = \frac{s \cdot (\sigma_{s,adm})^{3/2}}{4 \cdot E_s \cdot \sqrt{\pi \cdot f_{ct}}}$$
s Stababstand
$$E_s \qquad \text{Mittelwert des Elastizitätsmoduls von Betonstahl}$$

$$f_{ct} \qquad \text{Bemessungswert der Streckgrenze der Querkraftbewehrung}$$

$$f_{ct} = k_t \cdot k_{zt} \cdot f_{ctm}$$

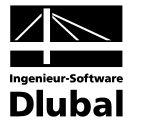

#### 2.2.4 Begrenzung der Betonstahlspannungen

Zur Vermeidung nichtelastischer Dehnungen, unzulässiger Rissbildungen und Verformungen sind gemäss SIA 262 4.4.2 die Zugspannungen in der Bewehrung zu begrenzen.

Nach SIA 262 4.4.2.3.9 Tabelle 16 werden die Anforderungsklasse für die Spannungsbegrenzung gewählt.

Für die Anforderungklasse A gilt  $\sigma_{s,adm} = f_{sd}$  .

Für die Anforderungsklasse B und C werden die Werte  $\sigma_{\text{s,adm}}$  nach [21] 10.15 berechnet .

$$\sigma_{s,adm} = \left(\frac{4 \cdot w \cdot E_s \sqrt{\pi \cdot f_{ct}}}{s}\right)^{2/3} \le f_{sd}$$

Für die Anforderungklasse  $f_{sd}$  -80 gilt  $\sigma_{s,adm} = f_{sd}$  -80 .

#### 2.2.5 Nachweis des Stababstands

Der maximale Stababstand max sı wird nach [21] 10.15 berechnet .

$$s = \frac{4 \cdot E_s \cdot w \cdot \sqrt{\pi \cdot f_{ct}}}{(\sigma_s)^{3/2}} \le 300 \text{mm}$$

#### 2.2.6 Begrenzung der Verformungen

Die Richtwerte für zulässige Verformungen sind der Norm SIA 260 zu entnehmen:

Anhang A Gebäude

Tabelle 3: Richtwerte für Durchbiegungen von Decken und Balken

| Grenzzustand                                                                                                    | Folgen der Auswirkungen    |                                              |                    |  |
|----------------------------------------------------------------------------------------------------|----------------------------|----------------------------------------------|--------------------|--|
|                                                                                                    | irreversibel               | reversibel                                   | reversibel         |  |
|                                                                                                    |                            | Lastfall                                     |                    |  |
|                                                                                                    | selten (20)                | häufig (21)                                  | quasi-ständig (22) |  |
| Funktionstüchtigkeit<br>– Einbauten mit sprödem Verhalten<br>– Einbauten mit duktilem Verhalten<br>– Nutzung und Betrieb | $w \leq l/500^{-1} 2^{-3}$ | $w \le l/350^{-1/2}$<br>$w \le l/350^{-4/2}$ |                    |  |
| Komfort                                                                                                    |                            | $w \le l/350^{-4}$                           |                    |  |
| Aussehen                                                                                                    |                            |                                              | $w \le l/300^{-1}$ |  |

<sup>1)</sup> Durchbiegung nach Abzug einer allfälligen Überhöhung. Allfällige Langzeitwirkungen aus Schwinden, Relaxation oder Kriechen sind zu berücksichtigen.

<sup>2)</sup> Durchbiegung infolge der Einwirkungen und Langzeitwirkungen nach dem Einbau der relevanten nicht tragenden Bauteile bzw. technischen Ausrüstung.

 <sup>3)</sup> Wenn Einbauten besonders empfindlich auf Verformungen des Tragwerks reagieren, sind neben oder anstelle von bemessungstechnischen vor allem auch konstruktive Massnahmen gegen Beschädigungen vorzusehen.
 <sup>4)</sup> Durchbiegung infolge der veränderlichen Einwirkungen.

Die Durchbiegungen sind gemäss den Normen SIA 262 bis 266 zu bestimmen.

Abweichende Grenzwerte für Durchbiegungen können in Abstimmung auf die Nutzungsanforderungen vereinbart und müssen in der Projektbasis festgelegt werden. Insbesondere für so genannt sekundäre Bauteile können reduzierte Anforderungen gelten.

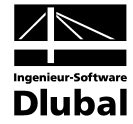

Tabelle 4: Richtwerte für horizontale Auslenkungen von Wänden, Rahmen und Stützen

| Grenzzustand                                                                                                    | Folgen der Auswirkungen |                                          |                    |  |  |
|----------------------------------------------------------------------------------------------------|-------------------------|------------------------------------------|--------------------|--|--|
|                                                                                                    | irreversibel            | reversibel                               | reversibel         |  |  |
|                                                                                                    |                         | Lastfall                                 |                    |  |  |
|                                                                                                    | selten (20)             | häufig (21)                              | quasi-ständig (22) |  |  |
| Funktionstüchtigkeit<br>– Einbauten mit sprödem Verhalten<br>– Einbauten mit duktilem Verhalten<br>– Nutzung und Betrieb | $u \leq h/500^{1/2}$    | $u \le h/200^{-1}$<br>$u \le H/300^{-1}$ |                    |  |  |
| Aussehen                                                                                                    |                         |                                          | $u \le h/250^{-1}$ |  |  |
| 1) Horizontale Auslenkung infolge der verände                                                                            | erlichen Einwirkungen.  |                                          |                    |  |  |

<sup>2)</sup> Wenn Einbauten besonders empfindlich auf Verformungen des Tragwerks reagieren, sind neben oder anstelle von bemessungstechnischen vor allem auch konstruktive Massnahmen gegen Beschädigungen vorzusehen.

Die horizontalen Auslenkungen sind gemäss den Normen SIA 262 bis 266 zu bestimmen.

Abweichende Grenzwerte für horizontale Auslenkungen können in Abstimmung auf die Nutzungsanforderungen vereinbart und müssen in der Projektbasis festgelegt werden. Insbesondere für Kranbahnen können erhöhte Anforderungen gelten.

Für weitere Konstruktionstypen sind folgende Anhänge zu berücksichtigen.

Anhang B Strassenbrücken

Anhang C Fuss- und Radwegbrücken

Anhang D Normalspurbahnbrücken

Anhang E Schmalspurbahnbrücken

Im Programm wird die Verformung nach dem Verfahren EN 1992-1-1, 7.4.3 berechnet.

Diese Berechnungsmethode ermöglicht, die Begrenzung der Verformungen mit einer direkten Berechnung nachzuweisen. Die Durchbiegungen sind dabei wirklichkeitsnah zu ermitteln. Das Berechnungsverfahren muss das tatsächliche Bauwerksverhalten mit einer Genauigkeit wiedergeben, die auf den Nachweiszweck abgestimmt ist.

Die Durchbiegung wird durch zweimalige Integration aus der Differentialgleichung der Biegelinie ermittelt. Da sich bei einem Stahlbetonquerschnitt die Steifigkeit jedoch abschnittsweise infolge Rissbildung ändert, ist das Momenten-Krümmungs-Diagramm nichtlinear. Es bestehen grosse Unterschiede in der Krümmung und damit auch in der Durchbiegung für Zustand I und Zustand II.

Die Durchbiegung wird daher mit dem Prinzip der virtuellen Arbeiten für die Stelle der maximalen Verformung bestimmt. Für die Krümmung wird eine Näherungslinie verwendet, die die Extremwerte der Krümmung mit einer zum Momentenverlauf affinen Linie verbindet.

In der Handrechnung werden nach [9] drei Werte der Durchbiegung erfasst:

#### Unterer Rechenwert der Durchbiegung

Die geringste Durchbiegung erhält man, wenn die Berechnung für einen vollständig ungerissenen Querschnitt durchgeführt wird (Zustand I). Diese Durchbiegung wird als *f*. bezeichnet.

#### Oberer Rechenwert der Durchbiegung

Die grösste Durchbiegung erhält man, wenn die Berechnung für einen vollständig gerissenen Querschnitt durchgeführt wird (Zustand II). Diese Durchbiegung wird als f<sub>II</sub> bezeichnet.

#### Wahrscheinlicher Wert der Durchbiegung

Es ist anzunehmen, dass Teilbereiche des Querschnitts ungerissen und andere, höher beanspruchte Bereiche gerissen sind. Dabei verläuft die Momenten-Krümmungs-Beziehung bis zum

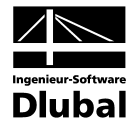

ersten Riss nach Zustand I und dann teilweise gerissen. Diese Annahme liefert den wahrscheinlichen Wert der Durchbiegung *f*, der zwischen dem unteren und oberen Rechenwert liegt. Nach EN 1992-1-1, 7.4.3 (3), Gl. (7.18) kann dieser aus folgender Beziehung gewonnen werden:

 $\alpha = \zeta \cdot \alpha_{||} + (1 - \zeta) \cdot \alpha_{||}$ 

Die Werte  $\alpha_{I}$  und  $\alpha_{II}$  kennzeichnen allgemeine Durchbiegungsparameter (z. B. fi oder fil). Dies kann eine Dehnung, Krümmung, Durchbiegung oder Verdrehung sein.  $\zeta$  ist der Verteilungsbeiwert zwischen Zustand I und Zustand II und liegt wie in EN 1992-1-1, Gl. (7.19) dargestellt zwischen  $0 \le \zeta < 1$ . Um eine wahrscheinliche Durchbiegung zu ermitteln, wird die quasi-ständige Einwirkungskombination zur Berechnung der Schnittgrößen verwendet.

#### 2.2.7 Kriechen und Schwinden

#### 2.2.7.1 Ermittlung der Eingangsgrössen

Dieses Kapitel gibt einen Überblick über die zeitabhängigen Spannungen und Verformungen aus Kriechen und Schwinden.

**Kriechen** bezeichnet die zeitabhängige Verformung des Betons unter Belastung über einen bestimmten Zeitraum. Die wesentlichen Einflussgrössen sind ähnlich denen des Schwindens, wobei zusätzlich die sogenannte kriecherzeugende Spannung einen wichtigen Einfluss auf die Kriechverformungen hat. Besondere Beachtung bedarf dabei die Dauer der Belastung, der Zeitpunkt der Lastaufbringung sowie die Höhe der Beanspruchung. Die Grösse, durch die das Kriechen erfasst wird, ist die Kriechzahl  $\omega(t,t_0)$  zum betrachteten Zeitpunkt *t*.

**Schwinden** beschreibt eine zeitabhängige Änderung des Volumens ohne Einwirkung von äusseren Lasten oder Temperatur. Auf die weitere Verzweigung des Schwindproblems in einzelne Erscheinungsformen (Trocknungsschwinden, autogenes Schwinden, plastisches Schwinden und Karbonatisierungsschwinden) wird hier nicht näher eingegangen. Wesentliche Einflussgrössen des Schwindens sind die relative Luftfeuchte, die wirksame Bauteildicke, die Gesteinskörnung, die Betonfestigkeit, der Wasserzementwert, die Temperatur sowie die Art und Dauer der Nachbehandlung. Die Grösse, durch die das Schwinden erfasst wird, ist das Schwindmass  $\varepsilon_{c,s}(t,ts)$ zum betrachteten Zeitpunkt *t*.

Im Folgenden wird die Ermittlung der Kriechzahl  $\omega(t,t_0)$  und des Schwindmasses es  $\epsilon_{c,s}(t,t_s)$  gemäss SIA 262 und Bemessungsbeispiele zur Norm SIA 262 Anhang 8.2 - Kriechen und Schwinden von Beton vorgestellt.

#### Kriechzahl ω(t,t₀)

Voraussetzung zur Anwendung der nachfolgenden Formeln ist, dass die kriecherzeugende Spannung  $\sigma_c$ der einwirkenden Dauerlast folgenden Wert nicht überschreitet:

Zylinderdruckfestigkeit des Betons zum Zeitpunkt des Aufbringens der

$$\sigma_{c} \leq 0,45 \cdot f_{cki}$$

 $\mathbf{f}_{cki}$ 

mit

kriecherzeugenden Spannung

Bild 2.2: Kriecherzeugende Spannung

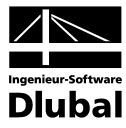

Unter der Annahme eines linearen Kriechverhaltens ( $\sigma_c \leq 0,45 f_{ckj}$ ) kann das Kriechen des Betons durch eine Abminderung des Elastizitätsmodul für den Beton erfasst werden.

 $\mathsf{E}_{\mathsf{c},\mathsf{eff}} = \frac{1,1 \cdot \mathsf{E}_{\mathsf{cm}}}{1,1 + \varphi(\mathsf{t},\mathsf{t}_0)}$ mittlerer Elastizitätsmodul nach SIA 262 3.1.2.3.3 mit  $E_{cm}$ ω(t,t<sub>0</sub>) Kriechzahl Betonalter zum betrachteten Zeitpunkt in Tagen t Betonalter zu Belastungsbeginn in Tagen  $t_0$ 

Die Kriechzahl  $\omega(t,t_0)$  zum untersuchten Zeitpunkt *t* darf wie folgt berechnet werden.

$$\phi(t, t_{0}) = \phi_{RH} \cdot \beta(f_{cm}) \cdot \beta(t_{0}) \cdot \beta_{c}(t, t_{0})$$
mit  $\phi_{RH} = \left[1 + \frac{1 - \frac{RH}{100}}{0, 1 \cdot \sqrt[3]{h_{0}}} \cdot \alpha_{1}\right] \cdot \alpha_{2}$ 
RH Relative Luftfeuct
h\_{0} Wirksame Bautei

:hte in [%] Wirksame Bauteildicke [mm]

$$h_0 = \frac{2 \cdot A_c}{u}$$
   
 
$$A_c \qquad Querschnittsfläche u \qquad Querschnittsumfang$$

Anpassungsfaktoren  $\alpha_1, \alpha_2$ 

$$\alpha_1 = \left(\frac{35}{f_{cm}}\right)^{0,7}$$
$$\alpha_2 = \left(\frac{35}{f_{cm}}\right)^{0,2}$$
$$f_{cm}$$

Mittelwert der Zylinderdruckfestigkeit

$$\beta(f_{cm}) = \frac{16.8}{\sqrt{f_{cm}}}$$

ſ

f<sub>cm</sub> Mittelwert der Zylinderdruckfestigkeit des Betons in [N/mm<sup>2</sup>]

$$B(t_0) = \frac{1}{0.1 + t_0^{0.20}}$$

t<sub>0</sub>

Betonalter zu Belastungsbeginn in Tagen

$$\beta_{c}(t,t_{0}) = \left[\frac{t-t_{0}}{\beta_{H}+t-t_{0}}\right]^{0,3}$$

Betonalter zum betrachteten Zeitpunkt in Tagen t

Betonalter zu Belastungsbeginn in Tagen  $t_0$ 

$$\beta_{\text{H}} = 1.5 \cdot \left[ 1 + (0.012 \cdot \text{RH})^{18} \right] \cdot h_0 + 250 \cdot \alpha_3 \le 1500 \cdot \alpha_3$$

RH Relative Luftfeuchte [%]

- Wirksame Bauteildicke [mm] h₀
- Anpassungsfaktor α3

$$\begin{aligned} \alpha_3 &= 1 & \text{für } f_{cm} \leq 35 \text{ N/mm}^2 \\ \alpha_3 &= \left(\frac{35}{f_{cm}}\right)^{0,5} & \text{für } f_{cm} \geq 35 \text{ N/mm}^2 \end{aligned}$$

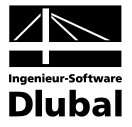

Folgende Eingaben sind zur Berechnung der Kriechzahl erforderlich:

- RH Relative Luftfeuchte [%]
- Betonalter zu Belastungsbeginn in Tagen t₀ •
- Betonalter zum betrachteten Zeitpunkt in Tagen (wahlweise :) t

Der Einfluss hoher oder niedriger Temperatur in einem Bereich von 0 °C bis 80 °C auf den Aushärtungsgrad des Betons kann durch eine Korrektur des Betonalters durch folgende Gleichung berücksichtigt werden:

$$t_{T} = \sum_{i=1}^{n} e^{-\left[\frac{4000}{273 + T(\Delta t_{i})} - 13,65\right]} \cdot \Delta t_{i}$$

n

 $\Delta t_i$ 

mit

•

Anzahl der Perioden mit gleicher Temperatur Temperatur in °C während des Zeitraums  $\Delta t_i$ T(∆t<sub>i</sub>) Anzahl der Tage mit dieser Temperatur T

Der Einfluss der Zementart auf die Kriechzahl des Betons kann dadurch berücksichtigt werden, dass das Belastungsalter to mit Hilfe folgender Formel verändert wird.

$$t_0 = t_{0,T} \cdot \left(1 + \frac{9}{2 + (t_{0,T})^{1/2}}\right)^{\alpha} \ge 0.5$$

α

mit

 $\mathbf{t}_{0,T} = \mathbf{t}_T$ Wirksames Betonalter bei Belastungsbeginn unter Berücksichtigung des Einflusses der Temperatur

Exponent, abhängig von der Zementart

| α  | Zementart                                           |  |
|----|-----------------------------------------------------|--|
| -1 | langsam erhärtende Zemente der Klasse S             |  |
| 0  | normal oder schnell erhärtende Zemente der Klasse N |  |
| 1  | schnell erhärtende hochfeste Zemente der Klasse R   |  |

#### Beispiel

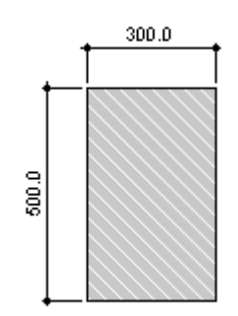

Bild 2.3: Querschnitt

Beton C25/30 Zement CEM 42,5 N RH: 50% Zwei Temperaturwechsel: --

| Dauer  | Temperatur |
|--------|------------|
| 6 Tage | 15 °C      |
| 8 Tage | 7 °C       |

Betrachtetes Betonalter tk: 365 Tage

Betonalter bei Kriechbeginn:

$$t_{T} = \sum_{i=1}^{n} e^{-\left[\frac{4000}{273 + T(\Delta t_{i})} - 13,65\right]} \cdot \Delta t_{i} = e^{-\left[\frac{4000}{273 + T(\Delta t_{i})} - 13,65\right]} \cdot 6 + e^{-\left[\frac{4000}{273 + T(\Delta t_{i})} - 13,65\right]} \cdot 8 = 8,96$$
 Tage

Betonalter unter Einfluss der Zementart:

$$t_0 = t_{0,T} \cdot \left( 1 + \frac{9}{2 + (t_{0,T})^{1/2}} \right)^{\alpha} = 8,96 \cdot \left( 1 + \frac{9}{2 + (8,96)^{1/2}} \right)^0 = 8,96 \text{ Tage}$$

#### 2 Theoretische Grundlagen

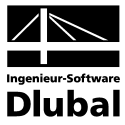

Wirksame Bauteildicken:

$$h_0 = \frac{2 \cdot A_c}{u} = \frac{2 \cdot 0.3 \cdot 0.5}{2 \cdot (0.3 + 0.5)} = 0.1875 \text{ cm}$$

Kriechzahl:

 $\phi(t,t_0) = \phi_{RH} \cdot \beta(f_{cm}) \cdot \beta(t_0) \cdot \beta_c(t,t_0) = 1,933 \cdot 2,923 \cdot 0,606 \cdot 0,758 = 2,595$ 

mit

$$\begin{split} \varphi_{\mathsf{RH}} &= \left[ 1 + \frac{1 - \frac{\mathsf{RH}}{100}}{0, 1 \cdot \sqrt[3]{\mathsf{h}_0}} \cdot \alpha_1 \right] \cdot \alpha_2 = \left[ 1 + \frac{1 - \frac{50}{100}}{0, 1 \cdot \sqrt[3]{187, 5}} \cdot 1,042 \right] \cdot 1,012 = 1,933 \\ &\qquad \alpha_1 = \left( \frac{35}{\mathsf{f}_{cm}} \right)^{0,7} = \left( \frac{35}{33} \right)^{0,7} = 1,042 \quad \alpha_2 = \left( \frac{35}{\mathsf{f}_{cm}} \right)^{0,2} = \left( \frac{35}{33} \right)^{0,2} = 1,012 \\ \beta(\mathsf{f}_{cm}) &= \frac{16,8}{\sqrt{\mathsf{f}_{cm}}} = \frac{16,8}{\sqrt{33}} = 2,923 \\ \beta(\mathsf{t}_0) &= \frac{1}{0,1 + \mathsf{t}_0^{0,2}} = \frac{1}{0,1 + 8,96^{0,2}} = 0,606 \\ \beta_c(\mathsf{t},\mathsf{t}_0) &= \left[ \frac{\mathsf{t} - \mathsf{t}_0}{\beta_\mathsf{H} + \mathsf{t} - \mathsf{t}_0} \right]^{0,3} = \left[ \frac{365 - 8,96}{538,779 + 365 - 8,96} \right]^{0,3} = 0,758 \\ \beta_\mathsf{H} &= 1,5 \cdot \left[ 1 + (0,012 \cdot \mathsf{RH})^{18} \right] \cdot \mathsf{h}_0 + 250 \cdot \alpha_3 = 1,5 \cdot \left[ 1 + (0,012 \cdot 50)^{18} \right] \cdot 187,5 + 250 \cdot 1,030 = 538,779 \\ \beta_\mathsf{H} &\leq 1500 \cdot \alpha_3 = 1500 \cdot 1,030 = 1545 \\ \alpha_3 &= \left( \frac{35}{33} \right)^{0,5} = 1,030 \end{split}$$

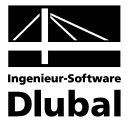

#### Schwindmass $\epsilon_{c,s}(t,ts)$

Das Schwinden kann durch die Angabe der Schwindverformung  $\epsilon_{c,s}(t,ts)$  definiert werden.

 $\boldsymbol{\epsilon}_{\text{CS}}(t,ts) = \boldsymbol{\epsilon}_{\text{S}}(f_{\text{CM}}) \cdot \boldsymbol{\beta}_{\text{RH}} \cdot \boldsymbol{\beta}_{\text{S}}(t,t_{s})$ 

mit  $\varepsilon_{s}(f_{cm}) = [160 + \beta_{sc} \cdot (90 - f_{cm})] \cdot 10^{-6}$ 

| Zementfestigkeitsklasse | βsc |
|-------------------------|-----|
| 32,5                    | 4   |
| 32,5 R; 42,5            | 5   |
| 42,5 R; 52,5            | 8   |

Bei Luftlagerung (40 %  $\leq$  RH < 99 %):

$$\beta_{RH} = -1.55 \cdot \beta_{sRH} \qquad \text{mit } \beta_{sRH} = 1 - \left(\frac{RH}{100}\right)$$

Bei Wasserlagerung (RH  $\ge$  99%):

$$\beta_{RH} = 0,25$$

$$\beta_{S}(t, t_{s}) = \sqrt{\frac{t - t_{s}}{0.035 \cdot h_{0}^{2} + t - t_{s}}}$$

t Betonalter zum betrachteten Zeitpunkt in Tagen t<sub>s</sub> Betonalter zu Beginn des Schwindens in Tagen

3

#### Beispiel

Beton C25/30 Zement CEM 42,5 R RH: 50 % Betonalter t₅ bei Schwindbeginn: 28 Tage Betrachtes Betonalter t: 365 Tage

$$\varepsilon_{cs}(t, ts) = \varepsilon_{s}(f_{cm}) \cdot \beta_{RH} \cdot \beta_{s}(t, t_{s}) = 0,000445 \cdot 1,365 \cdot 0,464 = 0,282 \ \%$$

mit

$$\varepsilon_{s}(f_{cm}) = [160 + \beta_{sc} \cdot (90 - f_{cm})] \cdot 10^{-6} = [160 + 5 \cdot (90 - 33)] \cdot 10^{-6} = 0,000445$$

$$\beta_{\text{RH}} = -1,55 \cdot 0,875 = -1,365 \qquad \text{mit } \beta_{\text{SRH}} = 1 - \left(\frac{50}{100}\right)^3 = 0,875$$
$$\beta_{\text{S}}(t,t_{\text{S}}) = \sqrt{\frac{t-t_{\text{S}}}{0,035 \cdot h_0^2 + t - t_{\text{S}}}} = \sqrt{\frac{365-28}{0,035 \cdot 187,5^2 + 365 - 28}} = 0,464$$

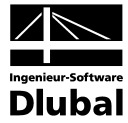

#### 2.2.7.2 Rechnerische Berücksichtigung von Kriechen/Schwinden

Rechnerisch werden Kriechen und Schwinden im Modell wie folgt berücksichtigt.

#### Kriechen

Wird von der Kenntnis der Dehnungen zum Zeitpunkt t=0 sowie zu einem beliebigen späteren Zeitpunkt t ausgegangen, so lässt sich der Kriechbeiwert  $\omega_t$  folgendermassen angeben.

$$\phi_t = \frac{\varepsilon_t}{\varepsilon_{t=0}} - 1$$

Die Gleichung wird umgestellt auf die Dehnung zum Zeitpunkt *t*. Damit ergibt sich folgender Zusammenhang, der bei konstanten Spannungen (kleiner als circa 0,4  $f_{ck}$ ) gültig ist.

 $\varepsilon_t = \varepsilon_{t=0} \cdot (\varphi_t + 1)$ 

Bei grösseren Spannungen als etwa 0,4 f<sub>ck</sub> steigen die Dehnungen überproportional an, wodurch der linear angenommene Bezug verloren geht.

Für die Berechnung in RF-BETON Flächen wird auf eine gängige, für baupraktische Zwecke sinnvolle Lösung zurückgegriffen: Die Spannungs-Dehnungs-Linie des Betons wird um den Faktor  $(1+\phi)$  verzerrt.

#### Verzerrung der Spannungs-Dehnungs-Linie zur Berücksichtigung des Kriechens

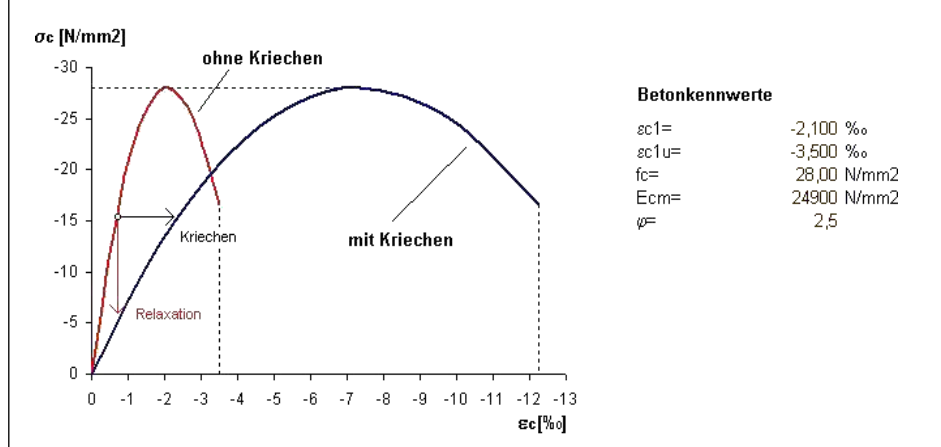

Bild 2.4: Verzerrung der Spannungs-Dehnungs-Linie zur Erfassung des Kriecheinflusses

Wie im Bild 2.4 gezeigt handelt es sich bei der Berücksichtigung des Kriechens um die Annahme konstanter kriecherzeugender Spannungen über die Belastungszeit. Dieser Ansatz führt infolge nicht berücksichtigter Spannungsumlagerungen zu einer geringfügigen Überschätzung der Verformung. Zudem wird mit diesem Modell der Spannungsabbau ohne eine Dehnungsänderung (Relaxation) nur bedingt erfasst: Geht man von einem linear elastischen Verhalten aus, so könnte eine Proportionalität unterstellt werden und die horizontale Verzerrung würde die Relaxation im Verhältnis  $(1+\phi)$  ebenfalls widerspiegeln. Bei der nichtlinearen Spannungs-Dehnungs-Beziehung geht dieser Zusammenhang allerdings verloren.

Diese Vorgehensweise stellt somit eine Näherung dar. Eine Verminderung der Spannungen infolge Relaxation sowie nichtlineares Kriechen kann nicht oder nur näherungsweise abgebildet werden.

#### Schwinden

Es stellt sich die Frage, wie die für die Berechnung relevanten Verkrümmungen des Bauteils entstehen. Der Grund hierfür ist die behinderte Verkürzung des Betons infolge der Bewehrung. Geht man von den Randbedingungen für übliche "schlanke" Bauteile von einer gleichmässigen Schwinddehnung aus, so entstehen Bauteilkrümmungen nur bei unsymmetrischer Bewehrungsverteilung.

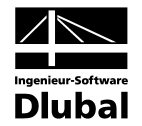

Das Schwinden kann deshalb über eine Vordehnung des Betons bzw. Stahls abgebildet werden. Im Detail bedeutet dies, dass durch eine positive Vordehnung des Betons die "freie Dehnung" des Stahls behindert wird. In gleicher Weise liesse sich die Modellierung über eine negative Vordehnung des Stahls realisieren, sodass der Beton die freie Dehnung des vorgedehnten Stahls behindert. Während sich bei beiden Varianten die Spannungsverteilungen unter Berücksichtigung der jeweiligen Vordehnung identisch einstellen, unterscheidet sich die Dehnungsebene deutlich: Bei einer Vordehnung des Stahls ist aus dem Dehnungszustand sofort ersichtlich, wo Zug- und Druckbereiche infolge des Schwindens auftreten. Bei einer Vordehnung des Betons sind andererseits aus dem Dehnungszustand Aussagen über die tatsächliche Verkürzung des Betons möglich.

Da bei der Berechnung die Ermittlung der Verformungen im Vordergrund steht, ist es nicht von Interesse, ob die Modellierung bei der Steifigkeitsermittlung über eine positive Vordehnung des Betons oder eine negative Vordehnung der Bewehrung erfolgt.

Im Modul RF-BETON Flächen wird die Schwinddehnung als negative Vordehnung des Betonstahls berücksichtigt.

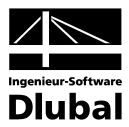

# 3. Eingabedaten

Alle Eingaben zur Definition der Bemessungsfälle erfolgen in Masken. Eine [Pick]-Funktion ermöglicht es, die zu bemessenden Flächen grafisch auszuwählen.

Nach dem Aufruf des Zusatzmoduls wird in einem neuen Fenster links ein Navigator angezeigt, der alle aktuell anwählbaren Masken verwaltet. Darüber befindet sich eine Pulldownliste mit den eventuell bereits vorhandenen Bemessungsfällen (siehe Kapitel 8.1, Seite 70).

Wird RF-BETON Flächen zum ersten Mal in einer RFEM-Position aufgerufen, so liest das Zusatzmodul folgende bemessungsrelevante Daten automatisch ein:

- Lastfälle, Lastfallgruppen und -kombinationen
- Materialien
- Flächen
- Schnittgrößen (im Hintergrund sofern berechnet)

8

Die Ansteuerung der Masken erfolgt entweder durch Anklicken eines bestimmten Eintrages im RF-BETON-Navigator oder durch Blättern mit den beiden links gezeigten Schaltflächen. Die Funktionstasten [F2] und [F3] blättern ebenfalls eine Maske vorwärts bzw. zurück.

Mit [OK] werden die getroffenen Eingaben gesichert und das Modul RF-BETON Flächen verlassen, während [Abbruch] ein Beenden des Zusatzmoduls ohne Sicherung zur Folge hat.

### 3.1 Basisangaben

Die Maske 1.1 *Basisangaben* verfügt über zwei Register. In diesen werden die Einwirkungen für die Nachweise im Grenzzustand der *Tragfähigkeit* und *Gebrauchstauglichkeit* festgelegt.

### 3.1.1 Tragfähigkeit

| 🔪 - Stahlbeton-Bemessung                                                      | 1.1 Basisangaben                                                                                                    |                     |
|-------------------------------------------------------------------------------|----------------------------------------------------------------------------------------------------|---------------------|
| ingabedaten<br>Basisangaben<br>Materialien<br>- Flächen<br>∋ Bewehrung<br>└ 1 | Bernessung nach         Norm:       DIN 1045-1: 2008-08         Tragfähigkeit       Gebrauchstauglichkeit         Lastfälle       Zu berne         LF1       Eigen- und Ausbaulasten Wide         LF2       Erdruhedruck, Erdaullast, Ault         LF3       aktiver Erddruck, Aulisat, aus Verkehr,         LF5       Erddruck/Aulisat aus Verkehr,         LF5       Erddruck/Aulisat aus Verkehr,         LF6       Eigenhast Überbau.         LF20       Uslast, Loks Wil.         LF21       Volkat, Loks Wil.         LF22       Verkehrslasten, Loks Midelag         LF23       Verkehrslasten, Loks Stlicke         LK3       Seitenstoß Flücke         LK3       Bernessung WL.         LK41       Bernessung WL.         LK11       Bernessung WL.         LK13       Standsicherheit EZ         LK14       Standsicherheit EZ         LK14       Standsicherheit EZ         LK14       Standsicherheit EZ | Assessed DIN 1045-1 |
|                                                                               | Kommentar<br>Auswahl über Schaltflächen oder per Doppelklick                                                                                                    |                     |

Bild 3.1: Maske 1.1 Basisangaben, Register Tragfähigkeit

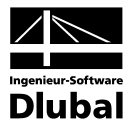

#### **Bemessung nach Norm**

Die Norm wird einheitlich für die Nachweise im Grenzzustand der Tragfähigkeit und der Gebrauchstauglichkeit festgelegt.

Der Klick auf die Schaltfläche [▼] rechts im Listenfeld öffnet eine Liste mit verschiedenen Stahlbetonnormen. Es stehen folgende Normen zur Auswahl:

- DIN 1045 (2008-08)
- DIN 1045-1 (2001-07)
- DIN 1045-1 (1988-07)
- DIN V ENV 1992-1-1 (1992-06)
- ÖNORM B 4700 (2001-06)
- EN 1992-1-1
- ACI 318-08
- SIA 262

Falls eine auf EN 1992-1-1 basierende Norm ausgewählt wird, so wird die Schaltfläche [Norm-Einstellungen bearbeiten] rechts neben dem Listenfeld zugänglich. Diese ruft einen Dialog auf, in dem diverse Parameter benutzerdefiniert angepasst werden können.

| lame            |                                                                                          |                  |          |                   |   |
|-----------------|------------------------------------------------------------------------------------------|------------------|----------|-------------------|---|
| Norm:           | EN 1992-1-1 💌 🎦 🐷 🗙                                                                      |                  |          |                   |   |
| Euroco          | de-Einstellungen                                                                         |                  |          |                   |   |
| 🖃 2. Gi         | undlagen für die Tragwerksplanung                                                        |                  |          |                   | 1 |
| Ξ2.             | 4.2.4 Teilsicherheitsbeiwerte für Eigenschaften von Baustoffen                           |                  |          |                   | 1 |
|                 | Teilsicherheitsbeiwert für Beton im Grenzzuständ der Tragfähigkeit                       | γo               | 1.5000   |                   | 1 |
|                 | Teilsicherheitsbeiwert für Stahl im Grenzzuständ der Tragfähigkeit                       | γs               | 1,1500   |                   | 1 |
| ∃ 3. Ba         | austoffe                                                                                 |                  |          |                   |   |
| ⊡ 3.            | 1 Beton                                                                                  |                  |          |                   | 1 |
|                 | Maximal zulässige Betondruckfestigkeitsklasse                                            | Cmax             | C90/105  |                   | 1 |
|                 | Beiwert zur Berücksichtigung Langzeiteinwirkung auf Druckfestigkeit                      | acc              | 1.0000   |                   | 1 |
| ⊡ 3.            | 2 Stahl                                                                                  |                  |          |                   | 1 |
|                 | Maximallwert für die Fließspannung                                                       | fyk              | 600.00   | N/mm <sup>2</sup> | 1 |
|                 | Faktor zur Ermittlung des Designwertes der Grenzdehnung Betonstahl                       | kudt             | 0.9000   |                   | 1 |
| ∃ 6. N          | achweise im Grenzustand der Tragfähigkeit (GZT)                                          |                  |          |                   | 1 |
| -⊡6.            | 2.2 Bauteile ohne rechnerisch erforderliche Querkraftbewehrung                           |                  |          |                   | 1 |
|                 | Beiwert zur Berechnung des Bemessungswertes des Querkraftwiderstandes                    | ko               | 0.1800   |                   | 1 |
|                 | Beiwert zur Berechnung des Bemessungswertes des Querkraftwiderstandes                    | k1               | 0.1500   |                   | 1 |
|                 | Beiwert zur Berechnung des Bemessungswertes des Querkraftwiderstandes                    | k2               | 0.0350   |                   | 1 |
| □ 6.            | 2.3 Bauteile mit rechnerisch erforderliche Querkraftbewehrung                            |                  |          |                   | 1 |
|                 | Winkel der Druckstrebe                                                                   | 0 <sub>min</sub> | 21.801   | ٠                 | 1 |
|                 | Winkel der Druckstrebe                                                                   | Omax             | 45.000   | *                 | 1 |
| Ξ               | Festigkeitsabminderungsbeiwert für unter Querkraft gerissenen Beton                      |                  |          |                   |   |
|                 | <ul> <li>Festigkeitsabminderungsbeiwert f ür unter Querkraft gerissenen Beton</li> </ul> | k1               | 0.6000   |                   | 1 |
|                 | <ul> <li>Festigkeitsabminderungsbeiwert f ür unter Querkraft gerissenen Beton</li> </ul> | k2               | 250.0000 |                   |   |
|                 | Beiwert zur Berücksichtigung des Spannungszustandes im Druckgurt                         | αcw              | 1.0000   |                   |   |
| 🗏 7. N          | achweise im Grenzustand Gebrauchstauglichkeit (GZG)                                      |                  |          |                   |   |
| - 🖂 7.          | 2 Begrenzung der Spannungen                                                              |                  |          |                   |   |
|                 | Beiwert für die Betondruckspannung                                                       | k1               | 0.6000   |                   |   |
| Inmer-<br>Tung: |                                                                                          |                  |          |                   |   |

Bild 3.2: Dialog Eurocode-Einstellungen

Es lassen sich Teilsicherheits- und Abminderungsbeiwerte, Druckstrebenwinkel etc. modifizieren, wodurch spezifische nationale Anwendungsvorgaben berücksichtigt werden können.

2

Über die Schaltfläche [Neu] wird eine Kopie der Ausgangsnorm erzeugt, die nach den entsprechenden Änderungen als neue Eurocode-Einstellung abgespeichert werden kann.

| DIN 1045-1:2008-08      | ŀ |
|-------------------------|---|
| DIN 1045-1:2008-08      |   |
| DIN 1045-1:2001-07      |   |
| MIN 1045: 1988-07       |   |
| ENV 1992-1-1:1992-06    |   |
| ONORM B 4700:2001-06-01 |   |
| EN 1992-1-1:2004        |   |
| ACI 318-08              |   |
| SIA 262                 |   |
|                         |   |

15

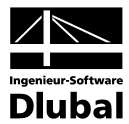

#### Vorhandene Lastfälle / LF-Gruppen und LF-Kombinationen

In diesen beiden Abschnitten werden alle in RFEM definierten Lastfälle, Lastfallgruppen und Lastfallkombinationen gelistet, die für die Bemessung infrage kommen. Mit der Schaltfläche [▶] werden selektierte Lastfälle bzw. LF-Gruppen oder LF-Kombinationen nach rechts in die Liste *Zu Bemessen* übertragen. Die Auswahl kann auch per Doppelklick erfolgen. Die Schaltfläche [▶] übergibt die komplette Liste nach rechts.

Lastfälle, die mit einem Sternchen (\*) gekennzeichnet sind, können nicht bemessen werden. Dies ist der Fall, wenn keine Lasten definiert sind oder wenn es sich um reine Imperfektionslastfälle handelt.

5

Bei der Bemessung von Lastfallkombinationen ist zu beachten, dass hier im Gegensatz zu Lastfällen oder Lastfallgruppen nicht nur ein Satz von Schnittgrößen je Bemessungsstelle vorliegt, sondern je nach Positionstyp bis zu 16 Sätze von Schnittgrößen existieren. Die Untersuchung aller Maxima und Minima mit den zugehörigen Schnittgrößen wirkt sich entsprechend auf die Berechnungsdauer aus.

#### Zu bemessen

In der rechten Spalte werden die zur Bemessung ausgewählten Einwirkungen aufgelistet. Mit der Schaltfläche [◄] lassen sich selektierte Lastfälle, LF-Gruppen oder LF-Kombinationen wieder aus der Liste entfernen. Auch hier kann die Auswahl per Doppelklick erfolgen. Die Schaltfläche [◀◀] leert die ganze Liste.

#### Kommentar

Dieses Eingabefeld steht für eine benutzerdefinierte Anmerkung zur Verfügung, die z. B. den aktuellen RF-BETON Flächen-Bemessungsfall erläuternd beschreibt.

### 3.1.2 Gebrauchstauglichkeit

Das Register *Gebrauchstauglichkeit* ist nur dann zugänglich, wenn im Register *Tragfähigkeit* mindestens eine Einwirkung ausgewählt wurde. Die dort gewählte Norm ist für beide Register gültig.

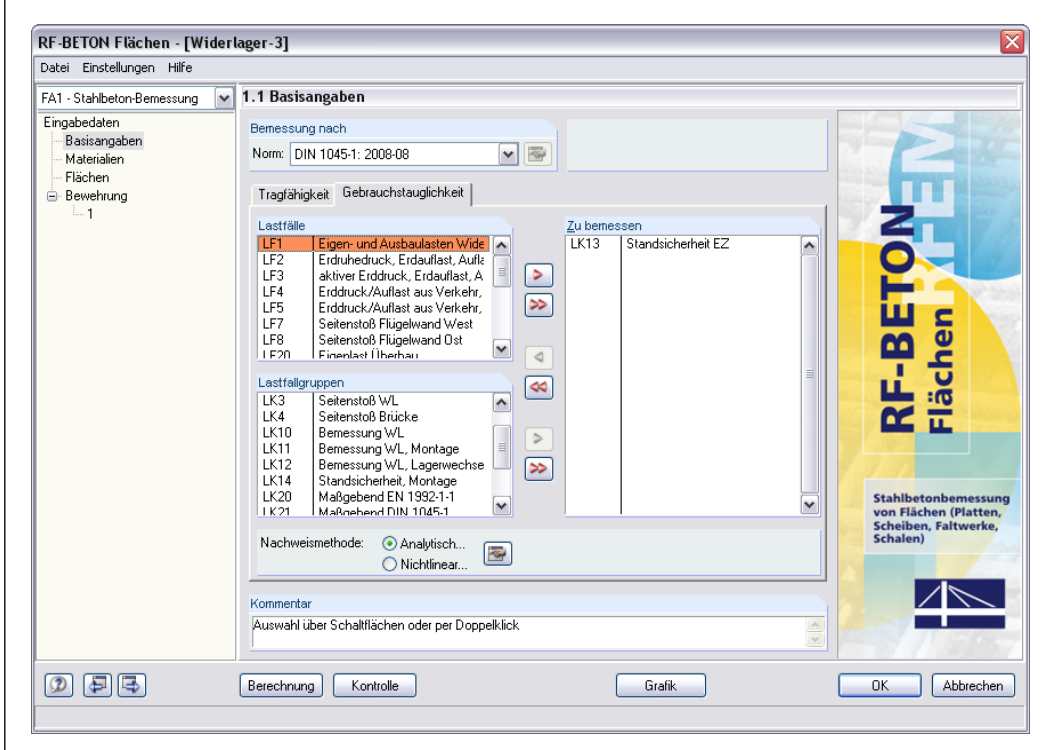

Bild 3.3: Maske 1.1 Basisangaben, Register Gebrauchstauglichkeit

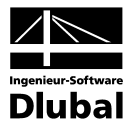

#### Vorhandene Lastfälle / LF-Gruppen und LF-Kombinationen

Die Auswahl der zu bemessenden Lastfälle, Lastfallgruppen und -kombinationen (nur für analytische Nachweismethode!) erfolgt wie im vorherigen Kapitel 3.1.1 beschrieben.

In der Regel sind für die Nachweise im Grenzzustand der Gebrauchstauglichkeit (GZG) andere Einwirkungen relevant als für die Tragfähigkeitsbemessung. Die entsprechenden Konstellationen sind bereits in RFEM bei der Überlagerung der Lastfälle festzulegen.

#### Zu bemessen

In der rechten Spalte werden die zur Bemessung ausgewählten Einwirkungen aufgelistet. Wie im Register *Tragfähigkeit* lassen sich mit den Schaltflächen [4] und [44] selektierte bzw. alle Lastfälle, LF-Gruppen oder LF-Kombinationen aus der Liste entfernen.

#### Nachweismethode

Die beiden Auswahlfelder im unteren Abschnitt der Maske steuern, ob die Nachweise im Grenzzustand der Gebrauchstauglichkeit nach analytischer oder nichtlinearer Methode geführt werden.

#### 3.1.2.1 Analytische Nachweismethode

Die Nachweise für den Grenzzustand der Gebrauchstauglichkeit erfolgen standardgemäß mit der Nachweismethode *Analytisch*. Nach diesem Verfahren werden die Gleichungen benutzt, die für die einzelnen Normen Gültigkeit haben (z. B. DIN 1045-1, Abschnitt 11).

Über die Schaltfläche [Einstellungen] ist ein Dialog zugänglich, in dem spezifische Vorgaben zur Berechnung der Rissbreiten getroffen werden können.

| Methode                                                                                                    | Einordnungskriterium                                                                                                    |
|----------------------------------------------------------------------------------------------------|----------------------------------------------------------------------------------------------------|
| Durch Annahme eines identischen Deh-<br>nungsverhältnisses der Längsbewehrung     Durch Klassifizierung der Fläche als<br>Platte oder Wand und Verwendung des<br>Ablaufdiagramms aus dem Anhang A 2.8<br>bzw. A 2.9 zum ENV 1932-1-1:1991     Durch Berücksichtigung des Verfor-<br>mungsverhältnisses der Längsbewehrung     Bemessung von     P Bissen     Erforderliche Längsbewehrung     Erforderliche Längsbewehrung für den<br>Gebrauchstauglichkeitnachweis<br>automatisch erhöhen | $ \boxed{ Ngrmalkräfte zu Null setzen und Nachweisen einer Fläche ausschließlich als Platte, wenn für alle Bemessungspunkte dieser Fläche gilt:  \boxed{ nx \\ b \cdot h } und \frac{ny}{b \cdot h} und \frac{nxy}{b \cdot h}   \le \boxed{ 2.90 } \underset{\bigcirc}{\longrightarrow} [N/mm^2]   \boxed{ Momente zu Null setzen und Nachweisen einer Fläche ausschließlich als Wand, wenn für alle Bemessungspunkte dieser Fläche gilt:  \frac{6 \cdot mx}{b \cdot h^2} und \frac{6 \cdot my}{b \cdot h^2} und \frac{6 \cdot mxy}{b \cdot h^2}   \le \boxed{ 2.90 } \underset{\bigcirc}{\longrightarrow} [N/mm^2] $ |
|                                                                                                    |                                                                                                    |

Bild 3.4: Dialog Einstellungen für analytischen Methode der Gebrauchstauglichkeitsnachweise

Im Abschnitt **Methode** wird festgelegt, welches Dehnungsverhältnis der Bewehrungsscharen für den Gebrauchstauglichkeitsnachweis anzusetzen ist. Die *Annahme eines identischen Dehnungsverhältnisses der Längsbewehrung* setzt ein Dehnungsverhältnis der eingelegten Bewehrung von 1 voraus. Dies bedeutet, dass die Bewehrungsstäbe in die einzelnen Bewehrungsrichtungen die gleiche Dehnung erfahren. Dieser Ansatz stellt als geschlossene Lösung ein schnelles und genaues Verfahren dar, wobei die Wahl der geeigneten Druckstrebenneigung eine entscheidende Rolle spielt. Bei dieser Methode handelt es sich um eine rein geometrische Aufteilung. Sie ist gültig, wenn die vorhandene Bewehrung in etwa der erforderlichen Bewehrung entspricht.

Programm RF-BETON Flächen © 2011 Ingenieur-Software Dlubal GmbH

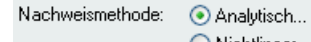

Nichtlinear...

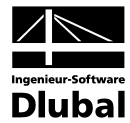

Die Option *Klassifizierung der Fläche als Platte oder Wand* bietet eine vereinfachte Lösung, die bei einem nicht gedrehten, orthogonalen Bewehrungsnetz angewandt werden kann. Für jeden Bemessungspunkt wird untersucht, ob die Zugspannungen infolge Normalkräfte bzw. Biegemomente eine bestimmte Spannung nicht überschreiten. Dieser Grenzwert ist im Abschnitt *Einordnungskriterium* festgelegt. Damit wird gesteuert, ob die jeweilige Fläche als Platte (Normalkräfte werden zu null gesetzt) oder Wand (Momente werden zu null gesetzt) eingestuft wird. Durch die Vernachlässigung kleiner Schnittgrößenanteile ist es möglich, das Ablaufdiagramm des ENV 1992-1-1, Anhang A 2.8 bzw. 2.9 zu benutzen. Die Bemessungsschnittgrößen entsprechen dabei den in der RFEM-Tabelle 3.12 ausgewiesenen Werten (vgl. RFEM-Handbuch, Kapitel 9.12, Seite 288).

Sollte das Klassifizierungskriterium für einen Bemessungspunkt der Fläche nicht erfüllt sein, erscheint bei der Berechnung eine Fehlermeldung.

Die Berücksichtigung des Verformungsverhältnisses der Längsbewehrung ist nur bei den 2D-Positionstypen "Platte" oder "Wand" zugänglich. Diese Methode erfasst die tatsächlichen Dehnungsverhältnisse, die sich mit der gewählten Bewehrung einstellen und berücksichtigt sie für den Nachweis im Grenzzustand der Gebrauchstauglichkeit.

Der Abschnitt **Einordnungskriterium** steht nur bei 3D-Positionstypen zur Verfügung. Hier wird festgelegt, ob kleine *Normalkräfte* und/oder *Momente* vernachlässigt werden dürfen, um Flächen idealisiert als reine Platten bzw. Wände nachzuweisen. Als Grenzwert ist für die beiden Kontrollfelder der Mittelwert der zentrischen Zugfestigkeit f<sub>ctm</sub> von 2,9 N/mm<sup>2</sup> eines Beton C30/37 voreingestellt. Es liegt die Annahme zugrunde, dass die Betonzugfestigkeit eine Rissbildung infolge der kleinen Zugspannungen kompensiert, wodurch diese vernachlässigt werden können.

Wurde im Abschnitt *Methode* die vereinfachte Klassifizierung als Platte oder Wand gewählt, so muss mindestens eines der beiden Einordnungskriterien aktiviert werden.

Im Abschnitt **Bemessung von** kann festgelegt werden, ob Risse und/oder Verformungen im Nachweis untersucht werden sollen. Es ist mindestens eines der Kontrollfelder zu aktivieren.

Im Zuge der Analyse von *Rissen* ist es möglich, die Mindestbewehrungen a<sub>s,min</sub> sowie die Rissbreiten w<sub>k</sub> nachzuweisen. Die Einstellungen zu den einzelnen Nachweisen erfolgen in Maske 1.3 *Flächen* (siehe Kapitel 3.3, Seite 32).

Der Abschnitt **Ermittlung der Längsbewehrung** steuert, ob zur Erfüllung der Gebrauchstauglichkeitsnachweise die Längsbewehrung ausgelegt werden soll. Ist das Kontrollfeld inaktiv, so werden die in Maske 1.4, Register *Längsbewehrung* (siehe Kapitel 3.4.3, Seite 41) getroffenen Vorgaben verwendet: Ansatz der Grundbewehrung, der erforderlichen Bewehrung aus Tragfähigkeitsnachweis oder der Grundbewehrung mit Zusatzbewehrung.

Die Auslegung der Bewehrung für den Nachweis der Gebrauchstauglichkeit erfolgt durch eine iterative Bewehrungserhöhung. Als Startwert der Iteration wird die erforderliche Tragbewehrung zur Aufnahme der vorgegebenen Gebrauchslast angesetzt. Die Bewehrungsauslegung endet ohne Ergebnis, wenn der Stababstand si der angesetzten Bewehrung den Stabdurchmesser d<sub>si</sub> erreicht hat. In diesem Fall wird in den Ergebnismasken für diesen Punkt eine Unbemessbarkeit ausgegeben.

Nachweismethode:

🔘 Analytisch...

Nichtlinear...

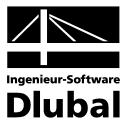

#### 3.1.2.2 Nichtlineare Nachweismethode

Für die Nachweismethode *Nichtlinear* ist eine Lizenz des Zusatzmoduls **RF-BETON NL** erforderlich.

Bei der nichtlinearen Nachweismethode sind Lastfallkombinationen von der Bemessung ausgeschlossen. Es besteht eine Interaktion zwischen Struktur und Belastung, die eine eindeutige Schnittgrößenverteilung erfordert. Bei einer Lastfallkombination liegen jedoch Maximal- und Minimalwerte für jeden FE-Knoten vor.

Über die Schaltfläche [Einstellungen] im Register *Gebrauchstauglichkeit* der Maske 1.1 (siehe Bild 3.3, Seite 25) ist ein Dialog zugänglich, in dem die Randparameter für den nichtlinearen Nachweis im Grenzzustand der Gebrauchstauglichkeit festgelegt werden.

| Material-Kennwerte der Bewehrung                                                                                                    | Material-Kennwerte des Betons                                                                                                    |
|----------------------------------------------------------------------------------------------------|----------------------------------------------------------------------------------------------------|
| Die in der Berechnung verwendeten mittleren<br>Betonstahlfestigkeiten basieren auf dem vom<br>Ausschuss JCSS veröffentlichten "Probabilistic<br>Model Code".<br>Stahlfestigkeit bis zur Bruchzugfestigkeit<br>ansetzen (Ansteigender Ast im plast. Bereich) | Spannungs-Dehnungsdiagramm im Druckbereich:<br>Parabelförmig<br>Parabel-Rechteckförmig<br>Spannungs-Dehnungsdiagramm im Zugbereich:<br>Parabel SED EID Medelleum (versningen Patro) |
| Optionen                                                                                                    | <ul> <li>Onach LEB-FIB Modelinorm (ungerissener Beton)</li> <li>Tension-Stiffening mit Beton(rest)zugfestigkeit</li> </ul>                                                          |
| Berücksichtigen: 👿 Kriechen                                                                                                    | (Verfahren Quast)                                                                                                    |
| Bemessung von: 👽 Verformung                                                                                                    | Gc (>0) A<br>fctm<br>0,9 fctm                                                                                                    |
| Einstellungen für Iterationsprozess                                                                                                    | arctan E <sub>c</sub>                                                                                                    |
| Maximale Anzahl der Iterationen<br>pro Laststeigerung: 200 🚔 🔍                                                                                                    | $\epsilon_{ct1}$ $\epsilon_{ctu} = 1.5.10^{-4}$ $\epsilon_{c}$ (>0)                                                                                                    |
| Anzahl der Schichten im FE-Element: 10                                                                                                    |                                                                                                    |
| Dämpfung der Steifigkeitsände-<br>rung in einem Iterationszyklus: 0. 🗲 %                                                                                                    |                                                                                                    |
| Anzahl Laststeigerungen: 1 🚍                                                                                                    |                                                                                                    |
|                                                                                                    |                                                                                                    |

Bild 3.5: Dialog Einstellungen für nichtlineare Berechnung

Im Abschnitt **Material-Kennwerte der Bewehrung** wird festgelegt, ob im plastischen Bereich der Spannungs-Dehnungslinie des Betonstahls mit ansteigendem oder mit horizontalem Ast gerechnet wird.

Der Abschnitt **Optionen** steuert, ob der Einfluss von *Kriechen* und *Schwinden* (in Vorbereitung) bei der Berechnung berücksichtigt wird. Zusätzlich kann hier festgelegt werden, welche Nachweise im Grenzzustand der Gebrauchstauglichkeit (Verformung, Rissbreiten, Spannungen) zu führen sind. Es ist mindestens eines dieser drei Kontrollfelder zu aktivieren.

Die Einstellungen zu Kriechen und Schwinden sowie zu den einzelnen Nachweisen erfolgen in Maske 1.3 *Flächen* (siehe Kapitel 3.3.2, Seite 34).

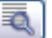

Im Abschnitt **Einstellungen für Iterationsprozess** sind alle Einstellungen vorzunehmen, die den Ablauf des nichtlinearen Bemessungsverfahrens betreffen. Bei der Veränderung der Iterationsgenauigkeit ist darauf zu achten, dass die maximale Anzahl der *Iterationen* größer ist als die Stelle im Berechnungsablauf, ab der zusätzlich das Verformungskriterium berücksichtigt wird. Über die Schaltfläche [Details] ist der RFEM-Dialog *Berechnungsparameter* zugänglich. Dort kann die Genauigkeit der Konvergenzschranke für die nichtlineare Berechnung angepasst werden.

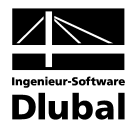

Bei der nichtlinearen Berechnung wird die Fläche in so genannte Schichten (Layer) aufgeteilt. Die empfohlene Anzahl der Schichten liegt bei 10.

Der Abschnitt **Material-Kennwerte des Betons** des Dialogs *Einstellungen für nichtlineare Berechnung* (vgl. Bild 3.5) steuert, ob für die Spannungs-Dehnungslinie des Betons im *Druckbereich* ein parabelförmiger oder ein parabel-rechteckförmiger Verlauf angesetzt wird. Ferner wird hier der Verlauf der Spannungs-Dehnungslinie im *Zugbereich* des Betons festgelegt. Die Voreinstellung geht gemäß CEB-FIB Model Code von einem ungerissenen Beton aus.

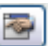

Wird für das Spannungs-Dehnungsdiagramm die versteifende Mitwirkung des Betons in der Zugzone (*Tension Stiffening*) gewählt, können die Einstellungen für den Ansatz der Betonzugfestigkeit zwischen den Rissen in einem separaten Dialog definiert werden. Dieser wird über die links dargestellte Schaltfläche aufgerufen.

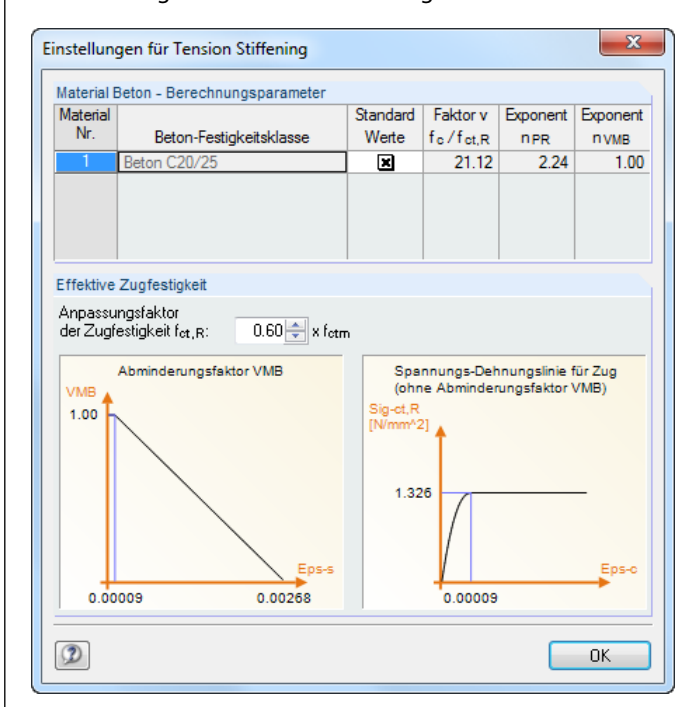

Bild 3.6: Dialog Tension Stiffening

Die beiden Grafiken dieses Dialogs zeigen die Änderungen der Parameter dynamisch an.

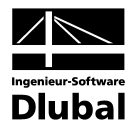

### 3.2 Materialien

Diese Maske ist zweigeteilt. Im oberen Abschnitt sind die bei der Bemessung verwendeten Beton- und Stahlgüten aufgelistet. Im Abschnitt *Materialkennwerte* unterhalb werden die Eigenschaften des aktuellen Materials angezeigt, d. h. des Materials, dessen Zeile im oberen Abschnitt selektiert ist.

Die zur Schnittgrößenermittlung in RFEM benötigten Materialkennwerte sind im Kapitel 5.3 des RFEM-Handbuchs ausführlich beschrieben. Die bemessungsrelevanten Materialeigenschaften werden in der globalen Materialbibliothek mit gespeichert und sind automatisch voreingestellt.

Die Einheiten und Nachkommastellen der Materialkennwerte und Spannungen können über Menü **Einstellungen** → **Einheiten und Dezimalstellen** angepasst werden (siehe Bild 8.5, Seite 72).

| RF-BETON Flächen - [P_1_1]                        |            |                                    |                                  |           |                |                   | X                                                     |
|---------------------------------------------------|------------|------------------------------------|----------------------------------|-----------|----------------|-------------------|-------------------------------------------------------|
| <u>D</u> atei <u>E</u> instellungen <u>H</u> ilfe |            |                                    |                                  |           |                |                   |                                                       |
| FA1 - Stahlbeton-Bernessung 💌                     | 1.2 Mate   | erialien                           |                                  |           |                |                   |                                                       |
| Fingabedaten                                      |            | A                                  |                                  | В         |                |                   | С                                                     |
| Basisangaben                                      | Material   | Material-E                         | lezeichnung                      |           |                |                   |                                                       |
| Materialien                                       | Nr.        | Beton-Festigkeitsklasse            | Be                               | tonstahl  |                |                   | Kommentar                                             |
| Flächen                                           | 1          | Beton C20/25                       | B500A                            |           |                |                   |                                                       |
| Bewehrung                                         |            |                                    |                                  |           |                |                   |                                                       |
| L 1                                               |            |                                    |                                  |           |                |                   |                                                       |
|                                                   |            |                                    |                                  |           |                |                   |                                                       |
|                                                   |            |                                    |                                  |           |                |                   | Solution                                              |
|                                                   |            |                                    |                                  |           |                |                   |                                                       |
|                                                   | Material   | -Kennwerte                         | Rechnerische Spannungs-Dehnungs- |           |                |                   |                                                       |
|                                                   | Betor      | -Festiakeitsklasse · Reton (       | 20/25                            |           |                |                   | Beziehung des Betons                                  |
|                                                   | Cha        | rakteristische Zvlinderdnuckfestig | keit                             | fek       | 20.00          | N/mm <sup>2</sup> |                                                       |
|                                                   | 5%4        | Quantil der zentrischen Zuofestiol | keit                             | fetk 0.05 | 1.55           | N/mm <sup>2</sup> | - σ <sub>c</sub> (<0)                                 |
|                                                   | E Cha      | rakteristische Dehnungen für Par   | -f <sub>cd</sub>                 |           |                |                   |                                                       |
|                                                   | G          | arenzdehnung bei zentrischem Dr    | uck                              | Sc1d      | 2.00           | %                 |                                                       |
|                                                   | 0          | berstand                           |                                  | €c2d      | 3.00           | %                 |                                                       |
|                                                   | U          | Imrechnungsfaktor                  |                                  | ηfo       | 1.000          |                   |                                                       |
|                                                   | G          | irenzschubfestigkeit               |                                  | τck       | 1.34           | N/mm <sup>2</sup> | ε <sub>cld</sub> ε <sub>c2d</sub> ε <sub>c</sub> (<0) |
|                                                   | Spe        | zifisches Gewicht                  |                                  | Y         | 25.00          | kN/m <sup>3</sup> |                                                       |
|                                                   | Betor      | nstahl: B500A                      |                                  |           |                |                   | Rechnerische Spannungs-Dehnungs-                      |
|                                                   | Elas       | stizitätsmodul                     |                                  | Es        | 205000.00      | N/mm <sup>2</sup> | Beziehung des Betonstahls                             |
|                                                   | Stre       | ckgrenze                           |                                  | fsk       | 500.00         | N/mm <sup>2</sup> | σ                                                     |
|                                                   | Cha        | rakteristischer Wert der Zugfestig | keit                             | ftk       | 525.00         | N/mm <sup>2</sup> | ftk                                                   |
|                                                   | Stał       | hldehnung unter Höchstlast         |                                  | δuk       | 25.00          | 700               | fsk                                                   |
|                                                   | Deh        | nnung bei Höchstlast (Gleichmaß    | lehnung)                         | Sud       | 20.00          | 700               |                                                       |
|                                                   |            |                                    |                                  |           |                |                   |                                                       |
|                                                   |            |                                    |                                  |           |                |                   |                                                       |
|                                                   |            |                                    |                                  |           |                |                   | ε <sub>uk</sub> ε <sub>s</sub>                        |
|                                                   | Berechn    | nung Kontrolle                     |                                  |           | <u>G</u> rafik | ]                 | OK Abbrechen                                          |
| Material Nr. 1 - Beton C20/25 - B50               | DA an Fläc | he: 1                              |                                  |           |                |                   |                                                       |

Bild 3.7: Maske 1.2 Materialien

#### Materialbezeichnung

#### **Beton-Festigkeitsklasse**

Die in RFEM definierten Beton-Materialien sind voreingestellt; andersartige Materialien werden ausgeblendet. Wenn die *Materialbezeichnung* mit einem Eintrag der Materialbibliothek übereinstimmt, liest RF-BETON Flächen die Materialkennwerte ein.

Die Auswahl eines Materials ist über die Liste möglich: Platzieren Sie den Cursor in Spalte A und klicken dann die Schaltfläche [▼] an oder betätigen die Funktionstaste [F7]. Es öffnet sich die links dargestellte Liste. Nach der Übernahme werden die Kennwerte aktualisiert.

In der Liste werden nur Materialien der Kategorie *Beton* angeführt, die dem jeweiligen Bemessungskonzept der gewählten Norm entsprechen. Die Übernahme von Materialien aus der Bibliothek ist nachfolgend beschrieben.

| • |
|---|
|   |
|   |
|   |
|   |
|   |
|   |
|   |
|   |
|   |
|   |
|   |

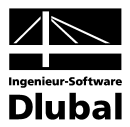

#### Betonstahl

In dieser Spalte ist eine gängige Stahlgüte voreingestellt, die dem Bemessungskonzept der gewählten Norm entspricht.

Wie bei der Beton-Festigkeitsklasse ist die Auswahl eines anderen Betonstahls über die Liste möglich: Platzieren Sie den Cursor in Spalte B und klicken dann die Schaltfläche [▼] an oder betätigen die Funktionstaste [F7]. Es öffnet sich die links dargestellte Liste. Nach der Übernahme werden die Kennwerte aktualisiert.

Die Übernahme von Materialien aus der Bibliothek ist nachfolgend beschrieben.

#### Materialbibliothek

Eine Vielzahl von Beton- und Betonstahlmaterialien ist in einer Bibliothek hinterlegt. Diese wird aufgerufen über die links dargestellte Schaltfläche, die jeweils für die Beton-Festigkeitsklassen und Betonstähle unterhalb der Spalte A bzw. B zur Verfügung steht.

| Filter                                       | Material zum Überne | hmen            |              |                    |
|----------------------------------------------|---------------------|-----------------|--------------|--------------------|
| Material-Kategorie:                          | B500A               |                 | SIA 262:2003 | _                  |
| Potonatalal                                  | B500B               |                 | SIA 262:2003 |                    |
| Deturistarii                                 |                     | SIA 262:2003    | I            |                    |
| Norm- <u>G</u> ruppe:                        |                     |                 |              |                    |
| SIA                                          | <b>~</b>            |                 |              |                    |
| Norm:                                        |                     |                 |              |                    |
| SIA 262:2003                                 | -                   |                 |              |                    |
|                                              |                     |                 |              |                    |
| Anzeigen:                                    |                     |                 |              |                    |
| Materialien von 'alten' Norr                 | nen                 |                 |              |                    |
| Nur <u>F</u> avoriten                        | /= P P 2            |                 |              | 7                  |
|                                              |                     |                 |              |                    |
| Materialkennwerte                            |                     |                 | В            | 500A   SIA 262:20  |
| RFEM-Relevante                               |                     |                 |              |                    |
| — Elastizitätsmodul                          |                     | E               | 20500.00     | kN/cm <sup>2</sup> |
| <ul> <li>Schubmodul</li> </ul>               |                     | G               | 7700.00      | kN/cm <sup>2</sup> |
| <ul> <li>Poissonsche Zahl (Quero</li> </ul>  | lehnzahl)           | μ               | 0.300        |                    |
| <ul> <li>Spezifisches Gewicht</li> </ul>     |                     | γ               | 78.50        | kN/m <sup>3</sup>  |
| - Temperaturdehnzahl (Wa                     | imedehnzahl)        | α               | 1.0000E-05   | 1/℃                |
| <ul> <li>Teilsicherheitsbeiwert</li> </ul>   |                     | γM              | 1.00         |                    |
| Bemessungs-Relevante                         | ;                   |                 |              |                    |
| <ul> <li>Elastizitätsmodul</li> </ul>        |                     | Es              | 20500.00     | kN/cm <sup>2</sup> |
| <ul> <li>Charakteristische Zugfes</li> </ul> | tigkeit             | ftk             | 52.50        | kN/cm <sup>2</sup> |
| Grenzdehnung                                 |                     | ε <sub>uk</sub> | 25.000       | %                  |
| Dehnung bei Höchstlast                       | (Gleichmaßdehnung)  | εud             | 20.000       | ‰                  |
| Streckgrenze                                 |                     | fsk             | 50.00        | kN/cm <sup>2</sup> |
|                                              |                     |                 |              |                    |
|                                              |                     |                 |              |                    |

Bild 3.8: Dialog Material aus Bibliothek übernehmen

Die normrelevanten Materialien sind bereits als Vorauswahl eingestellt, sodass im Abschnitt *Filter* keine anderen Kategorien oder Normen zugänglich sind. Das Material können Sie in der Liste *Material zum Übernehmen* auswählen und dessen Kennwerte im unteren Bereich des Dialogs kontrollieren. Die Materialeigenschaften sind hier grundsätzlich nicht editierbar.

Mit [OK] oder [] wird das gewählte Material in die RF-BETON Flächen-Maske 1.2 übernommen.

Im Kapitel 5.3 des RFEM-Handbuches ist ausführlich beschrieben, wie Materialien ergänzt oder neu sortiert werden können. Auf diese Weise lässt sich über die Schaltfläche [Neu] ein neuer Beton oder Betonstahl mit benutzerdefinierten Materialkennwerten anlegen und für spätere Anwendungszwecke speichern.

| B500A | • |
|-------|---|
| B500A |   |
| B500B |   |
| B450C |   |

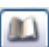

<u>-</u>

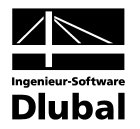

### 3.3 Flächen

In dieser Maske werden die zu bemessenden Flächen verwaltet. Zudem lassen sich hier die Einstellungen für den Nachweis der Gebrauchstauglichkeit vornehmen, sofern im Register *Gebrauchstauglichkeit* der Maske 1.1 *Basisangaben* Einwirkungen ausgewählt wurden (vgl. Bild 3.3, Seite 25).

Das Erscheinungsbild dieser Maske hängt von der Nachweismethode ab, die in Maske 1.1 für die Nachweise im Grenzzustand der Gebrauchstauglichkeit (GZG) vorgegeben wurde. Wird nur der Tragfähigkeitsnachweis geführt, so werden lediglich die Dicken der jeweiligen Flächen aufgelistet.

| A1 · Stanibeton-beniessung          | ↓ .5 Flace | ien                     |                                         |                            | ,                            |             | ,                 |                            |                      |                                      |  |
|-------------------------------------|------------|-------------------------|-----------------------------------------|----------------------------|------------------------------|-------------|-------------------|----------------------------|----------------------|--------------------------------------|--|
| ingabedaten<br>Basisangaben         | Fläche     | A<br>Material           | B<br>Dicke                              | C                          | D<br>fct,eff                 | E<br>Wk,max | F<br>Zwangsbear   | G                          | H<br>Anmer-          |                                      |  |
| Materialien<br><mark>Elächen</mark> | INF.       | Nr.<br>1                | Typ<br>Konstant                         | d [cm]<br>12.00            | [N/mm <sup>2</sup> ]<br>2.21 | [mm]<br>B   | Vorh.             | k <sub>c</sub> [-]<br>var. | kung<br>6) 8)        | Kommentar                            |  |
| Bewehrung                           |            |                         |                                         |                            |                              |             |                   |                            |                      |                                      |  |
|                                     |            |                         |                                         |                            |                              |             |                   |                            |                      |                                      |  |
|                                     | Einstellu  | ingen für i             | den Nachweis d                          | ler Gebrauc                | hstauglic                    | hkeit - Fl  | äche Nr. 1        |                            |                      |                                      |  |
|                                     | Begrena    | ung der His             | ssbreiten                               | 10.0                       |                              |             | Mindaa            | thousabru                  | na zur Aufr          | ahma yan Zujangainuirkungan          |  |
|                                     | Grenzy     | vert der zu             | lässigen Rissbrei                       | iten Wk,max                |                              |             | V As              | min zur Al                 | ufnahme vo           | n Zwangeinwirkungen                  |  |
|                                     | Anf        | orderungsk              | lasse nach 4.4.2.3                      | 3.3                        | В                            | -           | )                 | Rissbildun                 | g innerhalb          | der ersten 28 Tage                   |  |
|                                     | © Ber      | iutzerdefinie           | ert                                     | Wk,m                       | ax : 0.5                     | )0 🔶 (m     | m]                | (Effektive                 | Zugfestigk           | eit des Betons fot,eff = kzt * fotm) |  |
|                                     | V Nac      | chweis ohn<br>Berechnun | e direkte Hissbreit<br>a der Grenzspanr | tenberechnu<br>nung os adm | ing                          |             |                   | Abn                        | ninderungsl          | oeiwert k <sub>zt</sub> : 1.000      |  |
|                                     | 0          | Berechnun               | g des max. Staba                        | ibstandes gr               | enz sj                       | Abmino      | lerungsbe         | iwert k-t fü               | r Betonzugfestigkeit |                                      |  |
|                                     | 🔽 Nad      | chweis mit o            | lirekter Rissbreite                     | nberechnun                 | g                            |             | 🗖 Na              | chweis mit                 | kt nach 4.4          | 4.1.3                                |  |
|                                     | 🔽 Dat      | enejngabe               | für Fläche Nr.:                         | 1                          |                              |             | <u>∛</u> <u>∢</u> | e                          |                      |                                      |  |

### 3.3.1 Analytische Methode für GZG

Bild 3.9: Maske 1.3 Flächen mit Einstellungen für analytische Nachweismethode der Gebrauchstauglichkeit

#### Material Nr.

Es werden für jede Fläche die in Maske 1.2 *Materialien* verwalteten Materialnummern angezeigt. Die Materialzuweisung ist in der vorliegenden Maske nicht veränderbar.

#### Dicke

#### Тур

Zur Information werden die in RFEM zugewiesenen Dicke-Typen angezeigt. Die Bemessung ist für konstante und linear veränderliche Dicken sowie für orthotrope Flächen (ohne nichtlineare Methode für GZG) möglich.

#### d

In dieser Spalte werden die von RFEM übernommenen Dicken angezeigt. Die Werte können für die Bemessung jederzeit abgeändert werden.

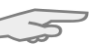

Beachten Sie bitte, dass die Bemessung mit den in RFEM ermittelten Schnittgrößen erfolgt, denen die dort definierten Flächendicken-Steifigkeiten zugrunde liegen. Bei einem statisch unbestimmten System müssen die in RF-BETON Flächen geänderten Flächendicken auch in RFEM angepasst werden, damit die genaue Bemessung gewährleistet ist.

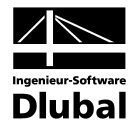

Die Anzahl der folgenden Spalten hängt von den Registern im unteren Maskenbereich ab. Diese wiederum werden von den Einstellungen des *Details*-Dialogs gesteuert, der in Maske 1.1 *Basis-angaben*, Register *Gebrauchstauglichkeit* zugänglich ist (siehe Bild 3.4, Seite 26). Dort wird festgelegt, ob Spannungen und/oder Risse bemessen werden sollen.

5

Tà.

10

Die Werte können nicht direkt in die Spalten eingetragen werden, sondern sie werden über die Register im unteren Maskenbereich geregelt. Dabei ist zu beachten, dass die getroffenen Vorgaben standardmäßig nur für die in der Tabelle oben markierte Fläche gelten. Es besteht jedoch die Möglichkeit, die aktuellen Vorgaben einer anderen Fläche bzw. mehreren oder allen Flächen zuzuordnen. Hierfür ist das Kontrollfeld *Dateneingabe für Fläche Nr.* ggf. zu aktivieren und anschließend das Kontrollfeld *Alle* inaktiv zu setzen (vgl. Bild 3.9). Die Nummern der relevanten Flächen können dann manuell eingetragen oder grafisch im RFEM-Arbeitsfenster ausgewählt werden. Sollen die Einstellungen für alle Flächen gelten, so ist das Kontrollfeld *Alle* zu aktivieren. Abschließend werden die getroffenen Vorgaben mit der Schaltfläche [☑] den ausgewählten Flächen zugewiesen. Diese Zuordnung gilt nur für das aktuelle Register (z. B. *Spannungsnachweis*).

#### **f**<sub>ct,eff</sub>

In dieser Spalte wird jeweils der Wert der wirksamen Zugfestigkeit des Betons angegeben. Dieser wird für die Kontrolle des Stabdurchmessers benötigt.

Die Parameter sind im Register *Begrenzung der Rissbreiten* zu definieren (siehe Bild 3.9). Dort lassen sich über die Schaltfläche [Bearbeiten] auch Detailvorgaben für die Mindestbewehrung zur Aufnahme von Zwangeinwirkungen.

#### Wk,max

Dieser Wert stellt die maximal zulässige Rissbreite.

Die Parameter sind im Register Begrenzung der Rissbreiten zu definieren (siehe Bild 3.9).

#### Anmerkung

Es werden programmseitige Hinweise angezeigt, die in der Statusleiste näher erläutert sind.

#### Kommentar

Diese Eingabefelder stehen für benutzerdefinierte Anmerkungen zur Verfügung.

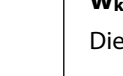

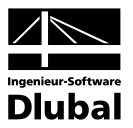

### 3.3.2 Nichtlineare Methode für GZG

Für die nichtlineare Methode wird eine Lizenz des Zusatzmoduls RF-BETON NL benötigt.

|                           | e                                                                                                    |                            |                                    |                |                 |               |              |              |                              |
|---------------------------|----------------------------------------------------------------------------------------------------|----------------------------|------------------------------------|----------------|-----------------|---------------|--------------|--------------|------------------------------|
| A1 - Stahlbeton-Bemessung | ▼ 1.3 Fläch                                                                                                    | nen                        |                                    |                |                 |               |              |              |                              |
| ingabedaten               |                                                                                                    | A                          | B                                  | С              | D               | E             | F            | G            | Н                            |
| - Basisangaben            | Fläche                                                                                                    | Material                   | Dicke                              |                | Kriechzahl      | Uz,max        | Wk,max       | Anmer-       | 16 million and an            |
| Materialien               | 1                                                                                                    | INF.                       | Typ                                | a (cm)         | Ψ[*]<br>2 10716 | [mm]<br>4 000 | 0 300        | Kung         | Kommentar                    |
| Flachen                   |                                                                                                    |                            | NOTISLATIL                         | 12.00          | 3.10710         | 4.000         | 0.500        |              |                              |
| Bewenrung                 |                                                                                                    |                            |                                    |                |                 |               |              |              |                              |
|                           |                                                                                                    |                            |                                    |                |                 |               |              |              |                              |
|                           |                                                                                                    |                            |                                    |                |                 |               |              |              |                              |
|                           |                                                                                                    |                            |                                    |                |                 |               |              |              |                              |
|                           |                                                                                                    |                            |                                    |                |                 |               |              |              |                              |
|                           |                                                                                                    |                            |                                    |                |                 |               |              |              | •                            |
|                           |                                                                                                    |                            |                                    |                |                 |               |              |              |                              |
|                           | Einstellu                                                                                                    | ungen für o                | den Nachweis d                     | ler Gebrauc    | hstauglichke    | it - Fläche N | √r. 1        |              |                              |
|                           | Krieche                                                                                                    | n Verform                  | ungsnachweis                       |                |                 |               |              |              |                              |
|                           |                                                                                                    |                            | 5 1                                |                |                 |               |              |              |                              |
|                           | Kriechp                                                                                                    | parameter                  |                                    |                |                 |               |              |              |                              |
|                           | Berech                                                                                                    | inungsdaue                 | r: 💿 <u>U</u> nendlich             | 1              | Zem             | enttyp:       |              |              |                              |
|                           |                                                                                                    |                            | © <u>t</u> : 2                     | 25500 (T       | age] 🛛 🔘 🛓      | angsamerhär   | tender Zeme  | nt (S) : CEM | 32,5 N                       |
|                           | <u>B</u> etona                                                                                                    | lter am Anfa               | ang                                |                | 🔘 N             | ormalerhärte  | nder Zemenl  | (N): CEM 3   | 2,5 R, CEM 42,5 N            |
|                           | der Bel                                                                                                    | astung                     | to :                               | 28 [T          | age] <u>S</u>   | chnellhärten  | der Zement ( | R): CEM 42,  | ,5 R, CEM 52,5 N, CEM 52,5 R |
|                           | Belativ                                                                                                    | e Luftfeuch                | te BE                              | 50 [%          | 1               |               |              |              |                              |
|                           | The second second s | o Eardoadh                 |                                    | 00 10          | · _             |               |              |              |                              |
|                           |                                                                                                    |                            |                                    |                |                 |               |              |              | (m)                          |
|                           | - Ber                                                                                                    | utzerdefinie               | arte Kriechzahl                    | o: 31          | 1716 [4         |               |              |              |                              |
|                           | E Ber                                                                                                    | nutzerdefinie              | erte Kriechzahl                    | <b>q</b> : 3.1 | )716 [·]        |               |              |              | 0                            |
|                           | E Ber                                                                                                    | nutzerdefinie              | erte Kriechzahl                    | φ: <u>3.1</u>  | D716 [·]        |               | -            |              | U                            |
|                           | Ber                                                                                                    | nutzerdefinie<br>enejngabe | erte Kriechzahl<br>für Fläche Nr.: | φ: 3.1         | <u>)716</u> [•] |               | <u> </u>     |              | D                            |

Bild 3.10: Maske 1.3 Flächen mit Einstellungen für nichtlineare Nachweismethode der Gebrauchstauglichkeit

Die Spalten *Material* und *Dicke* sind identisch wie bei der analytischen Nachweismethode. Sie sind im vorherigen Kapitel 3.3.1 auf Seite 32 beschrieben.

 $\sim$ 

| 73           |  |
|--------------|--|
| _            |  |
| $\checkmark$ |  |

Die Werte der folgenden Spalten können nicht direkt eingetragen werden, sondern werden über die Register im unteren Maskenbereich geregelt. Dabei ist zu beachten, dass die getroffenen Vorgaben standardmäßig nur für die in der Tabelle oben markierte Fläche gelten. Es besteht die Möglichkeit, die aktuellen Vorgaben einer anderen Fläche bzw. mehreren oder allen Flächen zuzuordnen. Hierfür ist das Kontrollfeld *Dateneingabe für Fläche Nr.* zu aktivieren und anschließend das Kontrollfeld *Alle* inaktiv zu setzen. Die Nummern der relevanten Flächen können nun manuell eingetragen oder grafisch im RFEM-Arbeitsfenster ausgewählt werden. Sollen die Einstellungen für alle Flächen gelten, so ist das Kontrollfeld *Alle* zu aktivieren. Abschließend werden die getroffenen Vorgaben mit der Schaltfläche [☑] den ausgewählten Flächen zugewiesen. Diese Zuordnung gilt nur für das aktuelle Register.

#### Kriechzahl φ

Die Parameter für das Kriechen sind im Register *Kriechen* anzugeben. Aus diesen Randbedingungen ermittelt RF-BETON NL die Kriechzahl. Als wirksame Bauteildicke h<sub>0</sub> wird bei der Berechnung die Flächendicke d angesetzt.

#### Schwinden ε<sub>cs</sub>

In dieser Spalte wird jeweils das Schwindmaß angegeben. Die für das Schwinden relevanten Parameter sind im Register *Schwinden* anzugeben. Aus diesen Randbedingungen wird automatisch das entsprechende Schwindmaß ermittelt. Als wirksame Bauteildicke h<sub>0</sub> wird bei der Berechnung die Flächendicke d angesetzt.

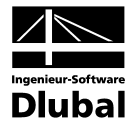

#### U<sub>z,max</sub>

Dieser Wert stellt die maximal zulässige Verformung dar, die für den Nachweis im Grenzzustand der Gebrauchstauglichkeit eingehalten werden muss. Die anzusetzenden Nachweiskriterien sind im Register *Verformungsnachweis* festzulegen.

| Einstellungen f | für den Nachweis der Gebrauchstauglic                                                  | hkeit - Fläche Nr. 1                                                                                         |   |
|-----------------|----------------------------------------------------------------------------------------|----------------------------------------------------------------------------------------------------|---|
| Kriechen Ver    | formungsnachweis                                                                       |                                                                                                    |   |
| Nachweiskrite   | rien                                                                                   |                                                                                                    |   |
| Grenzwert:      | ● <u>M</u> inimale Grenzlinie<br>u <sub>z,max</sub> : Lmin / 250                       | ◎ Benutzerdefiniert relativ<br>u <sub>z,max</sub> : Ldef / ▲ Ldef: ▲ [m]                                     | 8 |
|                 | ⊙ Ma <u>x</u> imale Grenzlinie<br>u <sub>z,max</sub> : L <sub>max</sub> /              | <u>B</u> enutzredefiniert absolut<br>u₂,max : 4.000 ← [mm]     [mm]                                          | • |
| Beziehen auf:   | <ul> <li>Unverformtes System</li> <li>Verschobene Parallelfläche an der Ste</li> </ul> | <ul> <li>Verschobene benutzerdefinierte Referenzebene</li> <li>Ile des minimal verformten Knotens</li> </ul> | 6 |
| 📝 Datenejnga    | abe für Fläche Nr.: 1                                                                  |                                                                                                    |   |

Bild 3.11: Maske 1.3 Flächen, Register Verformungsnachweis

Die Auswahlfeld der *Minimale Grenzlinie, Maximale Grenzlinie* und *Benutzerdefiniert relativ* steuern, welche Länge für I<sub>eff</sub> verwendet werden soll. Bei den beiden Auswahlmöglichkeiten der Grenzlinie wird die kleinste bzw. größte Randlinie der jeweiligen Fläche angesetzt (siehe Bild 3.12). Bei der benutzerdefinierten relativen Vorgabe kann die Länge direkt eingetragen oder grafisch zwischen zwei beliebigen Punkten in der RFEM-Struktur gewählt werden. Bei allen drei Möglichkeiten ist zudem der Divisor festzulegen, durch den die definierten Längen dividiert werden.

Bei der Auswahl *Benutzerdefiniert absolut* kann die zulässige Maximalverformung u<sub>z,max</sub> direkt angegeben werden.

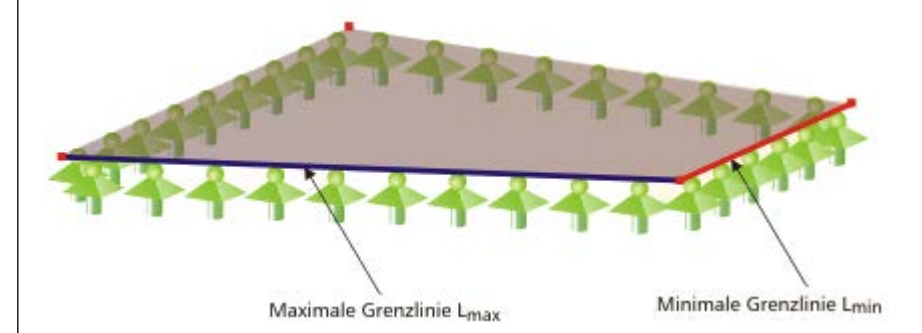

Bild 3.12: Grenzlinien für Ermittlung von u<sub>z,max</sub>

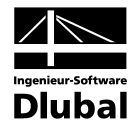

Das Nachweiskriterium der Verformung betrachtet den Durchhang einer Fläche, d. h. die "vertikale Verformung bezogen auf die geradlinige Verbindung der Unterstützungspunkte". Deshalb stehen unten im Register *Verformungsnachweis* (Bild 3.11) drei Möglichkeiten zur Auswahl, auf welche Weise die für den Verformungsnachweis angesetzte lokale Verformung u<sub>z,lokal</sub> berechnet werden soll.

- Unverformtes System: Die Verformung wird auf das Ausgangssystem bezogen.
- Verschobene Parallelfläche: Bei einer nachgiebigen Lagerung der Fläche ist die vorhandene Verformung unter diesem Aspekt zu betrachten. Die Verformung uz,lokal bezieht sich auf eine parallel zum unverformten System verschobene, virtuelle Referenzfläche. Der Verschiebungsvektor dieser Referenzfläche ist so lang wie die kleinste Knotenverformung in der Fläche. Unverformte Fläche Verschobene Parallelfläche an der Stelle des minimal verformten Knotens uz.min uz, mir 4 Uz,max,Rand Uz lokal max Uz.max.Feld Verformte Fläche

Bild 3.13: Verschobene Parallelfläche an Stelle des minimal verformten Knotens

Verschobene Referenzebene: Falls sich die Lager einer Fläche sehr stark unterschiedlich verformen, kann eine schiefe Referenzebene definiert werden, auf die die im Verformungsnachweis angesetzte Verformung u<sub>zlokal</sub> dann bezogen wird. Diese Ebene wird durch drei Punkte des unverformten Systems festgelegt. RF-BETON NL berechnet anschließend die Verformung der drei Definitionspunkte und legt die Referenzebene durch diese drei verschobenen Punkte, um dadurch die lokale Verformung u<sub>zlokal</sub> zu berechnen.

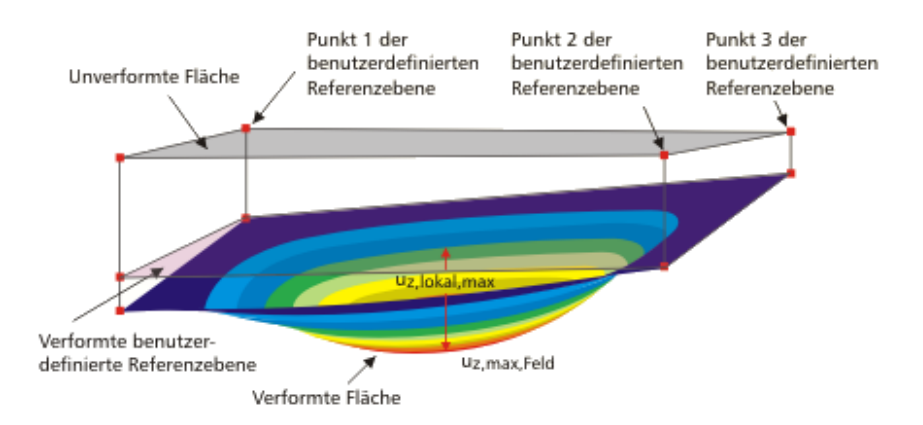

Bild 3.14: Verschobene benutzerdefinierte Referenzebene

#### W<sub>k,max</sub>

Dieser Wert stellt die maximal zulässige Rissbreite dar.

Die Parameter sind im Register Rissbreitennachweis zu definieren (vgl. Bild 3.9).
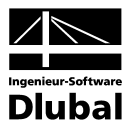

# 3.4 Bewehrung

Diese Maske besteht aus fünf Registern, in denen sämtliche Angaben zur Bewehrung erfasst werden. Da diese Vorgaben meist für die einzelnen Flächen unterschiedlich sind, können für jeden RF-BETON Flächen-Fall mehrere Bewehrungssätze angelegt werden. Die Bewehrungsdefinitionen lassen sich flächenweise vornehmen.

### Bewehrungssätze

Ein neuer Bewehrungssatz wird über die Schaltfläche [Neu] im Abschnitt *Bewehrungssatz* angelegt. Die Nummer wird automatisch vergeben. Eine benutzerdefinierte *Bezeichnung* erleichtert den Überblick über alle im Bemessungsfall angelegten Bewehrungssätze.

| FA1 - Stahlbeton-Bemessung                                                                          | I.4 Bewehrung                                                                                                    |                                                                             |
|----------------------------------------------------------------------------------------------------|----------------------------------------------------------------------------------------------------|-----------------------------------------------------------------------------|
| Eingabedaten<br>Basisangaben<br>Materialien<br>Flächen<br>Bewehrung<br>1 - Bodenplatte<br>2 - Würde | Bewehrungssatz     Angewendet auf Rächen       Nr.     Bezeichnung:       3     Decke       1     State       Bewehrungsgrade     Bewehrungsanordnung       Längsbewehrung     SIA 262                             |                                                                             |
| L 3 - Decke                                                                                         | Mindest-<br>Querbewehrung:     20.00 (*)     [%]     Maximaler<br>Bewehrungsgrad:     4.00 (*)     [%]       Mindest-<br>generelt:     0.00 (*)     [%]     Minimaler<br>Schubbewehrungsgrad:     0.00 (*)     [%] | F-BETO                                                                      |
|                                                                                                    | Mindest-<br>Druckbewehrung: 0.00 [*] [%]                                                                                                    | Stahlbetonbemessu<br>von Flächen (Platte<br>Scheiben, Faltwerke<br>Schalen) |
|                                                                                                    |                                                                                                    |                                                                             |

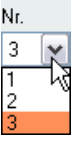

<u>-</u>

Bild 3.15: Maske 1.4 Bewehrung mit drei Bewehrungssätzen

Die Auswahl von Bewehrungssätzen erfolgt über die Nr.-Liste oder die Navigatoreinträge.

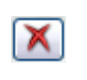

Mit der Schaltfläche [Löschen] wird der aktuelle Bewehrungssatz ohne weitere Warnung aus dem RF-BETON Flächen-Fall entfernt. Für Flächen, die in diesem Bewehrungssatz enthalten waren, findet damit keine Bemessung statt. Um sie zu bemessen, müssen sie einem neuen oder bestehenden Bewehrungssatz zugewiesen werden.

Im Abschnitt Angewendet auf Flächen wird entschieden, für welche Flächen der aktuelle Bewehrungssatz gültig ist. Es sind Alle Flächen voreingestellt. Mit dieser Vorgabe kann kein weiterer Bewehrungssatz erstellt werden, denn Flächen lassen sich nicht unterschiedlichen Bewehrungsvorgaben zuweisen. Daher muss das Kontrollfeld Alle deaktiviert werden, um Bewehrungssätze nutzen zu können.

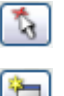

Im Eingabefeld werden die Nummern der relevanten Flächen eingetragen oder über [Pick] grafisch im RFEM-Arbeitsfenster ausgewählt, für die die nachfolgend zu treffenden Bewehrungsvorgaben gültig sind. Damit wird auch die Schaltfläche [Neuer Bewehrungssatz] zugänglich. Das Eingabefeld darf nur Flächennummern aufweisen, die noch keinem anderen Bewehrungssatz zugewiesen sind.

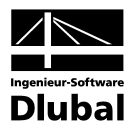

# 3.4.1 Bewehrungsgrade

| <u>D</u> atei <u>E</u> instellungen <u>H</u> ilfe                                                                 |                                                                                                    |                                                                                                    |
|----------------------------------------------------------------------------------------------------|----------------------------------------------------------------------------------------------------|----------------------------------------------------------------------------------------------------|
| FA1 - Stahlbeton-Bernessung                                                                                       | 1.4 Bewehrung                                                                                                    |                                                                                                    |
| Eingabedaten<br>→ Materialien<br>→ Riächen<br>→ Bewehrung<br>→ I - Bodenplatte<br>→ 2 · Wände<br><u>3 · Decke</u> | Bewehrungssatz       Angewendet auf Rächen         Nr.       Bezeichnung:         3       Decke         1       Image: Status and Status and | Reference in the second second |
|                                                                                                    |                                                                                                    | 571 575                                                                                                    |
| 0 5 3                                                                                                    | Berechnung Kontrolle Grafik                                                                                                    | OK Abbrechen                                                                                                    |

Bild 3.16: Maske 1.4 Bewehrung, Register Bewehrungsgrade

In diesem Register werden die Mindest- und Höchstbewehrungen in Prozentangaben festgelegt. Die *Mindest-Querbewehrung* ist auf die größte einzulegende Längsbewehrung bezogen. Alle weiteren Vorgaben erfolgen mit Bezug auf die Querschnittsfläche eines einen Meter breiten Flächenstreifens. Nur für DIN 1045-88 wird die *Mindest-Druckbewehrung* auf den statisch erforderlichen Querschnitt bezogen.

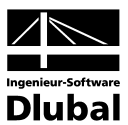

# 3.4.2 Bewehrungsanordnung

| A1 - Stahlbeton-Bemessung                                        | <ul> <li>1.4 Bewehrung</li> </ul>                                                                                        |                                                                                                    |                                                                                                    |                                                                              |  |
|------------------------------------------------------------------|----------------------------------------------------------------------------------------------------|----------------------------------------------------------------------------------------------------|----------------------------------------------------------------------------------------------------|------------------------------------------------------------------------------|--|
| Eingabedaten<br>Materialien<br>Flächen<br>2 - Wände<br>3 - Decke | Bewehrungssatz<br>Nr. Bezeichnung.<br>3 ▼ Decke<br>Bewehrungsgrade Bewehrung<br>Anzahl der Lagen<br>Obere Bewehrung: 2 ▼ | Angewendet au<br>Alle<br>1<br>sanordnung   Längsbewehrung   SIA 262<br>Betondeckung beziehen auf<br>@ Achsmaß der Bewehrung                                                                                                    | Angewendet auf Rächen Alle Alle Alle Angewendet auf Rächen Alle Angewendet auf Rächen Angewendet auf Rächen Angewendet Angewendet An |                                                                              |  |
|                                                                  | Untere Bewehrung: 2<br>Betondeckungen<br>Obere Bewehrung: 3.<br>Untere Bewehrung: 3.                                     | 0         Rand         Stabdurchmes           00         €         4.00         €           00         €         4.00         €         [cm]           00         €         4.00         €         [cm]                                                                                                    | ser <u>D</u> : 1.00 ÷ [cm]                                                                                                    | RF-BET<br>Flächen                                                            |  |
|                                                                  | Bewehrungsrichtungen bezoge<br>or<br>Obere Bewehrung: 0.0<br>Untere Bewehrung: 0.0                                       | n auf lokale Achse x des FE-Elementes fü<br>Q2 (4)<br>30(\$\overline\$ 90.000(\$\overline\$ [1]<br>30(\$\overline\$ 90.000(\$\overline\$ [1]<br>10(\$\overline\$ 90.000(\$\overline\$ [1]<br>10(\$\overline\$ 90.000(\$\overline\$ [1]<br>10(\$\overline\$ 90.000(\$\overline\$ [1]<br>10(\$\overline\$ 90.000(\$\overline\$ [1]<br>10(\$\overline\$ 90.000(\$\overline\$ [1]<br>10(\$\overline\$ [1]<br>10( | ir Ergebnisse                                                                                                    | Stahlbetonbemessu<br>von Flächen (Platter<br>Scheiben, Faltwerke<br>Schalen) |  |

Bild 3.17: Maske 1.4 Bewehrung, Register Bewehrungsanordnung

Dieses Register steuert die geometrischen Bewehrungsvorgaben für den Bewehrungssatz.

# Anzahl der Bahnen

Das Bewehrungsnetz kann in Form von zwei oder drei Bewehrungsbahnen für jede Flächenseite ausgeführt werden. Für die Nachweise im Grenzzustand der Gebrauchstauglichkeit ist nur ein zweibahniges Bewehrungsnetz zulässig.

Die Definition von "oberer" und "unterer" Flächenseite findet sich bei der Beschreibung des Abschnitts *Betondeckungen* auf der folgenden Seite.

## Betondeckung beziehen auf

Die im folgenden Abschnitt definierten Betondeckungen können auf das Achsmaß oder den Rand-Abstand der Bewehrung bezogen werden.

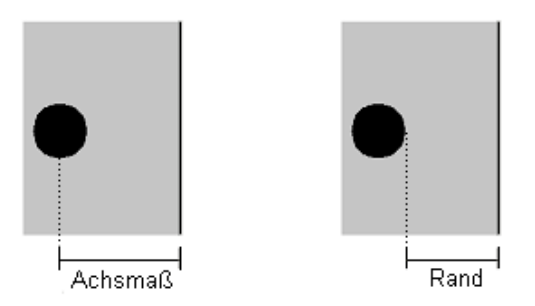

Bild 3.18: Bezug der Betondeckung

Wird das zweite Auswahlfeld *Rand* gewählt, ist für den reinen Tragfähigkeitsnachweis der *Stabdurchmesser D* anzugeben. Im Abschnitt unterhalb lässt sich dann der Randabstand c (d. h. das Nennmaß der Betondeckung  $c_{nom}$ ) festlegen.

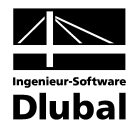

### Betondeckungen

In diesen Eingabefeldern sind die Betondeckungen für beide Flächenseiten anzugeben. Die Maße stellen entweder die Achsmaße der einzelnen Lagen oder die Randabstände cnom der Bewehrungen in Richtung  $\phi_1$  dar. Die Bewehrungsrichtungen werden im Abschnitt unterhalb festgelegt.

5

*Obere* und *Untere* Lage Die "obere" und "untere" Flächenseite ist wie folgt definiert: Die Unterseite ist in Richtung der positiven lokalen z-Flächenachse zu finden, die Oberseite dementsprechend in Richtung der negativen lokalen z-Achse. Die Flächenachsen können im Zeigen-Navigator von RFEM über den Eintrag Struktur  $\rightarrow$  Flächen  $\rightarrow$  Flächen-Achsensysteme x,y,z oder das Kontextmenü der Flächen eingeblendet werden.

Um die lokale z-Achse einer Fläche umzukehren, ist diese im RFEM-Arbeitsfenster mit der rechten Maustaste anzuklicken. Im Flächen-Kontextmenü steht dann die Option *Lokales Achsensystem umkehren* zur Auswahl. Auf diese Weise lassen sich z. B. die Ausrichtungen von Wänden vereinheitlichen und die oberen und unteren Bewehrungsseiten für Flächen in vertikaler Lage korrekt zuweisen.

Wurde die RFEM-Struktur als Positionstyp *Wand* angelegt, so können keine unterschiedlichen Bewehrungsnetze für beide Flächenseiten erzeugt werden. Die Eingabemöglichkeiten sind in diesem Fall auf einheitliche Betondeckungen beschränkt, sodass diese für beide Flächenseiten synchron angewandt werden können.

### Bewehrungsrichtungen

Die Bewehrungsrichtungen  $\varphi$  beziehen sich jeweils auf die lokale x-Achse der FE-Elemente im Ergebnis-Achsensystem der Flächen. Der Winkel  $\varphi$  ist positiv einzugeben. Er beschreibt die Drehung der Bewehrungsrichtung im Uhrzeigersinn zur jeweiligen x-Achse.

Das Ergebnis-Achsensystem als Eigenschaft einer jeden Fläche ist über den RFEM-Dialog *Fläche bearbeiten* zugänglich und kann dort ggf. angepasst werden.

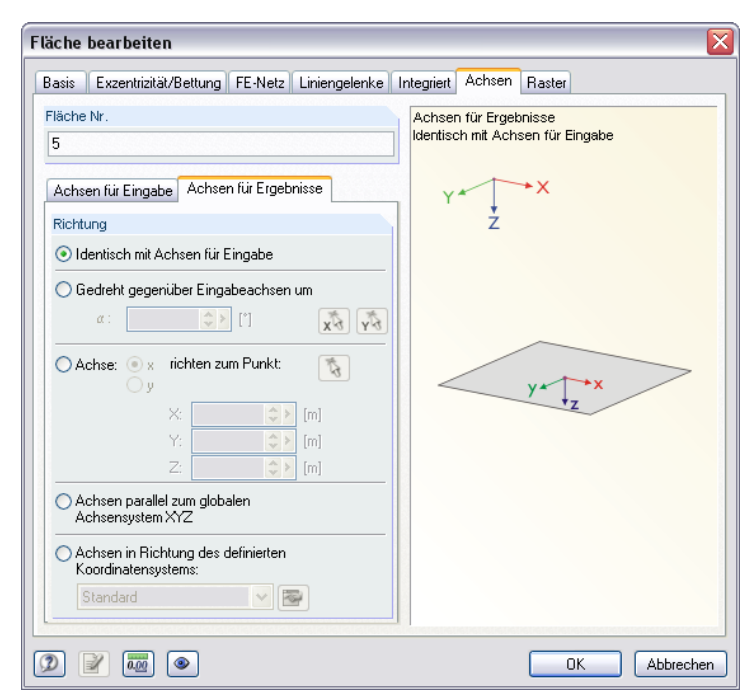

Bild 3.19: RFEM-Dialog Fläche bearbeiten, Register Achsen

Die Achsen der FE-Elemente lassen sich im RFEM-Arbeitsfenster grafisch überprüfen, indem man im Zeigen-Navigator die Einträge FE-Netz  $\rightarrow$  An Flächen  $\rightarrow$  FE-Achsensysteme x,y,z und Nummerierung  $\rightarrow$  FE-Netz  $\rightarrow$  FE-Achsensysteme x,y,z aktiviert (vgl. Bild 9.30 auf Seite 288 im RFEM-Handbuch).

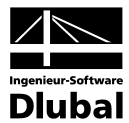

Wurde die RFEM-Struktur als Positionstyp *Wand* angelegt, so können keine unterschiedlichen Bewehrungsnetze für beide Flächenseiten erzeugt werden. Die Eingabemöglichkeiten sind in diesem Fall auf einheitliche Richtungen der Bewehrungsscharen beschränkt, sodass diese für beide Flächenseiten synchron angewandt werden können.

# 3.4.3 Längsbewehrung

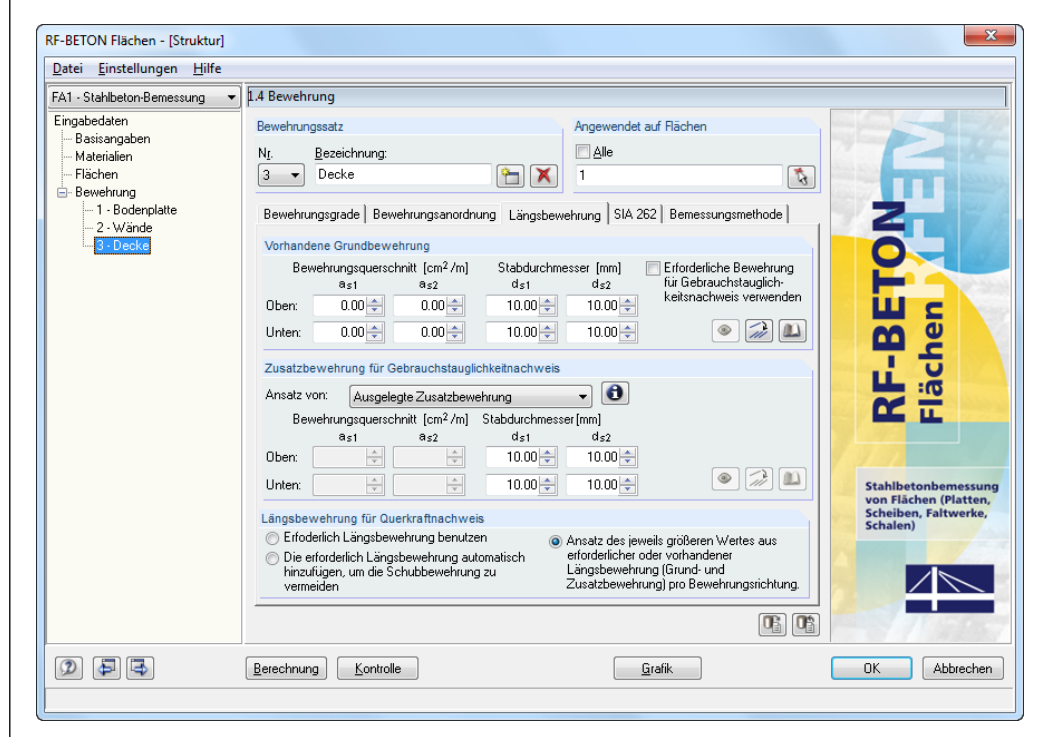

Bild 3.20: Maske 1.4 Bewehrung, Register Längsbewehrung für Tragfähigkeits- und Gebrauchstauglichkeitsnachweise

Das Erscheinungsbild dieses Registers hängt von den zu führenden Nachweisen ab: Für die Nachweise im Grenzzustand der Gebrauchstauglichkeit (GZG) müssen Bewehrungsquerschnitte vorgegeben werden. Der reine Tragfähigkeitsnachweis erfordert keine spezifischen Bewehrungsangaben. Es ist lediglich zu regeln, welche Längsbewehrung für den Querkraftnachweis herangezogen werden soll.

### Vorhandene Grundbewehrung

Für jede Flächenseite und für jede Bewehrungsrichtung kann eine Grundbewehrung festgelegt werden, die jeweils für sämtliche Flächen des Bewehrungssatzes eingelegt wird. Hierzu wird in den Eingabefeldern der *Bewehrungsquerschnitt* und der für den Gebrauchstauglichkeitsnachweis relevante *Stabdurchmesser* eingetragen.

Wird die Grundbewehrung so gewählt, dass sie größer ist als die maximale erforderliche Bewehrung, bedarf es keiner zusätzlichen Bewehrung. Es ist allerdings nicht wirtschaftlich, Flächen mit großen konstanten Grundbewehrungen auszustatten.

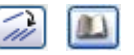

Die Eingabe der Bewehrungsquerschnitte wird durch Bibliotheken erleichtert, die sowohl für Bewehrungsstäbe als auch für Bewehrungsmatten zur Verfügung stehen. Diese Bibliotheken sind über die beiden links dargestellten Schaltflächen zugänglich.

In den Bibliotheken (vgl. Bild 3.21 und Bild 3.22) können Bewehrungsstäbe bzw. Betonstahlmatten ausgewählt werden. Die dort ermittelten bzw. hinterlegten Bewehrungsquerschnitte lassen sich dann in die Eingabefelder dieses Abschnitts übernehmen.

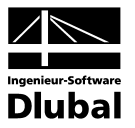

#### Bibliotheken

| Bewehrungsfläche aus Bewe<br>Bewehrungsstab-Parameter                                | hrungsstäben überneh 🔀                                      |
|--------------------------------------------------------------------------------------|-------------------------------------------------------------|
| Ermittlung von:<br>Stabdurchmesser<br>D: 10.00 (mm)<br>Stababstand<br>a: 150.00 (mm) | Lage: V Oben<br>Unten<br>Bewehrung V as,1<br>zuordnen: as,2 |
| as: 5.24 (cm <sup>2</sup> /m)                                                        | OK Abbrechen                                                |

Bild 3.21: Dialog Bewehrungsfläche aus Bewehrungsstäben übernehmen

Die drei Auswahlfelder des Abschnitts *Bewehrungsstab-Parameter* wirken interaktiv. In der Regel wird aus dem Stabdurchmesser und Stababstand die Bewehrungsfläche berechnet.

Der Abschnitt *Export* steuert, in welche Eingabefelder des Ausgangsdialogs die ermittelten Bewehrungsflächen übernommen werden. Lage und Bewehrungsrichtung lassen sich gezielt (oder pauschal durch Anhaken aller Kontrollfelder) vorgeben.

| Bewehrungsfläche aus Bewehrungsmatten-                                                                        | Bibliothek ü         | bernehmen                                                     | ×                               |
|----------------------------------------------------------------------------------------------------|----------------------|---------------------------------------------------------------|---------------------------------|
| Lieferprogramm Nummer<br>Deutschland - 2008-01-01 R188A<br>R257A<br>R355A<br>R424A<br>R424A<br>R424A<br>R524A | Ex<br>La<br>Là<br>zu | portieren Ut<br>ge: Dt<br>V Ur<br>ingsbewehrung<br>weisen zu: | ven<br>iten<br>○ as,1<br>⊙ as,2 |
| Bewehrungskennwerte                                                                                           |                      |                                                               | R257A                           |
| Gesamtguerschnitt der Längsstäbe pro m                                                                        | ac länge             | 2.57                                                          | cm <sup>2</sup> /m              |
| Gesamtguerschnitt der Querstähe pro m                                                                         | ds, rangs            | 1 13                                                          | cm <sup>2</sup> /m              |
| Längsstabdurchmesser Innenbereich                                                                             | da 11                | 7.00                                                          | mm                              |
| Längsstabdurchmesser, Randbereich                                                                             | de La                | 7.00                                                          | 000                             |
| Querstabdurchmesser                                                                                           | d- 0                 | 00.3                                                          | mm                              |
| Abstand de Längsstäbe                                                                                         | a:                   | 150.00                                                        | 000                             |
| Abstand der Querstäbe                                                                                         | 80                   | 250.00                                                        | mm                              |
| Mattenlänge                                                                                                   |                      | £ 000                                                         | m                               |
| Mattenbreite                                                                                                  | M                    | 2 300                                                         | m                               |
| Gewicht ie Matte                                                                                              | Ghterro              | 41.20                                                         | ka                              |
| Gewicht ie m <sup>2</sup>                                                                                     | G                    | 2.99                                                          | ka/m <sup>2</sup>               |
| Oberstände am Mattenrand Jängs                                                                                | Üc länge             | 125.00                                                        | mm                              |
| Oberstände am Mattenrand, runge                                                                               | Üs quer              | 25.00                                                         | mm                              |
|                                                                                                    |                      | ОК                                                            | Abbrechen                       |

Bild 3.22: Dialog Bewehrungsfläche aus Bewehrungsmatten-Bibliothek übernehmen

Zunächst ist das *Lieferprogramm* in der links dargestellten Liste zu wählen. Ist dann der *Typ* der Matte festgelegt, kann die relevante *Nummer* im Abschnitt rechts ausgewählt werden. Im Abschnitt unterhalb lassen sich die *Bewehrungskennwerte* kontrollieren.

Der Abschnitt *Exportieren* steuert, in welche Eingabefelder des Ausgangsdialogs die ermittelten Bewehrungsflächen übernommen werden. Lage und Bewehrungsrichtung lassen sich gezielt (oder pauschal durch Anhaken aller Kontrollfelder) vorgeben.

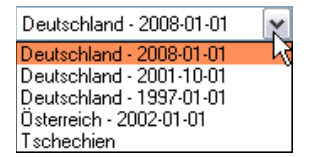

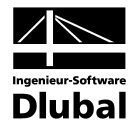

#### Erforderliche Bewehrung für Gebrauchstauglichkeitsnachweis verwenden

Die ideale Vorgehensweise zur Führung der Gebrauchstauglichkeitsnachweise wäre:

- 1. Bestimmen der erforderlichen Bewehrung ausschließlich mit der Belastung des Registers *Tragfähigkeit*
- 2. Erstellen eines Bewehrungsplans durch Betrachten des farbigen Ergebnisverlaufs mit Bewehrungsmatten und Bewehrungsstäben
- 3. Ggf. Teilen der Flächen in RFEM in kleinere Flächen aufgrund des Bewehrungsplans, die in jede Bewehrungsrichtung den gleichen vorhandenen Bewehrungsquerschnitt haben
- 4. Definieren dieses vorhandenen Bewehrungsquerschnitts, Stababstands und Stabdurchmessers für jede dieser Flächen im Modul RF-BETON Flächen
- 5. Erneutes Starten der Berechnung mit der Belastung des Registers Gebrauchstauglichkeit

Dieser Ablauf erscheint aufwändig und widerspricht in gewisser Weise der Programmkonvention, dass mit dem Drücken der Schaltfläche [Berechnung] sowohl die Ermittlung der Bewehrung als auch die Nachweise der Gebrauchstauglichkeit geführt werden.

Das Kontrollfeld *Erforderliche Bewehrung verwenden* eröffnet deshalb die Möglichkeit, schnell eine vorhandene Bewehrung für die einzelnen Flächen zu erhalten: Als anzusetzende Bewehrung wird die erforderliche Bewehrung aus der Bemessung im Grenzzustand der Tragfähigkeit verwendet. Es ist dann lediglich der Stabdurchmesser vorzugeben.

### Zusatzbewehrung für Gebrauchstauglichkeitsnachweis

Die Bereiche, in denen die statisch erforderliche Bewehrung größer ist als die definierte Grundbewehrung, erfordern eine Zusatzbewehrung. Welche Zusatzbewehrung nun für den Gebrauchstauglichkeitsnachweis angesetzt werden soll, kann über die Auswahlliste dieses Abschnitts festgelegt werden.

Bei Wahl von *Erforderlicher Zusatzbewehrung* wird der tatsächliche A<sub>s,erf</sub>-Verlauf als anzusetzende Zusatzbewehrung für den Gebrauchstauglichkeitsnachweis angenommen.

Mit Ausgelegter Zusatzbewehrung ermittelt RF-BETON Flächen die Zusatzbewehrung als Differenz von größter statisch erforderlicher Bewehrung und definierter Grundbewehrung:

 $a_{s,Zusatz} = max a_{s,erf} - a_{s,Grund}$ 

Gleichung 3.1

In grafischer Form stellt sich der Ansatz von ausgelegter Zusatzbewehrung wie folgt dar.

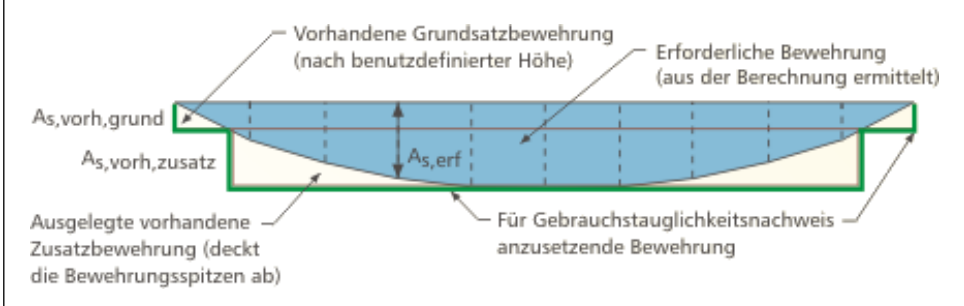

Bild 3.23: Ansatz von ausgelegter Zusatzbewehrung

Für die Auslegung der Zusatzbewehrung ist lediglich der Stabdurchmesser festzulegen.

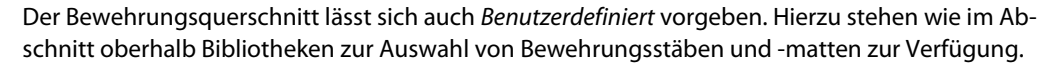

Die [Info]-Schaltfläche ruft einen Dialog zur Veranschaulichung der drei beschriebenen Optionen auf.

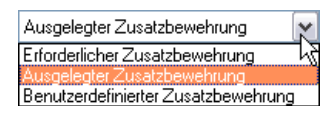

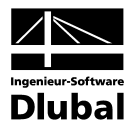

## Längsbewehrung für Querkraftnachweis

Es stehen drei Möglichkeiten zur Auswahl, die die angesetzte Längsbewehrung für den Querkraftnachweis ohne Querkraftbewehrung steuern.

- Ansatz der erforderlichen Längsbewehrung Der Nachweis der Querkrafttragfähigkeit wird mit der transformierten vorhandenen Zugbewehrung in Hauptquerkraftrichtung geführt.
- Erforderliche Längsbewehrung zur Vermeidung von Querkraftbewehrung erhöhen Ist die erforderliche Längsbewehrung nicht ausreichend für die Querkrafttragfähigkeit, wird die Längsbewehrung in Hauptquerkraftrichtung vergrößert, bis der Querkraftnachweis ohne Querkraftbewehrung erfüllt ist.
- Ansatz der größeren Bewehrung aus erforderlicher oder vorhandener Bewehrung Für den Nachweis der Querkrafttragfähigkeit wird entweder die statisch erforderliche oder die benutzerdefinierte Längsbewehrung benutzt.

# 3.4.4 Bemessungsmethode

| RF-BETON Flächen - [Struktur]<br>Datei Einstellungen Hilfe                                                                 |                                                                                                    |                    | X            |
|----------------------------------------------------------------------------------------------------|----------------------------------------------------------------------------------------------------|--------------------|--------------|
| FA1 - Stahlbeton-Bemessung -                                                                                               | 1.4 Bewehrung                                                                                                    |                    |              |
| Eingabedaten<br>→ Basisangaben<br>→ Materialien<br>→ Flächen<br>⊕ Bewehrung<br>↓ 1.8 Bodenplatte<br>↓ 2. Wände<br>⊕ Deckre | Bewehrungssatz       Angeweit         Nr.       Bezeichnung:         Image: Decke       Image: Image: | vendet auf Flächen |              |
|                                                                                                    | Berechnung Kontrolle                                                                                                    | <u>G</u> rafik     | OK Abbrechen |

Bild 3.24: Maske 1.4 Bewehrung, Register Bemessungsmethode

Bei der Ermittlung der erforderlichen Bewehrung werden die Hauptschnittgrößen in Bemessungskräfte in Bewehrungsrichtung und in eine sich ausbildende Betondruckstrebenkraft transformiert. Die Größen dieser Bemessungskräfte sind abhängig vom angenommenen Winkel der Betondruckstrebe, die das Bewehrungsnetz aussteift.

Bei den Belastungssituationen "Zug-Zug" und "Zug-Druck" kann bei einem bestimmten Druckstrebenwinkel der Fall eintreten, dass die Bemessungskraft in eine Bewehrungsrichtung negativ wird, d. h. es würden Druckkräfte für die Zugbewehrung vorliegen. Durch die Optimierung der Bemessungskräfte wird die Richtung der Betondruckstrebe so verändert, bis die negative Bemessungskraft zu null wird.

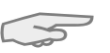

Bei der Optimierung der Schnittgrößen wird somit untersucht, welcher Neigungswinkel der Betondruckstrebe zum günstigsten Bemessungsergebnis führt. Die Bemessungsmomente werden iterativ mit angepassten Neigungswinkeln ermittelt, um die energetisch kleinste Lösung mit dem geringsten Bewehrungsbedarf zu finden. Die Optimierung kann bei druckbeanspruchten

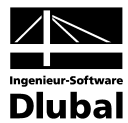

Betonbauteilen wie Wänden zu Unbemessbarkeiten durch das Versagen der Betondruckstrebe führen. Für die Belastungssituationen Druck-Druck ist die Optimierung daher u. U. ungeeignet.

# 3.4.5 Norm

Das Register wird von der Norm gesteuert, die in Maske 1.1 *Basisangaben* ausgewählt wurde. Es sind die normspezifischen Bewehrungsvorgaben zu treffen, die hier für SIA 262 vorgestellt sind.

Im unteren Bereich des Registers stehen zwei Schaltflächen zur Verfügung. [Standard] stellt die Ausgangswerte der aktuellen Norm wieder her; [Als Standard setzen] speichert die Eingaben als neue Voreinstellungen ab.

| A1 - Stahlbeton-Bernessung                                                                                              | L.4 Bewehrung                                                                                                    |                                                                                                    |                                                                           |
|----------------------------------------------------------------------------------------------------|----------------------------------------------------------------------------------------------------|----------------------------------------------------------------------------------------------------|---------------------------------------------------------------------------|
| Eingabedaten<br>- Batisangaben<br>- Materialen<br>- Flächen<br>- Flächen<br>- Bodenplatte<br>- 2 - Wände<br>- 3 - Decke | Bewehrungssatz       Nr.     Bezeichnung:       Image: Image: Ima | Angewendet auf Flächen Alle  Längsbewehrung SIA 262 Bernessungsmethode Beiwerte Teilsicherheitsbeiwert nach 2.3.2.6: Beton Yo: 1.50+ | LENOL                                                                     |
|                                                                                                    | Querkraftbewehrung         Bemessungsmethode nach 4.3.3.2         Veränderliche Druckstrebenneigung         • <u>Minimat</u> 25.000 • [·]         • Magimat         45.000 • [·]         Durchnesser des Zuschlagstoffgrößtkoms<br>nach 4.3.3.2.5         • D <sub>max</sub> :       32.0 • [mm]                                                                                                    | - Bewehrung ys: 1.15                                                                                                    | Stahlbetonbemess<br>von Flächen (Platte<br>Scheiben, Faltwerk<br>Schalen) |
|                                                                                                    |                                                                                                    |                                                                                                    |                                                                           |

Bild 3.25: Maske 1.4 Bewehrung, Register SIA 262

#### Diverses

Über dieses Kontrollfeld kann die Höhe der Druckzone gemäß SIA 262, Abschnitt 4.1.4.2.5 begrenzt werden. In diesem Fall beträgt das maximale Verhältnis  $x_d/d = 0,35$  für Beton bis zur Festigkeitsklasse C50/60 und Betonstahlklassen B oder C.

#### Beiwerte

Die beiden oberen Eingabefelder legen jeweils den *Teilsicherheitsbeiwert* für Beton  $\gamma_c$  und für Betonstahl  $\gamma_s$  fest, der für den Nachweis der Tragfähigkeit Verwendung findet. Es sind die Werte nach SIA 262 2.3.2.6 voreingestellt.

Die beide Teilsicherheitsbeiwerte für den Nachweis der Gebrauchstauglichkeit wurden nach SIA 262 4.4.1.2 definiert. Für das Spannungs-Dehnungsdiagramm wird mit  $\gamma_c$ =1,0 und mit  $\gamma_s$ =1,0 gerechnet. Für die Rissbreitenbegrenzung nach SIA 262 4.4.2.3.9 Tabelle 16 wird die Spannung  $\sigma_{s.adm}$  durch  $f_{sk}/\gamma_s$  mit  $\gamma_s$ =1,15 auf  $f_{sd}$  begrenzt.

Die voreingestellten Teilsicherheitsbeiwerte entsprechen denen der Tragsicherheit, um die Spannungen auf die Bemessungswerte zu begrenzen.

#### Querkraftbewehrung

In diesen beiden Eingabefeldern wird der zulässige Bereich der Druckstrebenneigung festgelegt. Falls die eingegebenen Winkel außerhalb der in den Normen genannten Gültigkeitsgrenzen liegen, erscheint eine entsprechende Fehlermeldung.

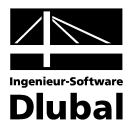

# 4. Berechnung

Berechnung

Die [Berechnung] wird über die gleichnamige Schaltfläche gestartet.

Die Stahlbetonbemessung erfolgt mit den in RFEM ermittelten Schnittgrößen. Sollten noch keine RFEM-Ergebnisse vorliegen, wird die Berechnung der Schnittgrößen automatisch vorgeschaltet.

# 4.1 Kontrolle

Kontrolle

Vor der Berechnung empfiehlt es sich, die Eingabedaten des Moduls RF-BETON Flächen auf ihre Richtigkeit überprüfen zu lassen. Diese [Kontrolle] kann in jeder Eingabemaske von RF-BETON Flächen aufgerufen werden.

Es wird kontrolliert, ob die zur Bemessung erforderlichen Angaben vollständig vorliegen und die Bezüge der Datensätze untereinander sinnvoll definiert sind. Falls Eingabefehler aufgedeckt werden, kann die betreffende Maske direkt angesteuert werden. Dort lassen sich dann die Korrekturen vorzunehmen.

Nach einer erfolgreichen Plausibilitätskontrolle erscheint folgender Hinweis.

|                                     | RF-BETON Flächen<br>Hinweis Nr. 493 |  |  |  |  |  |  |  |
|-------------------------------------|-------------------------------------|--|--|--|--|--|--|--|
| Plausibilitätskontrolle in Ordnung! |                                     |  |  |  |  |  |  |  |
|                                     |                                     |  |  |  |  |  |  |  |

Bild 4.1: Plausibilitätskontrolle der Eingabedaten

# 4.2 Start der Berechnung

Berechnung

In jeder der vier Eingabemasken des RF-BETON Flächen-Moduls kann die [Berechnung] über die gleichnamige Schaltfläche gestartet werden.

RF-BETON Flächen sucht nach den Ergebnissen der zu bemessenden Lastfälle, Lastfallgruppen und Lastfallkombinationen. Werden diese nicht gefunden, startet zunächst die RFEM-Berechnung zur Ermittlung der bemessungsrelevanten Schnittgrößen. Dabei wird auf die vorgegebenen Berechnungsparameter von RFEM zurückgegriffen.

Die Bemessung kann auch aus der RFEM-Oberfläche gestartet werden, denn die Zusatzmodule werden im Dialog *Zu berechnen* wie ein Lastfall oder eine Lastfallgruppe aufgelistet. Der Dialog zum Starten der Bemessung wird in RFEM aufgerufen über das Menü

Berechnung  $\rightarrow$  Zu berechnen.

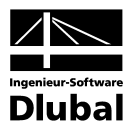

| Zu berechnen                                             |                                                      |                                                                                                    |   |                      |                     |          |                      | ×     |
|----------------------------------------------------------|------------------------------------------------------|----------------------------------------------------------------------------------------------------|---|----------------------|---------------------|----------|----------------------|-------|
| Nicht berechnete                                         |                                                      |                                                                                                    |   |                      | Zur Berechnung ausg | jewählte |                      |       |
| Programm / Modul                                         | Nr.                                                  | Bezeichnung                                                                                                    | ^ |                      | Programm / Modul    | Nr.      | Bezeichnung          | ^     |
| RFEM<br>RFEM<br>RFEM<br>RFEM<br>RFEM<br>RF-BETON Flächen | LF1<br>LF2<br>LF3<br>LF4<br>LG1<br>LG1<br>LK1<br>FA2 | Eigengewicht und Aufbau<br>Verkehrslast<br>Imperfektion nach +Y<br>Schwinden<br>Bemessungswerte Stahl<br>Bemessungswerte Stahl<br>Bemessung EC 2 |   | <b>∧</b><br><b>§</b> | RF-BETON Flächen    | FA1      | Bemessung DIN 1045-1 |       |
| Zusatzmodule anz                                         | reigen                                               |                                                                                                    |   |                      |                     |          |                      |       |
|                                                          |                                                      |                                                                                                    |   |                      |                     |          | Berechnen Abbr       | echen |

Bild 4.2: Dialog Zu berechnen

Falls die RF-BETON Flächen-Bemessungsfälle in der Liste Nicht berechnete fehlen, muss das Kontrollfeld Zusatzmodule anzeigen aktiviert werden.

Berechnen

۲

Mit der Schaltfläche [▶] werden die selektierten RF-BETON Flächen-Fälle in die rechte Liste übergeben. Die Berechnung wird dann mit der entsprechenden Schaltfläche gestartet.

Auch über die Liste der Symbolleiste können RF-BETON Flächen-Fälle direkt berechnet werden: Stellen Sie den gewünschten Bemessungsfall ein und klicken dann auf die Schaltfläche [Ergebnisse ein/aus].

|                     | RFEN            | 4.02 -          | [Struktur]       |                |              |                 |               |            |      |
|---------------------|-----------------|-----------------|------------------|----------------|--------------|-----------------|---------------|------------|------|
| Er <u>g</u> ebnisse | E <u>x</u> tras | <u>T</u> abelle | <u>O</u> ptionen | <u>Z</u> usat: | zmodule      | <u>F</u> enster | <u>H</u> ilfe |            |      |
| 🔲 💁 RF-             | BETON FI        | ächen FA        | 2 - Ben 🍸        | ۵ ک            | <u>↓</u> 🕺 🛃 | 🍋 💴   🚳         | র 📴 🛤         | i 🐖 🐳      | 🖗 🥵  |
| - 🕎 - 🕞             | 9 🙇             | <u>热</u> 過      | 🍓 🗐 🤔            | - 3            | æ %          | Ergebnisse      | e ein/aus     | <u>-</u> 1 | 5 17 |

Bild 4.3: Direkte Berechnung eines RF-BETON Flächen-Bemessungsfalls in RFEM

Der Ablauf der Bemessung kann anschließend in einem Dialog verfolgt werden.

|       | Gesamtablauf                       |       |                                                |     |
|-------|------------------------------------|-------|------------------------------------------------|-----|
|       | RFEM - Berechnung nach FEM         |       |                                                |     |
|       | RF-BETON Flächen                   | FA1   |                                                |     |
| 200 1 | Einzelschritte                     |       |                                                |     |
|       | Bemessung nach DIN 1045-1: 2008-08 |       | Anzahl der Flächen                             | 5 🖍 |
|       | Einlesen Rasterpunkte              |       | Anzahl der Bewehrungssi<br>Anzahl Lastfälle    | 2   |
|       | – Einlesen Netzpunkte              |       | Anzahl der LF-Gruppen                          | 0   |
|       | - FE-Knoten lösen                  |       | Anzahl der LF-Kombinatio<br>Anzahl Modul-Fälle | i   |
| 290   | – Rasterpunkte lösen               |       |                                                |     |
| 1.1   |                                    |       |                                                | =   |
|       | -                                  |       |                                                |     |
| × 1.  | -                                  |       |                                                |     |
|       | - Fläche Nr. 5 (5/5)               |       |                                                |     |
|       | Punkt-Nr. 124 (124/676)            |       |                                                |     |
|       |                                    |       |                                                | ~   |
| /     |                                    |       |                                                |     |
|       | Abbr                               | nahan | ו                                              |     |
| 0001  | Abbr                               | echen | J                                              |     |

Bild 4.4: RF-BETON Flächen-Berechnung

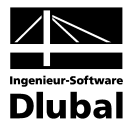

# 5. Ergebnisse

Unmittelbar nach der Berechnung erscheint die Maske 2.1 *Erforderliche Bewehrung Gesamt*. In den Ergebnismasken 2.1 bis 2.3 werden die Ergebnisse des Tragfähigkeitsnachweises mitsamt Erläuterungen aufgelistet. Die Masken 3.1 bis 3.3 sind für die Ergebnisse der Nachweise im Grenzzustand der Gebrauchstauglichkeit reserviert. Jede Ergebnismaske kann über den RF-BETON Flächen-Navigator angesteuert werden. Alternativ benutzt man die beiden links dargestellten Schaltflächen oder die Funktionstasten [F2] und [F3], um eine Maske vor- oder zurückzublättern.

Mit [OK] werden die Ergebnisse gesichert und das RF-BETON Flächen-Modul verlassen.

In diesem Handbuchkapitel werden die einzelnen Masken der Reihe nach vorgestellt. Die Auswertung und Kontrolle der Resultate ist im folgenden Kapitel 6 Ergebnisauswertung ab Seite 61 ausführlich beschrieben.

Die links dargestellten Kontrollfelder steuern, ob die Ergebnisdaten in den einzelnen Masken *In FE-Punkten* oder *In Rasterpunkten* angezeigt werden. Diese Kontrollfelder befinden sich im unteren Bereich der Maske. Die Ergebnisse der FE-Punkte werden direkt vom Rechenkern ermittelt, die Rasterpunkt-Ergebnisse durch Interpolation der FE-Punktergebnisse bestimmt.

Die Ergebnismasken 3.1 bis 3.3 sind zweigeteilt (vgl. Bild 5.5). Im oberen Abschnitt erfolgt eine tabellarische Übersicht der Nachweise, im unteren Abschnitt werden die Zwischenergebnisse des aktuellen (d. h. des oben aktiven) FE- oder Rasterpunkts mit allen bemessungsrelevanten Parametern ausgewiesen. Die einzelnen Kapitel in der Baumstruktur des unteren Abschnitts können mit [+] aufgeklappt und mit [-] geschlossen werden.

# 5.1 Erforderliche Bewehrung Gesamt

| RF-BETON Flächen - [Struktur]                                                                                   |            |              |            |                 |             |            |             |                                 |               |                             |                    |
|----------------------------------------------------------------------------------------------------|------------|--------------|------------|-----------------|-------------|------------|-------------|---------------------------------|---------------|-----------------------------|--------------------|
| Datei Einstellungen Hilfe                                                                                       | -          |              |            |                 |             |            |             |                                 |               |                             |                    |
| FA1 - Bemessung DIN 1045-1 🗸                                                                                    | 2.1 Erf    | orderlich    | e Bewel    | hrung G         | esamt       |            |             |                                 |               |                             |                    |
| Eingabedaten<br>Rasisangaben                                                                                    | Fläche     | A<br>Raster- | B<br>Punkt | C<br>-Koordinat | D<br>en [m] | E          | F<br>Erford | G<br>erliche                    | H<br>Bewehrur | <br>ig [cm <sup>2</sup> /m] | J<br>Fehlermeldung |
| Materialien                                                                                                    | Nr.        | punkt        | X          | Y               | Z           | Symbol     | Bewehrung   | Einheit                         | Vorh. Grund   | Vorh. Zusatz                | bzw. Hinweis       |
| Flächen                                                                                                    | 5          | R90          | 9.787      | 5.855           | 2.500       | ∂s,1 oben  | 2.44        | cm <sup>2</sup> /m              | 0.00          | 5.69                        | 17)                |
| Bewehrung                                                                                                    | 1          | R260         | 9.500      | 6.000           | 0.000       | as,2 oben  | 3.19        | cm <sup>2</sup> /m              | 1.88          | 1.57                        | 18)                |
| - 1 - Decken                                                                                                    | 5          | R15          | 9.787      | 5.855           | 0.000       | as,1 unten | 4.10        | cm <sup>2</sup> /m              | 0.00          | 5.52                        | 20)                |
| 2 - Wände                                                                                                    | 1          | R175         | 7.000      | 4.000           | 0.000       | ∂s,2 unten | 5.46        | cm <sup>2</sup> /m              | 1.88          | 3.62                        | 21)                |
| Ergebnisse                                                                                                    | 1          | R175         | 7.000      | 4.000           | 0.000       | asw        | 8.76        | cm <sup>2</sup> /m <sup>2</sup> | •             | -                           | 15)                |
| Gesant<br>Flächenweise<br>Purktweise<br>Gebrauchstauglichkeitsnachweise<br>Gesant<br>Flächenweise<br>Punktweise |            |              |            |                 |             |            |             |                                 |               |                             |                    |
|                                                                                                    | O In FE    | Punkten      | ۲          | In Rasterp      | unkten      |            |             |                                 |               | 00 7                        | M & @              |
|                                                                                                    | BemDel     | ails Me      | eldungen   |                 |             |            | Gr          | afik                            |               | OK                          | Abbrechen          |
| 17) Zur Abdeckung des Zwischenbere                                                                              | eichs wird | vorh. Zusa   | tzbew. fü  | r As-1,obe      | en angese   | tzt.       |             |                                 |               |                             |                    |

Bild 5.1: Maske 2.1 Erforderliche Bewehrung Gesamt

Es werden die maximalen Bewehrungsergebnisse aller zur Bemessung vorgesehenen Flächen ausgegeben, die sich aus den Schnittgrößen der gewählten Lastfälle, Lastfallgruppen und Lastfallkombinationen für den Nachweis der Tragfähigkeit ergeben.

🔘 In FE-Punkten 🛛 💿 In Rasterpunkten

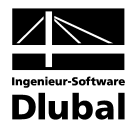

### Punkt Nr.

In dieser Spalte werden die Nummern der FE- bzw. Rasterpunkte angegeben, in denen die größte erforderliche Bewehrung für jede Lage und Richtung ermittelt wurde. Die Art der Bewehrung wird in Spalte E *Symbol* angegeben.

Die FE-Netzpunkte werden automatisch generiert. Die Rasterpunkte hingegen stellen eine Flächeneigenschaft dar, die in RFEM beeinflussbar ist. Für jede Fläche lassen sich benutzerdefinierte Ergebnisraster erzeugen. Hintergrundinformationen zu den Rasterpunkten finden Sie im Kapitel 9.9 des RFEM-Handbuchs auf Seite 285.

### **Punkt-Koordinaten**

Die drei Spalten geben die Koordinaten der jeweils maßgebenden FE- oder Rasterpunkte an.

#### Symbol

Obere und

Untere Lage

Meldungen..

Spalte E weist die Art der Bewehrung aus. Für die vier (bzw. sechs) Längsbewehrungen werden jeweils Richtung (1, 2 und ggf. 3) und Flächenseite (*oben* und *unten*) angegeben.

Die Bewehrungsrichtungen werden im Register *Bewehrungsanordnung* der Maske 1.4 *Bewehrung* gesteuert (vgl. Kapitel 3.4.2, Seite 39).

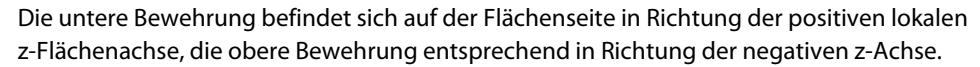

Die Schubbewehrung ist als asw gekennzeichnet.

## **Erforderliche Bewehrung**

In dieser Spalte werden die Bewehrungsquerschnitte ausgewiesen, die für den Nachweis im Grenzzustand der Tragfähigkeit erforderlich sind.

### Vorhandene Grundbewehrung

Hier findet sich die benutzerdefinierte Grundbewehrung wieder, die im Register *Längsbewehrung* der Maske 1.4 *Bewehrung* vorgegeben wurde (vgl. Kapitel 3.4.3, Seite 41).

### Vorhandene Zusatzbewehrung

Beim reinen Tragsicherheitsnachweis wird in dieser Spalte die Differenz zwischen erforderlicher Bewehrung (Spalte F) und vorhandener Grundbewehrung (Spalte H) angegeben.

Werden zusätzlich die Nachweise im Grenzzustand der Gebrauchstauglichkeit geführt, so lassen sich hier die Bewehrungsquerschnitte ablesen, die mit den Vorgaben des Registers *Längsbewehrung* der Maske 1.4 *Bewehrung* (vgl. Kapitel 3.4.3, Seite 41) zur Erfüllung der Gebrauchstauglichkeitsnachweise benötigt werden.

## Fehlermeldung bzw. Hinweis

Die letzte Spalte verweist auf Unbemessbarkeiten oder Bemerkungen, die sich im Zuge der Bemessung ergeben haben. Die Nummern sind in der Statusleiste näher erläutert.

Alle [Meldungen] des aktuellen Bemessungsfalls lassen sich zusammengefasst über die links dargestellte Schaltfläche einsehen. Es erscheint ein informativer Dialog mit einer Übersicht.

| Fehler                                   | rmeldungen bzw. Hinweise                                                                                                    | $\sim$ |
|------------------------------------------|----------------------------------------------------------------------------------------------------|--------|
| Verwe<br>15)<br>17)<br>18)<br>20)<br>21) | ndete Fehlermeldungen bzw. Hinweise<br>Querkraftbewehrung nicht vermeidbar!<br>Zur Abdeckung des Zwischenbereichs wird vorh. Zusatzbew. für As-1, oben angesetzt.<br>Zur Abdeckung des Zwischenbereichs wird vorh. Zusatzbew. für As-1, unten angesetzt.<br>Zur Abdeckung des Zwischenbereichs wird vorh. Zusatzbew. für As-2, unten angesetzt.<br>Zur Abdeckung des Zwischenbereichs wird vorh. Zusatzbew. für As-2, unten angesetzt. |        |
| ٦                                        | Alle                                                                                                    | ОК     |

Bild 5.2: Dialog Fehlermeldungen bzw. Hinweise

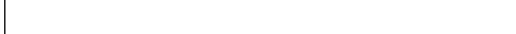

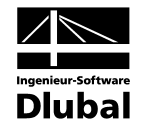

Die Schaltflächen im unteren Bereich der Maske sind mit folgenden Funktionen belegt:

| Schaltfläche | Bezeichnung                         | Funktion                                                                                                    |
|--------------|-------------------------------------|----------------------------------------------------------------------------------------------------|
| જ            | Punkte filtern                      | FE- bzw. Rasterpunkte können flächenweise und nach<br>bestimmten Kriterien gefiltert werden.<br>→ Kapitel 6.3, Seite 65               |
| 7            | Nur bemessbare<br>Ergebnisse zeigen | Zeilen mit Unbemessbarkeiten werden ausgeblendet.                                                                                     |
| <b>*</b>     | Punkt finden                        | Zeilen mit Ergebnissen einzelner FE- bzw. Rasterpunkte<br>können flächen- und nummernweise gesucht werden.<br>→ Kapitel 6.3, Seite 67 |
| ₹₹           | Fläche wählen                       | Eine Fläche kann im RFEM-Fenster angeklickt werden,<br>deren Ergebnisse dann in der Tabelle erscheinen.                               |
| ۲            | Sichtmodus                          | Es erfolgt ein Sprung in das RFEM-Arbeitsfenster, sodass<br>dort eine andere Ansicht eingestellt werden kann.                         |

Tabelle 5.1: Schaltflächen der Ergebnismasken 2.1 bis 2.3

#### Bem.-Details...

Bei der Ausgabe der Bemessungsergebnisse *In Rasterpunkten* (siehe Bild 5.1) steht die Schaltfläche [Bem.-Details] zur Verfügung. Damit können die Bemessungsdetails für jeden Rasterpunkt eingesehen werden. Die Anzeige ist für den aktuellen Rasterpunkt aktiv, d. h. desjenigen Punkts, in dessen Tabellenzeile sich der Cursor befindet.

5

Die Bemessungsdetails werden nur für die Ergebnisse von Lastfällen und Lastfallgruppen angezeigt. Der Dialog *Bemessungsdetails* ist im Kapitel 6.1 auf Seite 61 beschrieben.

# 5.2 Erforderliche Bewehrung Flächenweise

| RF-BETON Flächen - [Struktur      | 1        |           |          |            |        |            |           |                                 |             |              |               |
|-----------------------------------|----------|-----------|----------|------------|--------|------------|-----------|---------------------------------|-------------|--------------|---------------|
| Datei Einstellungen Hilfe         |          |           |          |            |        |            |           |                                 |             |              |               |
| FA1 - Bemessung DIN 1045-1 🛛 🔽    | 2.2 Erf  | orderlici | he Bewel | nrung Fl   | ächenw | reise      |           |                                 |             |              |               |
| Eingabedaten                      |          | A         | В        | C          | D      | E          | F         | G                               | Н           |              | J             |
| Basisangaben                      | Fläche   | Punkt     | Punkt    | Koordinate | en (m) |            | Erford    | erliche                         | Bewehrun    | ig [cm² /m]  | Fehlermeldung |
| - Materialien                     | Nr.      | Nr.       | X        | Y          | Z      | Symbol     | Bewehrung | Einheit                         | Vorh. Grund | Vorh. Zusatz | bzw. Hinweis  |
| - Flächen                         | 1        | N20       | 6.000    | 6.000      | 0.000  | ∂s,1 oben  | 5.90      | cm <sup>2</sup> /m              | 0.00        | 6.21         |               |
|                                   |          | N3        | 9.500    | 6.000      | 0.000  | as,2 oben  | 7.27      | cm <sup>2</sup> /m              | 0.00        | 7.27         |               |
| 1 · Decken                        |          | N6        | 5.000    | 4.000      | 0.000  | as,1 unten | 11.27     | cm <sup>2</sup> /m              | 0.00        | 11.27        |               |
| 2 · Wände                         |          | N6        | 5.000    | 4.000      | 0.000  | ∂s,2 unten | 19.46     | cm <sup>2</sup> /m              | 0.00        | 19.46        |               |
| raebnisse                         |          | N187      | 6.890    | 4.000      | 0.000  | asw        | 57.51     | cm <sup>2</sup> /m <sup>2</sup> | -           |              | 15)           |
| Erforderliche Bewehrung           | 2        | N678      | 9.926    | 5.785      | 0.000  | as,1 oben  | 6.21      | cm <sup>2</sup> /m              | 0.00        | 6.21         |               |
| Gesamt                            |          | N678      | 9.926    | 5.785      | 0.000  | ∂s,2 oben  | 7.06      | cm <sup>2</sup> /m              | 0.00        | 7.27         |               |
| Flächenweise                      |          | N3        | 9.500    | 6.000      | 0.000  | as,1 unten | 1.24      | cm <sup>2</sup> /m              | 0.00        | 11.27        |               |
| Punktweise                        |          | N76       | 9.500    | 4.000      | 0.000  | as,2 unten | 2.55      | cm <sup>2</sup> /m              | 0.00        | 19.46        |               |
| - Gebrauchstauglichkeitsnachweise |          | N3        | 9.500    | 6.000      | 0.000  | asw        | 8.76      | cm <sup>2</sup> /m <sup>2</sup> | -           | -            | 15)           |
| - Gesant                          | 3        | N22       | 0.000    | 5.000      | 0.000  | as,1 oben  | 1.77      | cm <sup>2</sup> /m              | 0.00        | 7.68         |               |
| Flächenweise                      |          | N789      | 0.000    | 3.000      | 0.000  | as,2 oben  | 4.08      | cm <sup>2</sup> /m              | 0.00        | 5.84         |               |
| Punktweise                        |          | N718      | 0.000    | 0.000      | 0.500  | as,1 unten | 2.87      | cm <sup>2</sup> /m              | 0.00        | 15.16        |               |
| T di Interiolo                    |          | N718      | 0.000    | 0.000      | 0.500  | as 2 unten | 0.97      | cm <sup>2</sup> /m              | 0.00        | 4.45         |               |
|                                   |          | N1        | 0.000    | 0.000      | 0.000  | ðsw.       | 0.00      | cm <sup>2</sup> /m <sup>2</sup> | -           |              |               |
|                                   | 4        | N824      | 8,983    | 0.000      | 0.504  | ðs.1 oben  | 2.52      | cm <sup>2</sup> /m              | 0.00        | 7.68         |               |
|                                   |          | N4        | 9,500    | 0.000      | 0.000  | ds.2 oben  | 5.84      | cm <sup>2</sup> /m              | 0.00        | 5.84         |               |
|                                   |          | N825      | 9,500    | 0.000      | 0.500  | ās 1 unten | 3.60      | cm <sup>2</sup> /m              | 0.00        | 15.16        |               |
|                                   |          | N893      | 9,500    | 0.000      | 1 000  | ds 2 unten | 2.07      | cm <sup>2</sup> /m              | 0.00        | 4 45         |               |
|                                   |          | N1        | 0.000    | 0.000      | 0.000  | ðsu        | 0.00      | cm <sup>2</sup> /m <sup>2</sup> | -           | -            |               |
|                                   | 5        | N1048     | 9,500    | 6,000      | 2 500  | ds 1 ohen  | 7.68      | cm <sup>2</sup> /m              | 0.00        | 7.68         |               |
|                                   |          | N825      | 9,500    | 0.000      | 0.500  | ds 2 ohen  | 3.51      | cm <sup>2</sup> /m              | 0.00        | 5.84         |               |
|                                   |          | N3        | 9,500    | 000.3      | 0.000  | ds.1 unter | 15.16     | cm <sup>2</sup> /m              | 0.00        | 15.16        |               |
|                                   |          | N3        | 9,500    | 000.3      | 0.000  | ds 2 unter | 4 45      | cm <sup>2</sup> /m              | 0.00        | 4 45         |               |
|                                   |          | N3        | 9,500    | 6,000      | 0.000  | ðsu        | 13.06     | cm <sup>2</sup> /m <sup>2</sup> |             |              | 15)           |
| <                                 | 📀 In FE- | Punkten   | 0        | In Rasterp | unkten |            | 10.00     |                                 | 11          | <b>b</b>     | ) 🐘 🔇 🤇       |
| 0 5 5                             | BemDel   | ails M    | eldungen |            |        |            | Gra       | afik                            |             | OK           | Abbrechen     |

Bild 5.3: Maske 2.2 Erforderliche Bewehrung Flächenweise

Es werden die maximalen Bewehrungsquerschnitte ausgewiesen, die für jede der bemessenen Flächen erforderlich sind. Die einzelnen Spalten sind im vorherigen Kapitel 5.1 erläutert.

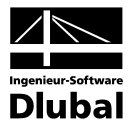

# 5.3 Erforderliche Bewehrung Punktweise

| FA1 - Bemessung DIN 1045-1 🛛 💌    | 2.3 Erf  | orderlich | e Bewel | nrung Pu   | Inktwei | se                  |           |                                 |             |              |               |
|-----------------------------------|----------|-----------|---------|------------|---------|---------------------|-----------|---------------------------------|-------------|--------------|---------------|
| ingabedaten                       |          | A         | В       | C          | D       | E                   | F         | G                               | Н           | 1            | J             |
| Basisangaben                      | Fläche   | Raster-   | Punkt   | Koordinate | en (m)  |                     | Erford    | erliche                         | Bewehrun    | ig [cm² /m]  | Fehlermeldung |
| - Materialien                     | Nr.      | punkt     | X       | Y          | Z       | Symbol              | Bewehrung | Einheit                         | Vorh. Grund | Vorh. Zusatz | bzw. Hinweis  |
| – Flächen                         | 1        | B171      | 5.000   | 4.000      | 0.000   | ∂s,1 oben           | 1.31      | cm <sup>2</sup> /m              | 0.00        | 6.21         | 17)           |
| Bewehrung                         |          |           |         |            |         | ∂s,2 oben           | 0.26      | cm <sup>2</sup> /m              | 0.00        | 7.27         | 18)           |
| 1 - Decken                        |          |           |         |            |         | as,1 unten          | 11.27     | cm <sup>2</sup> /m              | 0.00        | 11.27        |               |
| 2 - Wände                         |          |           |         |            |         | as,2 unten          | 19.46     | cm <sup>2</sup> /m              | 0.00        | 19.46        |               |
| raebnisse                         |          |           |         |            |         | asw                 | 36.92     | cm <sup>2</sup> /m <sup>2</sup> | -           |              | 15)           |
| Erforderliche Bewehrung           |          |           |         |            |         | N1 oben             | 59.877    | kN/m                            |             |              |               |
| Gesamt                            |          |           |         |            |         | N2 oben             | -149.689  | kN/m                            |             |              |               |
| Flächenweise                      |          |           |         |            |         | n1 unten            | 503.039   | kN/m                            |             |              |               |
| Punktweise                        |          |           |         |            |         | n2 unten            | 853.306   | kN/m                            |             |              |               |
| - Gebrauchstauglichkeitsnachweise |          |           |         |            |         | VEd                 | 283.155   | kN/m                            |             |              |               |
| Gesamt                            |          |           |         |            |         | V <sub>Rd,ct</sub>  | 119.966   | kN/m                            |             |              |               |
| Flächenweise                      |          |           |         |            |         | V <sub>Rd,max</sub> | 784.574   | kN/m                            |             |              |               |
| Punktweise                        |          |           |         |            |         | V <sub>Rd,sy</sub>  | 283.155   | kN/m                            | -           |              |               |
|                                   |          |           |         |            |         | Theta               | 30.765    | *                               |             |              |               |
|                                   | 1        | R172      | 5.500   | 4.000      | 0.000   | as,1 oben           | 0.08      | cm <sup>2</sup> /m              | 0.00        | 6.21         | 17)           |
|                                   |          |           |         |            |         | as,2 oben           | 0.39      | cm <sup>2</sup> /m              | 0.00        | 7.27         | 18)           |
|                                   |          |           |         |            |         | as,1 unten          | 3.06      | cm <sup>2</sup> /m              | 0.00        | 11.27        |               |
|                                   |          |           |         |            |         | as,2 unten          | 0.73      | cm <sup>2</sup> /m              | 0.00        | 19.46        |               |
|                                   |          |           |         |            |         | asw                 | 11.94     | cm <sup>2</sup> /m <sup>2</sup> | -           | -            | 15)           |
|                                   |          |           |         |            |         | N1 oben             | -195.212  | kN/m                            | -           |              |               |
|                                   |          |           |         |            |         | N2 oben             | 17.653    | kN/m                            | -           |              |               |
|                                   |          |           |         |            |         | n1 unten            | 139.894   | kN/m                            | -           |              |               |
|                                   |          |           |         |            |         | n2 unten            | 33.484    | kN/m                            |             |              |               |
|                                   |          |           |         |            |         | VEd                 | 143.115   | kN/m                            |             |              |               |
|                                   |          |           |         |            |         | VRd.et              | 101.148   | kN/m                            |             |              |               |
|                                   | 🔿 In FE- | Punkten   | ۲       | in Rasterp | unkten  |                     |           |                                 |             | ছ হি         | <b>M</b>      |

Bild 5.4: Maske 2.3 Erforderliche Bewehrung Punktweise

Diese Maske listet die maximalen Bewehrungsquerschnitte für alle FE- bzw. Rasterpunkte einer jeden Fläche auf. Die einzelnen Spalten sind im Kapitel 5.1 auf Seite 49 erläutert.

Neben den Zeilen mit den diversen Bewehrungsarten werden wesentliche Größen ausgegeben, die zur Ermittlung der Bewehrung bedeutsam sind. Für SIA 262 sind dies:

| Symbol                                      | Bedeutung                                                                                                    |
|---------------------------------------------|----------------------------------------------------------------------------------------------------|
| n <sub>1 oben</sub>                         | Normal- bzw. Membrankraft zur Bemessung der Bewehrung in die<br>erste Bewehrungsrichtung an der Flächenoberseite                               |
| N <sub>2 oben</sub>                         | Normal- bzw. Membrankraft zur Bemessung der Bewehrung in die<br>zweite Bewehrungsrichtung an der Flächenoberseite                              |
| N <sub>1 unten</sub>                        | Wie n <sub>1 oben</sub> , jedoch für Flächenunterseite                                                                                         |
| N <sub>2 unten</sub>                        | Wie n <sub>2 oben</sub> , jedoch für Flächenunterseite                                                                                         |
| m <sub>1 oben</sub> / m <sub>2 oben</sub>   | Nur für Positionstyp <i>Platte XY</i> : Moment zur Bemessung der Bewehrung in die erste bzw. zweite Bewehrungsrichtung an der Flächenoberseite |
| m <sub>1 unten</sub> / m <sub>2 unten</sub> | Wie m <sub>1 oben</sub> / m <sub>2 oben</sub> , jedoch für Flächenunterseite                                                                   |
| V <sub>Ed</sub>                             | Bemessungswert der einwirkenden Querkraft                                                                                                    |
| V <sub>Rd</sub>                             | Querkrafttragfähigkeit ohne Querkraftbewehrung                                                                                                 |
| V <sub>Rd,c</sub>                           | Querkrafttragfähigkeit der Betondruckstrebe                                                                                                    |
| V <sub>Rd,sy</sub>                          | Querkrafttragfähigkeit der Querkraftbewehrung                                                                                                  |
| alpha                                       | Neigungswinkel der Betondruckstrebe α                                                                                                    |

Tabelle 5.2: Ausgabegrößen in Maske 2.3 für SIA 262

Die Suchfunktion, die über die links dargestellte Schaltfläche aufgerufen wird, erleichtert das schnelle Auffinden eines bestimmten FE- oder Rasterpunkts (vgl. Bild 6.8, Seite 67).

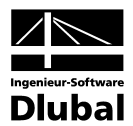

# 5.4 Gebrauchstauglichkeitsnachweise Gesamt

| - oranibotorr bornossang      | B.1 Gesa                                                                                                    | mt             |              |              |              |       |                   |            |             |                    |          |           |
|-------------------------------|----------------------------------------------------------------------------------------------------|----------------|--------------|--------------|--------------|-------|-------------------|------------|-------------|--------------------|----------|-----------|
| ingabedaten                   | 1                                                                                                    | A              | B            | C            | D            | Е     | F                 | G          | Н           |                    | J        | K         |
| Basisangaben                  | Fläche                                                                                                    | Raster-        | Punkt        | tkoordinater | n (m)        | Last- |                   |            | Nachweis    |                    |          |           |
| - Materialien                 | Nr.                                                                                                    | punkt          | X            | Y            | Z            | fall  | Тур               | Vorh. Wert | Grenzwert   | Einheit            | Ausnutzu | ng Hinwei |
| Flächen                       | 1                                                                                                    | R4             | 1.500        | 0.000        | 0.000        | LF1   | σs                | 245.59     | 309.61      | N/mm <sup>2</sup>  | 0        | ).8       |
| - Bewehrung                   | 1                                                                                                    | R1             | 0.000        | 0.000        | 0.000        | LF1   | as,min            | 3.00       | 2.67        | cm <sup>2</sup> /m | 0        | 1.9       |
| L-1 -                         | 1                                                                                                    | R4             | 1.500        | 0.000        | 0.000        | LF1   | Wk                | 0.170      | 0.200       | mm                 | 0        | 1.9       |
| gebnisse                      |                                                                                                    |                |              |              |              |       |                   |            |             |                    |          |           |
| Erforderliche Bewehrung       |                                                                                                    |                |              |              |              |       |                   |            |             |                    |          |           |
| Gesamt                        |                                                                                                    |                |              |              |              |       |                   |            |             |                    |          |           |
| Flächenweise                  |                                                                                                    |                |              |              |              |       |                   |            |             |                    |          |           |
| Punktweise                    | ln FF-                                                                                                    | Punkten (      | ) In Basterr | unkten       | М            |       | 0.9               | <1 🙂 🗍     | AI 60       | 7 74               |          |           |
| - Gebrauchstauglichkeitsnachw | We United with the grandward max control of the control of the con |                |              |              |              |       |                   |            |             |                    |          |           |
| Gesamt                        |                                                                                                    |                |              |              |              |       |                   |            |             |                    |          |           |
| Flächenweise                  |                                                                                                    |                |              |              |              |       |                   |            |             |                    |          |           |
| Punktweise                    |                                                                                                    | ttenunters     | eite         | ordinopui    | inding       |       |                   |            |             |                    |          |           |
|                               | B                                                                                                    | eton reißt au  | f und die Be | wehning wi   | rd aktiviert |       |                   |            |             |                    |          |           |
|                               | 9                                                                                                    | tahlsnannun    | a in 1 Rewe  | hn ingsricht |              |       | Gene              |            | 245 59 N/r  | nm 2               |          |           |
|                               | 9                                                                                                    | tahlsnannun    | g in 2 Bewe  | shrungsricht | una          |       | 05,0,0<br>0 c u 0 | 2          | 15 71 N/r   | nm 2               |          |           |
|                               | E Pla                                                                                                    | ttenoherse     | ite          | andigeneric  | ung          |       | vs.u.@            | 2          | 13.71 10/1  |                    |          |           |
|                               | B                                                                                                    | eton reißt an  | dieser Seite | nicht auf    |              |       |                   |            |             |                    |          |           |
|                               | Mar                                                                                                    | rimale Stal    | hlenannun    | n            |              |       | max o             | -          | 245 59 N/r  | nm 2               |          |           |
|                               | Nach                                                                                                    | weis           | - aparatan   | 9            |              |       | max o             | 5          | 243.33 14/1 |                    |          |           |
|                               | May                                                                                                    | imale Stabls   | nannung      |              |              |       | max or            |            | 245 59 N/r  | nm 2               |          |           |
|                               | Zula                                                                                                    | issine Stahls  | nannung      |              |              |       | zul Ge            |            | 245.55 N/r  | nm 2               |          |           |
|                               | Nac                                                                                                    | hweiskriteriu  | m            |              |              |       | Kriteriu          | m          | 0.793       |                    |          |           |
|                               | INCO                                                                                                    | a myolarchionu |              |              |              |       | Talconu           |            | 0.735       |                    |          |           |
|                               |                                                                                                    |                |              |              |              |       |                   |            |             |                    |          |           |
|                               |                                                                                                    |                |              |              |              |       |                   |            |             |                    |          |           |
|                               |                                                                                                    |                |              |              |              |       |                   |            |             |                    |          |           |
|                               |                                                                                                    |                |              |              |              |       |                   |            |             |                    |          |           |

Bild 5.5: Maske 3.1 Gebrauchstauglichkeitsnachweise Gesamt

Es werden die maßgebenden Ergebnisse der diversen Gebrauchstauglichkeitsnachweise aller zur Bemessung vorgesehenen Flächen ausgegeben. Diese Maske ist zweigeteilt: Im oberen Abschnitt erfolgt eine tabellarische Übersicht der Nachweise, im unteren Abschnitt werden die Zwischenergebnisse des oben aktiven FE- oder Rasterpunkts ausgewiesen.

Bild 5.5 zeigt die Ergebnismaske einer analytischen Gebrauchstauglichkeitsuntersuchung. Die Nachweismethode wird im Register *Gebrauchstauglichkeit* der Maske 1.1 *Basisangaben* vorgegeben (vgl. Bild 3.3, Seite 25). Im Kapitel 5.7 auf Seite 57 sind die Ergebnismasken beschrieben, die nach Abschluss einer nichtlinearen GZG-Untersuchung erscheinen.

### Punkt Nr.

In dieser Spalte werden die Nummern der FE- bzw. Rasterpunkte angegeben, in denen die größten Ausnutzungen für jeden geforderten Nachweis ermittelt wurden. Die Art des Nachweises wird in Spalte F *Typ* angegeben.

Die FE-Netzpunkte werden automatisch generiert. Die Rasterpunkte hingegen stellen eine Flächeneigenschaft dar, die in RFEM beeinflussbar ist. Für jede Fläche lassen sich benutzerdefinierte Ergebnisraster erzeugen. Hintergrundinformationen zu den Rasterpunkten finden Sie im Kapitel 9.9 des RFEM-Handbuchs auf Seite 285.

# Punkt-Koordinaten

In diesen drei Spalten werden die Koordinaten der jeweils maßgebenden FE- oder Rasterpunkte angegeben.

### Lastfall

In Spalte E wird der Lastfall bzw. die Lastfallgruppe oder Lastfallkombination ausgewiesen, dessen bzw. deren Schnittgrößen zur maximalen Ausnutzung für den jeweiligen Gebrauchstauglichkeitsnachweis führen.

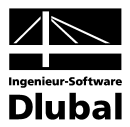

### Тур

Spalte F gibt die Art des Gebrauchstauglichkeitsnachweises an. Bei der analytischen Methode werden bis zu drei Nachweistypen aufgelistet.

Die einzelnen Nachweistypen haben folgende Bedeutungen:

| Тур            | Nachweis GZG                                                                                                |
|----------------|----------------------------------------------------------------------------------------------------|
| σs             | Begrenzung der Betonstahlspannung<br>gemäß Vorgaben in Maske 1.3 <i>Flächen</i> (siehe Bild 3.10, Seite 34) |
| <b>a</b> s,min | Mindestbewehrung zur Begrenzung der Rissbreite<br>gemäß Vorgaben in Maske 1.3 <i>Flächen</i>                |
| Wk             | Begrenzung der Rissbreite<br>gemäß Vorgaben in Maske 1.3 <i>Flächen</i> (siehe Bild 3.9, Seite 32)          |

Tabelle 5.3: Gebrauchstauglichkeitsnachweise nach analytischer Methode

### **Vorhandener Wert**

In dieser Spalte werden die Gesamt-Extremwerte aller Flächen angegeben, die für die jeweiligen Nachweise im Grenzzustand der Gebrauchstauglichkeit maßgebend sind.

#### Grenzwert

Die Grenzwerte resultieren aus den Normvorgaben und der aktuellen Belastungssituation.

### Ausnutzung

Diese Spalte gibt Auskunft über die Nachweisquotienten aus vorhandenem Wert (Spalte G) und Grenzwert (Spalte H). Damit ist sofort ersichtlich, ob das Nachweiskriterium von 1 eingehalten oder überschritten ist.

Die Werte dieser Spalte sind mit farbigen Balken hinterlegt, deren Längen die jeweiligen Ausnutzungen widerspiegeln. Ein grüner Balken bedeutet zudem, dass der Nachweis erfüllt ist, ein roter Balken weist auf eine Überschreitung hin. Die Darstellung dieser Balken kann über die links dargestellte Schaltfläche ein- und ausgeblendet werden.

### Hinweis

Die letzte Spalte verweist auf Unbemessbarkeiten oder Bemerkungen, die sich im Zuge der Nachweisführung ergeben haben. Die Nummern sind in der Statusleiste näher erläutert.

Meldungen...

Alle [Meldungen] des aktuellen Bemessungsfalls lassen sich zusammengefasst über die links dargestellte Schaltfläche einsehen. Es erscheint ein informativer Dialog mit einer Übersicht (vgl. Bild 5.2, Seite 49).

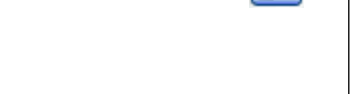

0.92

Max:

≤1

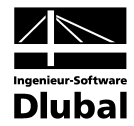

Die Schaltflächen im oberen Abschnitt dieser Maske sind mit folgenden Funktionen belegt:

| Schaltfläche | Bezeichnung                           | Funktion                                                                                                    |
|--------------|---------------------------------------|----------------------------------------------------------------------------------------------------|
| <b>2↓</b>    | Werte sortieren                       | Die Ergebnisse lassen sich nach den maximalen Ausnut-<br>zungen (Spalte J) oder Werten (Spalte G) ordnen.<br>→ Kapitel 6.3, Seite 66  |
| જિ           | Punkte filtern                        | FE- bzw. Rasterpunkte können flächenweise und nach<br>bestimmten Kriterien gefiltert werden.<br>→ Kapitel 6.3, Seite 65               |
| <b>Y</b>     | Nur bemessbare<br>Ergebnisse zeigen   | Zeilen mit Unbemessbarkeiten werden ausgeblendet.                                                                                     |
| <b>%</b> 1   | Nur unbemessbare<br>Ergebnisse zeigen | Es werden nur Zeilen mit Ausnutzungen > 1,00 an-<br>gezeigt.                                                                          |
| <b>%</b>     | Punkt finden                          | Zeilen mit Ergebnissen einzelner FE- bzw. Rasterpunkte<br>können flächen- und nummernweise gesucht werden.<br>→ Kapitel 6.3, Seite 67 |
| <b>\$</b>    | Fläche wählen                         | Eine Fläche kann im RFEM-Fenster angeklickt werden,<br>deren Ergebnisse dann in der Tabelle erscheinen.                               |
| B            | Ergebnisse drucken                    | Die Zwischenergebnisse des aktuellen FE- oder Raster-<br>punkts werden in das Ausdruckprotokoll gedruckt.                             |
| F            | Relationsbalken                       | Die farbigen Bezugsskalen werden ein- oder aus-<br>geblendet.                                                                         |
| ۲            | Sichtmodus                            | Es erfolgt ein Sprung in das RFEM-Arbeitsfenster, sodass dort eine andere Ansicht eingestellt werden kann.                            |

Tabelle 5.4: Schaltflächen in den Ergebnismasken 3.1 bis 3.3

#### Bem.-Details...

Bei der Ausgabe der Bemessungsergebnisse *In Rasterpunkten* (siehe Bild 5.1) steht die Schaltfläche [Bem.-Details] zur Verfügung. Damit können die Bemessungsdetails für jeden Rasterpunkt eingesehen werden. Die Anzeige ist für den aktuellen Rasterpunkt aktiv, d. h. desjenigen Punkts, in dessen Tabellenzeile sich der Cursor befindet.

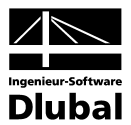

# 5.5 Gebrauchstauglichkeitsnachweise Flächenweise

| A1 - Stahlbeton-Bemessung 🚽 🔻 | B.2 Fläck                                             | enweise        |              |              |                |       |                     |            |               |                   |            |         |
|-------------------------------|-------------------------------------------------------|----------------|--------------|--------------|----------------|-------|---------------------|------------|---------------|-------------------|------------|---------|
| Eingabedaten                  | 1                                                     | A              | B            | C            | D              | Е     | F                   | G          | Н             |                   | J          | K       |
| Basisangaben                  | Fläche                                                | Raster-        | Punk         | tkoordinater | n [m]          | Last- |                     |            | Nachweis      |                   |            |         |
| - Materialien                 | Nr.                                                   | punkt          | X            | Y            | Z              | fall  | Тур                 | Vorh. Wert | Grenzwert     | Einheit           | Ausnutzung | Hinweis |
| Flächen                       | 1                                                     | R4             | 1.500        | 0.000        | 0.000          | LF1   | σs                  | 245.59     | 309.61        | N/mm <sup>2</sup> | 0.8        |         |
| - Bewehrung                   |                                                       | R1             | 0.000        | 0.000        | 0.000          | LF1   | as,min              | 3.00       | 2.67          | 7 cm2/m           | 0.9        |         |
| L. 1                          |                                                       | R4             | 1.500        | 0.000        | 0.000          | LF1   | Wk                  | 0.170      | 0.200         | ) mm              | 0.9        |         |
| rgebnisse                     |                                                       |                |              |              |                |       |                     |            |               |                   |            |         |
| 🚊 Erforderliche Bewehrung     |                                                       |                |              |              |                |       |                     |            |               |                   |            |         |
| Gesamt                        |                                                       |                |              |              |                |       |                     |            |               |                   |            |         |
| Flächenweise                  |                                                       |                |              |              |                |       |                     |            |               |                   |            |         |
| Punktweise                    | O In FE                                               | Punkten 🤇      | ) In Raster  | ounkten      | Ma             | ax:   | 0.9                 | ≤1 🙂       | <u>\$1</u> bg | 7 7.1             | 👧 💫        | B 🗐     |
| 🖻 Gebrauchstauglichkeitsnachw |                                                       |                |              |              |                |       |                     |            |               |                   |            |         |
| Gesamt                        | Zwischenergebnisse - Fläche Nr. 1 - Rasterpunkt Nr. 4 |                |              |              |                |       |                     |            |               |                   |            |         |
| <mark>Flächenweise</mark>     | 🖃 Besti                                               | mmen der r     | naximalen    | Stahlspar    | nnung          |       |                     |            |               |                   |            |         |
| Punktweise                    | 🗆 Pla                                                 | ttenunters     | eite         |              |                |       |                     |            |               |                   |            |         |
|                               | E                                                     | leton reißt au | f und die Be | wehrung w    | ird aktiviert. |       |                     |            |               |                   |            |         |
|                               | S                                                     | tahlspannun    | g in 1. Bewe | ehrungsricht | ung            |       | σ <sub>s,u,Φ</sub>  | 1          | 245.59 N/r    | nm <sup>2</sup>   |            |         |
|                               | S                                                     | tahlspannun    | g in 2. Bewe | ehrungsricht | ung            |       | σ <sub>s,u,</sub> Φ | 2          | 15.71 N/r     | nm <sup>2</sup>   |            |         |
|                               | 🗆 Pla                                                 | ttenoberse     | ite          |              |                |       |                     |            |               |                   |            |         |
|                               | E                                                     | leton reißt an | dieser Seite | e nicht auf. |                |       |                     |            |               |                   |            |         |
|                               | Ma                                                    | ximale Stal    | hIspannun    | g            |                |       | max o               | s          | 245.59 N/n    | nm <sup>2</sup>   |            |         |
|                               | Nach                                                  | weis           |              |              |                |       |                     |            |               |                   |            |         |
|                               | Max                                                   | timale Stahls  | pannung      |              |                |       | max $\sigma_s$      | 1          | 245.59 N/r    | nm <sup>2</sup>   |            |         |
|                               | Zula                                                  | issige Stahls  | pannung      |              |                |       | zul σ <sub>s</sub>  |            | 309.61 N/r    | nm <sup>2</sup>   |            |         |
|                               | Nac                                                   | hweiskriteriu  | m            |              |                |       | Kriteriur           | m          | 0.793         |                   |            |         |
|                               |                                                       |                |              |              |                |       |                     |            |               |                   |            |         |
|                               |                                                       |                |              |              |                |       |                     |            |               |                   |            |         |
|                               |                                                       |                |              |              |                |       |                     |            |               |                   |            |         |
|                               |                                                       |                |              |              |                |       |                     |            |               |                   |            |         |

Bild 5.6: Maske 3.2 Gebrauchstauglichkeitsnachweise Flächenweise

In dieser Ergebnismaske werden die maximalen Ausnutzungen für die diversen Gebrauchstauglichkeitsnachweise ausgewiesen, die für jede der bemessenen Flächen maßgebend sind.

Die einzelnen Spalten sind im vorherigen Kapitel 5.4 erläutert.

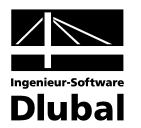

# 5.6 Gebrauchstauglichkeitsnachweise Punktweise

| <u>D</u> atei <u>E</u> instellungen <u>H</u> ilfe |                 |               |                 |               |              |          |          |           |           |                      |            |          |   |
|---------------------------------------------------|-----------------|---------------|-----------------|---------------|--------------|----------|----------|-----------|-----------|----------------------|------------|----------|---|
| FA1 - Stahlbeton-Bernessung 🛛 🔻                   | B.3 Punk        | dweise        |                 |               |              |          |          |           |           |                      |            |          |   |
| Eingabedaten                                      |                 | A             | В               | C             | D            | E        | F        | G         | H         |                      | J          | K        |   |
| Basisangaben                                      | Fläche          | Raster-       | Punk            | tkoordinaten  | [m]          | Last-    | -        |           | Nachweis  |                      |            |          |   |
| Materialien                                       | 191.            | punkt         | X               | Y             | 2            | tall     | Тур      | Vom. Wert | Grenzwert | Einheit              | Ausnutzung | Hinweis  | _ |
| Flächen                                           | - 1             | R1            | 0.000           | 0.000         | 0.000        | LF1      | σs       | 0.00      | 309.61    | N/mm <sup>2</sup>    | 0.0        | 226)     | _ |
| Bewehrung                                         |                 |               |                 |               |              | LET      | as,min   | 3.00      | 2.67      | cm~/m                | 0.9        | 220      | _ |
| 1                                                 | 1               |               | 0.500           | 0.000         | 0.000        | LET      | Wk       | 150.01    | 0.200     | ) mm<br>N/mm2        | 0.0        | 226)     | _ |
| Ergebnisse                                        | -               | nz            | 0.000           | 0.000         | 0.000        | LET      | US       | 3.00      | 303.0     | 1 om 2 /m            | 0.5        |          | - |
| Erforderliche Bewehrung                           |                 |               |                 |               |              | LE1      | as,min   | 0.00      | 0.20      | 0m=/m                | 0.0        |          | - |
| - Gesamt                                          | 1               | R3            | 1 000           | 0.000         | 0.000        | LE1      | Ge.      | 226.28    | 309.61    | N/mm <sup>2</sup>    | 0.4        |          |   |
| Prachenweise                                      | · ·             | 115           | 1.000           | 0.000         | 0.000        | LE1      | ð s min  | 3.00      | 2.67      | 7 cm <sup>2</sup> /m | 0.0        |          | - |
| Funktiweise                                       |                 |               |                 |               |              | LF1      | Wk       | 0.144     | 0.200     | ) mm                 | 0.8        |          |   |
| - Gesant                                          | 1               | R4            | 1.500           | 0.000         | 0.000        | LF1      | σs       | 245.59    | 309.61    | N/mm <sup>2</sup>    | 0.8        |          |   |
| Flächenweise                                      | ⊚ <u>I</u> n FE | -Punkten (    | In Raster       | ounkten       | Ma           | эх:      | 0.9      | ≤1 🥹      | হিব       | Ÿ 7,1                | <b>M</b>   | <b>B</b> |   |
| - CHIKWEISE                                       | Zwische         | energebniss   | e - Fläche      | Nr. 1 - Ras   | terpunkt l   | Nr. 2    |          |           |           |                      |            |          | _ |
|                                                   | 🖃 Besti         | mmen des      | Rechenwe        | ert der Rise  | sbreite      |          |          |           |           |                      |            |          |   |
|                                                   | E Pla           | ttenunters    | eite            |               |              |          |          |           |           |                      |            |          |   |
|                                                   | F               | Rechenwert    | der Rissbreite  | e in 1. Bewe  | hrungsricht  | tung     | Wk,ug1   |           | 0.064 mm  |                      |            |          |   |
|                                                   | F               | Rechenwert    | der Rissbreite  | e in 2. Bewe  | hrungsricht  | tung     | Wk,ug2   |           | 0.014 mm  |                      |            |          |   |
|                                                   | F               | Rechenwert    | der Rissbreite  | e in Richtung | g der result | ierenden | Wk,u,re  | 5         | 0.064 mm  |                      |            |          |   |
|                                                   | 🖃 Pla           | ttenobers     | eite            |               |              |          |          |           |           |                      |            |          |   |
|                                                   | E               | Beton reißt a | n dieser Seite  | e nicht auf.  |              |          |          |           |           |                      |            |          |   |
|                                                   | Nach            | weis          |                 |               |              |          |          |           |           |                      |            |          |   |
|                                                   | Rise            | sbreite an de | er Unterseite i | in 1. Beweh   | ungsrichtu   | ng       | Wk,u@    | 1         | 0.064 mm  |                      |            |          |   |
|                                                   | Max             | kimal zulassi | ge Rissbreite   | laut Benutz   | ervorgabe    |          | W k,gren | z         | 0.200 mm  |                      |            |          |   |
|                                                   | Nac             | chweiskriteri | um              |               |              |          | Knteriur | n         | 0.318     |                      |            |          | _ |
|                                                   |                 |               |                 |               |              |          |          |           |           |                      |            |          |   |
|                                                   |                 |               |                 |               |              |          |          |           |           |                      |            |          |   |

Bild 5.7: Maske 3.3 Gebrauchstauglichkeitsnachweise Punktweise

Diese Maske listet die maximalen Ausnutzungen für alle FE- bzw. Rasterpunkte einer jeden Fläche auf. Die einzelnen Spalten sind im Kapitel 5.4 auf Seite 53 erläutert.

Neben den Zeilen mit den diversen Gebrauchstauglichkeitsnachweisen werden wesentliche Größen als *Zwischenergebnisse* ausgegeben, die in den Nachweisen berücksichtigt sind.

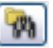

Die Suchfunktion, die über die links dargestellte Schaltfläche aufgerufen wird, erleichtert das schnelle Auffinden eines bestimmten FE- oder Rasterpunkts (vgl. Bild 6.8, Seite 67). Die übrigen Schaltflächen sind in Tabelle 5.4 auf Seite 54 erläutert.

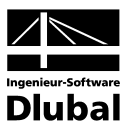

# 5.7 Nichtlineare Berechnung Gesamt

| A1 - Stahlbeton-Bemessung        | <ul> <li>B.1 Nicht</li> </ul>                                                                                                    | tlineare Be | rechnung   | g Gesamt   |          |         |          |            |           |         |            |         |  |
|----------------------------------|----------------------------------------------------------------------------------------------------|-------------|------------|------------|----------|---------|----------|------------|-----------|---------|------------|---------|--|
| ingabedaten                      | =                                                                                                    | A           | B          | C          | D        | E       | F        | G          | H         |         | J          | K       |  |
| - Basisangaben                   | Fläche                                                                                                    | Punkt       | Punkt      | koordinate | n [m]    | Last-   |          |            | Nachweis  |         |            |         |  |
| - Materialien                    | Nr.                                                                                                    | Nr.         | X          | Y          | Z        | fall    | Тур      | Vorh. Wert | Grenzwert | Einheit | Ausnutzung | Hinweis |  |
| - Flächen                        | 1                                                                                                    | N10         | 1.500      | 0.000      | 0.000    | LF1     | Uz,lokal | 18.577     | 20.000    | mm      | 1.0        |         |  |
| - Bewehrung                      |                                                                                                    |             |            |            |          |         |          |            |           |         | 0.3        |         |  |
| L. 1                             |                                                                                                    |             |            |            |          |         |          |            |           |         |            |         |  |
| rgebnisse                        |                                                                                                    |             |            |            |          |         |          |            |           |         |            |         |  |
| Erforderliche Bewehrung          | In FE-                                                                                                    | Punkten     | 🔘 In Rast  | erpunkten  |          | Max:    |          | 1.0 ≤1 🥴   | ) 🔒 b     | 3 7 5   | 51 🖗 🚺     | 3 🚱 🖪   |  |
| Gesamt                           | _                                                                                                    |             |            |            |          |         |          |            |           |         |            |         |  |
| <ul> <li>Flächenweise</li> </ul> | Zwische                                                                                                    | nergebnis   | se - Fläc  | he Nr. 1 - | FE-Netzp | ounkt N | r. 10    |            |           |         |            |         |  |
| Punktweise                       | ⊡ Verformungen                                                                                                    |             |            |            |          |         |          |            |           |         |            |         |  |
| Nichtlineare Berechnung          | 🖃 Glob                                                                                                    | ale Verform | nungen     |            |          |         |          |            |           |         |            |         |  |
| Liesamt                          | G                                                                                                    | iesamte De  | formation  |            |          | u       |          | 18.5       | 77 mm     |         |            |         |  |
| Flachenweise                     | In X-Richtung                                                                                                    |             |            |            |          |         |          | 0.0        | 48 mm     |         |            |         |  |
| Punktweise                       | In Y-Richtung                                                                                                    |             |            |            |          |         |          | -0.0       | 17 mm     |         |            |         |  |
|                                  | In                                                                                                    | Z-Richtun   | 9          |            |          | UΖ      |          | 18.5       | 77 mm     |         |            |         |  |
|                                  | E Loka                                                                                                    | ale Verform | ungen      |            |          |         |          |            |           |         |            |         |  |
|                                  | Grund                                                                                                    | Ischnittgr  | oßen       |            |          |         |          |            |           |         |            |         |  |
|                                  | Momenten                                                                                                    |             |            |            |          |         |          |            |           |         |            |         |  |
|                                  | Querkrafte     American and a second second se |             |            |            |          |         |          |            |           |         |            |         |  |
|                                  | ± Men                                                                                                    | nbrankratte | - <b>C</b> |            |          |         |          |            |           |         |            |         |  |
|                                  |                                                                                                    | annung ue   | а эраппи   | ing        |          |         |          |            |           |         |            |         |  |
|                                  | E Bew                                                                                                    | ehn ing     |            |            |          |         |          |            |           |         |            |         |  |
|                                  | E Dew                                                                                                    | rennung     |            |            |          |         |          |            |           |         |            |         |  |
|                                  |                                                                                                    |             |            |            |          |         |          |            |           |         |            |         |  |
|                                  |                                                                                                    |             |            |            |          |         |          |            |           |         |            |         |  |
|                                  |                                                                                                    |             |            |            |          |         |          |            |           |         |            |         |  |
|                                  |                                                                                                    |             |            |            |          |         |          |            |           |         |            |         |  |
|                                  |                                                                                                    |             |            |            |          |         |          |            |           |         |            |         |  |

Bild 5.8: Maske 3.1 Nichtlineare Berechnung Gesamt

Es werden die maßgebenden Ergebnisse der diversen Gebrauchstauglichkeitsnachweise aller zur Bemessung vorgesehenen Flächen ausgegeben. Diese Maske ist zweigeteilt: Im oberen Abschnitt erfolgt eine tabellarische Übersicht der Nachweise, im unteren Abschnitt werden die Zwischenergebnisse des oben aktiven FE- oder Rasterpunkts ausgewiesen.

Bild 5.8 zeigt die Ergebnismaske einer nichtlinearen Gebrauchstauglichkeitsuntersuchung. Die Nachweismethode wird im Register *Gebrauchstauglichkeit* der Maske 1.1 *Basisangaben* vorgegeben (vgl. Bild 3.3, Seite 25). Im Kapitel 5.4 auf Seite 52 sind die Ergebnismasken beschrieben, die nach Abschluss einer analytischen GZG-Untersuchung erscheinen.

#### Punkt Nr.

In dieser Spalte werden die Nummern der FE- bzw. Rasterpunkte angegeben, in denen die größten Ausnutzungen für jeden geforderten Nachweis ermittelt wurden. Die Art des Nachweises wird in Spalte F *Typ* angegeben.

Die FE-Netzpunkte werden automatisch generiert. Die Rasterpunkte hingegen stellen eine Flächeneigenschaft dar, die in RFEM beeinflussbar ist. Für jede Fläche lassen sich benutzerdefinierte Ergebnisraster erzeugen. Hintergrundinformationen zu den Rasterpunkten finden Sie im Kapitel 9.9 des RFEM-Handbuchs auf Seite 285.

### Punkt-Koordinaten

In diesen drei Spalten werden die Koordinaten der jeweils maßgebenden FE- oder Rasterpunkte angegeben.

#### Lastfall

In Spalte E wird die Nummer des Lastfalls bzw. der Lastfallgruppe ausgewiesen, dessen bzw. deren Schnittgrößen zur maximalen Ausnutzung für den jeweiligen Gebrauchstauglichkeitsnachweis führen.

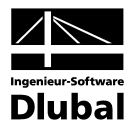

## Тур

Spalte F gibt die Art des Gebrauchstauglichkeitsnachweis an.

Dieser Nachweistyp hat folgende Bedeutungen:

| Тур                  | Nachweis GZG                                                                                       |
|----------------------|----------------------------------------------------------------------------------------------------|
| U <sub>z,lokal</sub> | Verformung im Zustand II<br>gemäß Vorgaben in Maske 1.3 <i>Flächen</i> (siehe Bild 3.11, Seite 35) |

Tabelle 5.5: Gebrauchstauglichkeitsnachweise nach nichtlinearer Methode

#### Vorhandener Wert

In dieser Spalte werden die Gesamt-Extremwerte aller Flächen angegeben, die für die jeweiligen Nachweise im Grenzzustand der Gebrauchstauglichkeit maßgebend sind. Die Werte der Verformungen, Rissbreiten und Spannungen stellen die Ergebnisse im Zustand II dar.

Die bei den Zwischenergebnissen im unteren Abschnitt angegebenen Rissbreiten w<sub>k</sub> sind auf die Bewehrungsrichtungen 1 und 2 bezogen. Somit repräsentiert beispielsweise der Wert für w<sub>k1,oben</sub> die Rissbreite der ersten Bewehrungsrichtung an der Flächenoberseite (d. h. der Riss verläuft senkrecht zur ersten Bewehrungsrichtung).

### Grenzwert

Die Grenzwerte resultieren aus den Normvorgaben und der aktuellen Belastungssituation.

#### Ausnutzung

Diese Spalte gibt Auskunft über die Nachweisquotienten aus vorhandenem Wert (Spalte G) und Grenzwert (Spalte H). Damit ist sofort ersichtlich, ob das Nachweiskriterium von 1 eingehalten oder überschritten ist.

Die Werte dieser Spalte sind mit farbigen Balken hinterlegt, deren Länge die Ausnutzung des Querschnitts widerspiegeln. Ein grüner Balken bedeutet zudem, dass der Nachweis erfüllt ist, ein roter Balken weist auf eine Überschreitung hin. Die Darstellung dieser Balken kann über die links dargestellte Schaltfläche ein- und ausgeblendet werden.

### Hinweis

Die letzte Spalte verweist auf Unbemessbarkeiten oder Bemerkungen, die sich im Zuge der Nachweisführung ergeben haben. Die Nummern sind in der Statusleiste näher erläutert.

Alle [Meldungen] des aktuellen Bemessungsfalls lassen sich zusammengefasst über die links dargestellte Schaltfläche einsehen. Es erscheint ein informativer Dialog mit einer Übersicht (vgl. Bild 5.2, Seite 49).

Die Schaltflächen im oberen Abschnitt der Maske sind in Tabelle 5.4 auf Seite 54 erläutert.

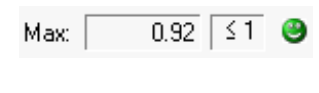

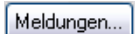

5

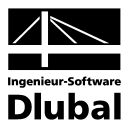

# 5.8 Nichtlineare Berechnung Flächenweise

| EA1 - Stableaton-Barnassung | - B 2 Nicht             | tlineare Be                                             | rechnung  | Flächen    | weise  |        |            |            |           |         |            |         |
|-----------------------------|-------------------------|---------------------------------------------------------|-----------|------------|--------|--------|------------|------------|-----------|---------|------------|---------|
| FAT - Stanibeton-Bemessung  | + p.z Nich              |                                                         |           |            |        |        |            |            |           | K       |            |         |
| Lingabedaten                | Fläche                  | Punkt                                                   | Punkt     | coordinate | en [m] | Last-  |            | <u> </u>   | Nachweis  |         |            | IX.     |
| - Basisangaben              | Nr.                     | Nr.                                                     | X         | Y          | Z      | fall   | Tvp        | Vorh. Wert | Grenzwert | Einheit | Ausnutzuna | Hinweis |
| Materialien                 | 1                       | N10                                                     | 1 500     | 0.000      | 0.000  | LE1    | Uz lokal   | 18 577     | 20 000    | mm      | 10         |         |
| - Rewebrung                 |                         |                                                         | 1.000     | 0.000      | 0.000  |        | - 2,101101 | 10.077     | 20.000    |         |            |         |
| 1                           |                         |                                                         |           |            |        |        |            |            |           |         |            |         |
| Ergebnisse                  |                         |                                                         |           |            |        |        |            |            |           |         |            |         |
| Erforderliche Bewehrung     |                         |                                                         |           |            |        |        |            |            |           |         |            |         |
| Gesamt                      |                         |                                                         |           |            |        |        |            |            |           |         |            |         |
| - Flächenweise              |                         |                                                         |           |            |        |        |            |            |           |         |            |         |
| Punktweise                  | In FE-                  | Punkten                                                 | 🔿 In Rast | erpunkten  |        | Max    |            | 1.0 ≤1 🥴   | AL 6      | 2 7     | 51 💽       | 🔪 🔛 🖪 🖉 |
| Nichtlineare Berechnung     | 0 2 2                   |                                                         | 0.0       |            |        | in an. |            |            |           |         |            |         |
| Gesamt                      | Zwische                 | Zwischenergebnisse - Fläche Nr. 1 - FE-Netzpunkt Nr. 10 |           |            |        |        |            |            |           |         |            |         |
|                             | 🗆 Verfo                 | E Verformungen                                          |           |            |        |        |            |            |           |         |            |         |
| · Punktweise                | Glob                    | Globale Verformungen                                    |           |            |        |        |            |            |           |         |            |         |
|                             | ⊞ Lok                   | Lokale Verformungen                                     |           |            |        |        |            |            |           |         |            |         |
|                             | 🖂 Grundschnittgrößen    |                                                         |           |            |        |        |            |            |           |         |            |         |
|                             | Mon                     | Momenten                                                |           |            |        |        |            |            |           |         |            |         |
|                             |                         |                                                         |           |            |        |        |            |            |           |         |            |         |
|                             | ⊞ Men                   |                                                         |           |            |        |        |            |            |           |         |            |         |
|                             | Berechnung der Spannung |                                                         |           |            |        |        |            |            |           |         |            |         |
|                             | H Beto                  | Beton                                                   |           |            |        |        |            |            |           |         |            |         |
|                             | E Dew                   | E Bewehrung                                             |           |            |        |        |            |            |           |         |            |         |
|                             |                         |                                                         |           |            |        |        |            |            |           |         |            |         |
|                             |                         |                                                         |           |            |        |        |            |            |           |         |            |         |
|                             |                         |                                                         |           |            |        |        |            |            |           |         |            |         |
|                             |                         |                                                         |           |            |        |        |            |            |           |         |            |         |
|                             |                         |                                                         |           |            |        |        |            |            |           |         |            |         |
|                             |                         |                                                         |           |            |        |        |            |            |           |         |            |         |

Bild 5.9: Maske 3.2 Nichtlineare Berechnung Flächenweise

In dieser Ergebnismaske werden die maximalen Ausnutzungen für die diversen Gebrauchstauglichkeitsnachweise ausgewiesen, die für jede der bemessenen Flächen maßgebend sind. Die einzelnen Spalten sind im vorherigen Kapitel 5.7 erläutert.

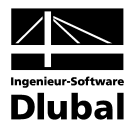

# 5.9 Nichtlineare Berechnung Punktweise

| AT • Stanibetor Peniessung                  | <ul> <li>B.3 Nich</li> </ul>                                                                                                    | tlineare Be | erechnung         | g Punktwe  | eise  |       |          |            |           |         |           |           |
|---------------------------------------------|----------------------------------------------------------------------------------------------------|-------------|-------------------|------------|-------|-------|----------|------------|-----------|---------|-----------|-----------|
| ingabedaten                                 | =                                                                                                    | A           | B                 | C          | D     | Е     | F        | G          | Н         |         | J         | K         |
| Basisangaben                                | Fläche                                                                                                    | Punkt       | Punkt             | koordinate | n (m) | Last- |          |            | Nachweis  |         |           |           |
| Materialien                                 | INr.                                                                                                    | Nr.         | X                 | Y          | Z     | fall  | Тур      | Vorh. Wert | Grenzwert | Einheit | Ausnutzun | g Hinweis |
| Flächen                                     | 1                                                                                                    | N8          | 1.000             | 0.500      | 0.000 | LF1   | Uz,lokal | 15.714     | 20.000    | mm      | 0.8       | B         |
| ]- Bewehrung                                | 1                                                                                                    | N9          | 1.000             | 1.000      | 0.000 | LF1   | Uz,lokal | 15.929     | 20.000    | mm      | 0.8       | 8         |
| L-1                                         | 1                                                                                                    | N10         | 1.500             | 0.000      | 0.000 | LF1   | Uz,lokal | 18.577     | 20.000    | mm      | 1.0       | 0         |
| gebnisse                                    | 1                                                                                                    | N11         | 1.500             | 0.500      | 0.000 | LF1   | Uz,lokal | 18.342     | 20.000    | mm      | 1.0       | 0         |
| <ul> <li>Erforderliche Bewehrung</li> </ul> | 1                                                                                                    | N12         | 1.500             | 1.000      | 0.000 | LF1   | Uz,lokal | 18.806     | 20.000    | mm      | 1.0       | 0         |
| Gesamt                                      | 1                                                                                                    | N13         | 2.000             | 0.000      | 0.000 | LF1   | Uz,lokal | 16.179     | 20.000    | mm      | 0.9       | 9         |
| - Flächenweise                              | 1                                                                                                    | N14         | 2.000             | 0.500      | 0.000 | LF1   | Uz,lokal | 15.976     | 20.000    | mm      | 0.8       | B         |
| - Punktweise                                | ⊚ <u>I</u> n FE∙                                                                                                    | Punkten     | 🔘 I <u>n</u> Rast | terpunkten |       | Max:  |          | 1.0 ≤1 🥹   | ზ         | 3 7 5   | 751 🐘     | 🔊 🔊 🖺     |
| Gesamt                                      | Zwischenergebnisse - Fläche Nr. 1 - FE-Netzpunkt Nr. 8                                                                                                    |             |                   |            |       |       |          |            |           |         |           |           |
| Flächenweise                                | Verfo                                                                                                    | munden      |                   |            |       |       |          |            |           |         |           |           |
| Punktweise                                  |                                                                                                    |             |                   |            |       |       |          |            |           |         |           |           |
| L                                           | Elok                                                                                                    | ale Verform | ungen             |            |       |       |          |            |           |         |           |           |
|                                             |                                                                                                    | dschnitta   | ningen            |            |       |       |          |            |           |         |           |           |
|                                             |                                                                                                    | menten      | ULC:              |            |       |       |          |            |           |         |           |           |
|                                             | - Constant                                                                                                    | n X-Richtur | 0                 |            |       | mv    |          | 16.9       | 7 kNm/m   |         |           |           |
|                                             | in the second second se | Y-Richtur   | ia                |            |       | mv    |          | 0.4        | 3 kNm/m   |         |           |           |
|                                             | T                                                                                                    | orsionsmor  | nent              |            |       | mwy   |          | 0.4        | kNm/m     | _       |           |           |
|                                             | E Que                                                                                                    | erkräfte    |                   |            |       |       |          | 0.0        |           |         |           |           |
|                                             | E Mer                                                                                                    | nbrankräfte |                   |            |       |       |          |            |           |         |           |           |
|                                             |                                                                                                    |             |                   |            |       |       |          |            |           |         |           |           |
|                                             | E Bet                                                                                                    | on .        |                   |            |       |       |          |            |           |         |           |           |
|                                             |                                                                                                    |             |                   |            |       |       |          |            |           |         |           |           |
|                                             |                                                                                                    |             |                   |            |       |       |          |            |           |         |           |           |
|                                             | E Dev                                                                                                    |             |                   |            |       |       |          |            |           |         |           |           |
|                                             | EDev                                                                                                    |             |                   |            |       |       |          |            |           |         |           |           |
|                                             |                                                                                                    |             |                   |            |       |       |          |            |           |         |           |           |

Bild 5.10: Maske 3.3 Nichtlineare Berechnung Punktweise

Es werden die maximalen Ausnutzungen für jeden einzelnen FE- bzw. Rasterpunkt jeder Fläche aufgelistet. Die einzelnen Spalten sind im Kapitel 5.7 auf Seite 58 erläutert.

Die Suchfunktion, die über die links dargestellte Schaltfläche aufgerufen wird, erleichtert das schnelle Auffinden eines bestimmten FE- oder Rasterpunkts (vgl. Bild 6.8, Seite 67).

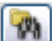

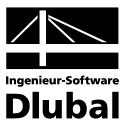

# 6. Ergebnisauswertung

Nach der Bemessung bestehen verschiedene Möglichkeiten, die Ergebnisse auszuwerten. Hierfür erweisen sich die Bemessungsdetails als sehr nützlich, die sich in einem separaten Fenster anzeigen lassen. Die grafische Auswertung kann im RFEM-Arbeitsfenster erfolgen.

# 6.1 Bemessungsdetails

Bem.-Details...

In den Ergebnismasken 2.1 bis 2.3 der Tragfähigkeitsnachweise steht bei der Anzeigeart *In Rasterpunkten* (siehe Bild 5.1) die Schaltfläche [Bem.-Details] zur Verfügung. Über diese lassen sich die Bemessungsdetails des aktuellen Rasterpunkts einsehen, d. h. desjenigen Punkts, in dessen Tabellenzeile sich der Cursor befindet.

Die Details des Tragfähigkeitsnachweises können nur angezeigt werden, wenn die maßgebenden Schnittgrößen aus einem einzigen Lastfall bzw. einer einzigen Lastfallgruppe resultieren. Die Bemessung mehrerer Lastfälle, Lastfallgruppen oder einer Lastfallkombination erlaubt keine eindeutige Zuordnung.

| Bemessungsdetails                                                                                                    |                                                            |                         |                                 | ×  |
|----------------------------------------------------------------------------------------------------|------------------------------------------------------------|-------------------------|---------------------------------|----|
| Fläche Nr. 1            Schnittgrößen der linearen Statik             B Auptschnittgrößen             B Unterseite             B Bemessungsnormalkräfte             B Bemessungsschnittgrößen             B Bemessungsschnittgrößen             B transstnittgrößen             B Bemessungsschnittgrößen             B in 1. Bewehrungsrichtung | Rasterpunkt Nr. 171   )                                    | <: 5.000, Y: 4.00       | 0, Z: 0.000 m                   |    |
| Bernessungsmoment     Benessungsmoment     Benessungsmomarkaft     Hebelarm der inneren Kräfte                                                                                                    | M <sub>φ</sub> 2,u,bem<br>N <sub>φ</sub> 2,u,bem<br>Zsel,u | 36.81<br>17.46<br>13.25 | kNm/m<br>kN/m<br>cm             |    |
| <ul> <li>B Membrankraft</li> <li>B Hauptmembrankräfte</li> <li>B Bemessungsmembrankräfte</li> <li>D Oberseite</li> </ul>                                                                                                    |                                                            |                         |                                 |    |
| Betondruckstrebe     Erforderliche Längsbewehrung     Querkraftbemessung     Statisch erforderliche Längsbewehrung                                                                                                    |                                                            |                         |                                 |    |
| Mindestlängsbewehrung     Einzulegende Bewehrung                                                                                                    |                                                            |                         |                                 |    |
| Carrysbewennung     Plattenunterseite                                                                                                    |                                                            |                         |                                 |    |
|                                                                                                    | ās,1,u                                                     | 3.73                    | cm <sup>2</sup> /m              |    |
| in 2. Bewehrungsrichtung                                                                                                    | as,2,u                                                     | 6.34                    | cm <sup>2</sup> /m              |    |
| - → Statisch erforderliche Längsbewehrung                                                                                                    | ās,2,s,u                                                   | 6.34                    | cm <sup>2</sup> /m              |    |
| Mindestlängsbewehrung                                                                                                    | ās,2,min,u                                                 | 0.00                    | cm <sup>2</sup> /m              |    |
| → Plattenoberseite                                                                                                    |                                                            |                         |                                 |    |
| - ⊕ Vorhandene Querkraftbewehrung                                                                                                    | as,ws                                                      | 8.76                    | cm <sup>2</sup> /m <sup>2</sup> |    |
| Fehlerfreie Bemessungl                                                                                                    |                                                            |                         |                                 |    |
|                                                                                                    |                                                            |                         |                                 | ОК |

Bild 6.1: Dialog Bemessungsdetails für Tragfähigkeitsnachweis

Links werden alle relevanten Daten in einer Baumstruktur aufgelistet. Die einzelnen Kapitel in der Baumstruktur können mit [+] aufgeklappt und mit [-] geschlossen werden. Rechts im Dialog wird die Lage des Rasterpunkts im Gesamtmodell grafisch angezeigt.

Folgende Bemessungsdetails werden ausgegeben :

- Schnittgrößen der linearen Statik
- Hauptschnittgrößen
- Bemessungsschnittgrößen
- Betondruckstrebe
- Erforderliche Längsbewehrung
- Querkraftbemessung
- Statisch erforderliche Längsbewehrung
- Mindestlängsbewehrung
- Einzulegende Bewehrung

Programm RF-BETON Flächen © 2011 Ingenieur-Software Dlubal GmbH

#### 6 Ergebnisauswertung

#### Bem.-Details...

Bei den Nachweisen der Gebrauchstauglichkeit werden wesentliche Zwischenergebnisse direkt in den zweigeteilten Masken 3.1 bis 3.3 ausgewiesen (vgl. Bild 5.5, Seite 52). Für die analytischen Nachweise lassen sich mit der Schaltfläche [Bem.-Details] wieder sämtliche Bemessungsdetails eines jeden Raster- und FE-Punkts überprüfen. Im Gegensatz zu den Tragfähigkeitsnachweisen sind auch die Detailangaben mehrerer zur Bemessung vorgegebener Lastfälle sowie von Lastfallkombinationen zugänglich.

| Fläche Nr. 1 Ra                                                        | sterpunkt Nr. 4   X: | 1.500, Y: 0.00 | 0, Z: 0.000        |
|------------------------------------------------------------------------|----------------------|----------------|--------------------|
| Schnittgrößen der linearen Statik                                      |                      |                |                    |
| - 🖃 Momente                                                            |                      |                |                    |
| der x-Achse                                                            | mx                   | 19.79          | kNm/m              |
| der y-Achse                                                            | my                   | 0.38           | kNm/m              |
| Differenzmoment                                                        | m <sub>xy</sub>      | 0.00           | kNm/m              |
| Normalkraft mit Normalkraftvektor in Richtung                          |                      |                |                    |
| ∃ Hauptschnittgrößen                                                   |                      |                |                    |
| Dberprüfen, ob die einwirkenden Schnittgrößen den                      | Beton aufreißen      | lassen         |                    |
| ⊞ Bemessungsschnittgrößen                                              |                      |                |                    |
| 🗄 Erforderliche Längsbewehrung infolge Bemessungsr                     | nembrankräfte        |                |                    |
| 🗄 Überprüfen der vorhandenen Längsbewehrung                            |                      |                |                    |
| 🗄 Bemessungsschnittgrößen im Grenzzustand der Geb                      | rauchstauglichke     | eit            |                    |
| Bestimmen der maximalen Stahlspannung                                  |                      |                |                    |
| Plattenunterseite                                                      |                      |                |                    |
| <ul> <li>Beton reißt auf und die Bewehrung wird aktiviert.</li> </ul>  |                      |                |                    |
| Stahlspannung in 1. Bewehrungsrichtung                                 | σ <sub>s,u,</sub> ⊕1 | 168.14         | N/mm <sup>2</sup>  |
| <ul> <li>Modifizierte BemessungsMembrankraft in 1. Richtung</li> </ul> | INS vorh,u, ⊕1       | 252.216        | kN/m               |
| <ul> <li>Bewehrung in 1. Bewehrungsrichtung</li> </ul>                 | as,exist,u, φ1       | 15.00          | cm <sup>2</sup> /m |
| Stahlspannung in 2. Bewehrungsrichtung                                 | σs,u, Φ2             | 16.13          | N/mm <sup>2</sup>  |
| <ul> <li>Modifizierte BemessungsMembrankraft in 2. Richtung</li> </ul> | ns vorh,u, ⊕2        | 4.839          | kN/m               |
| Bewehrung in 2. Bewehrungsrichtung                                     | as,exist,u,φ2        | 3.00           | cm <sup>2</sup> /m |
| Plattenoberseite                                                       |                      |                |                    |
| <ul> <li>Beton reißt an dieser Seite nicht auf.</li> </ul>             |                      |                |                    |
| Maximale Stahlspannung                                                 | max σ <sub>s</sub>   | 168.14         | N/mm <sup>2</sup>  |
| 🗄 Bestimmen des maximalen Rissabstands                                 |                      |                |                    |
| 🗄 Bestimmen der Differenz der mittleren Dehnung                        |                      |                |                    |
| Bestimmen des Rechenwert der Rissbreite                                |                      |                |                    |
| Nachweis                                                               |                      |                |                    |
| Rissbreite an der Unterseite in 1. Bewehrungsrichtung                  | Wk,u@1               | 0.080          | mm                 |
| Maximal zulässige Rissbreite laut Benutzervorgabe                      | W k,grenz            | 0.500          | mm                 |
| Nachweiskriterium                                                      | Kriterium            | 0.159          |                    |

Bild 6.2: Dialog Bemessungsdetails für Gebrauchstauglichkeitsnachweis

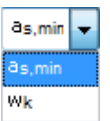

In einer Baumstruktur werden die für jeden Nachweistyp relevanten Ergebniszeilen dargestellt. Die Steuerung der angezeigten Bemessungsdetails erfolgt über die Liste *Nachweisart* unten im Dialog.

| Nachweismethode | Nachweisart                          |   |                             |
|-----------------|--------------------------------------|---|-----------------------------|
| Analytisch      | a <sub>s,min</sub><br>W <sub>k</sub> | } | siehe Tabelle 5.3, Seite 53 |

Tabelle 6.1: Nachweisart für Gebrauchstauglichkeitsnachweise

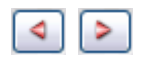

Mit der Schaltfläche [4] kann zum vorherigen FE- oder Rasterpunkt zurückgeblättert, mit der Schaltfläche [▶] zum nächsten Punkt weitergeblättert werden.

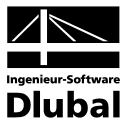

# 6.2 Ergebnisse am RFEM-Modell

Zur grafischen Auswertung der Bemessungsergebnisse kann das RFEM-Arbeitsfenster genutzt werden.

#### **RFEM-Hintergrundgrafik**

Über die RFEM-Grafik im Hintergrund lässt sich schnell die Lage eines bestimmten FE- oder Rasterpunkts im Modell überprüfen. Der in der Ergebnismaske selektierte Punkt wird in der Hintergrundgrafik von RFEM mit einem Pfeil gekennzeichnet.

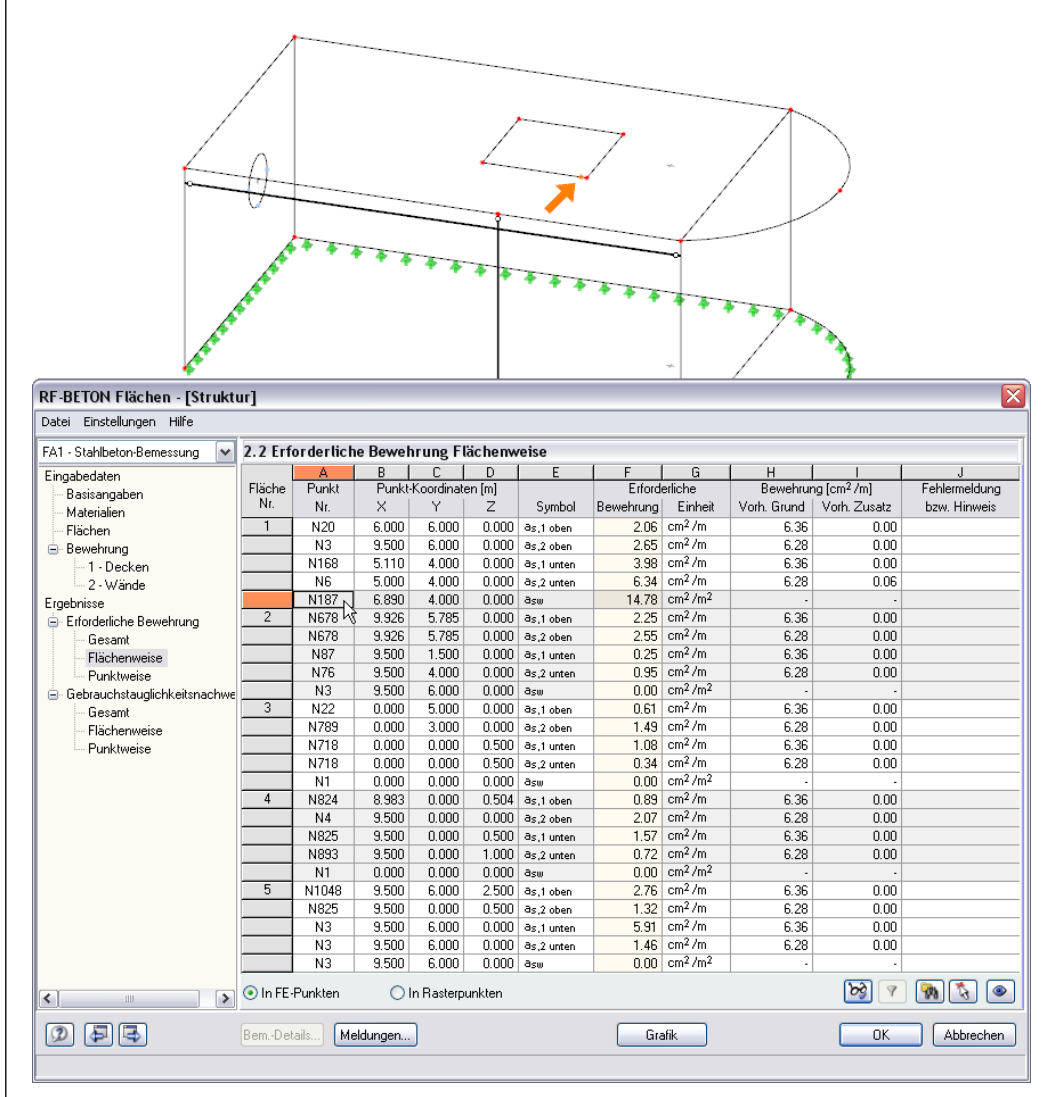

Bild 6.3: Lokalisierung des aktuellen FE-Punkts im RFEM-Modell

۲

Sollte sich eine ungünstige Ansicht auch durch das Verschieben des RF-BETON Flächen-Fensters nicht beheben lassen, kann über die Schaltfläche [Ansicht ändern] der so genannte *Sichtmodus* aktiviert werden: Das RF-BETON Flächen-Fenster wird ausgeblendet, sodass nun im RFEM-Arbeitsfenster die Anzeige geändert werden kann. In diesem Modus stehen nur die Funktionen des Menüs *Ansicht* zur Verfügung, z. B. Zoomen, Verschieben oder Drehen der Ansicht.

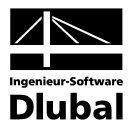

#### **RFEM-Arbeitsfenster**

Grafik

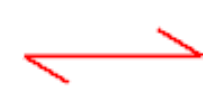

Bewehrungsrichtung

Die Bemessungsergebnisse und Ausnutzungsgrade lassen sich auch direkt am Strukturmodell visualisieren. Mit der Schaltfläche [Grafik] wird das Modul RF-BETON Flächen verlassen und das RFEM-Arbeitsfenster aufgebaut. Dort werden sämtliche Bemessungsergebnisse und Nachweis-kriterien in grafischer Form präsentiert.

Der *Ergebnisse*-Navigator ist an die Ergebnisse von RF-BETON Flächen angepasst. Es stehen die Ergebnisse der Längsbewehrungen für jede Bewehrungsrichtung und -lage, der Schubbewehrung, die Bemessungsschnittgrößen sowie die diversen Ausnutzungen und Detailergebnisse der Gebrauchstauglichkeitsnachweise zur Verfügung.

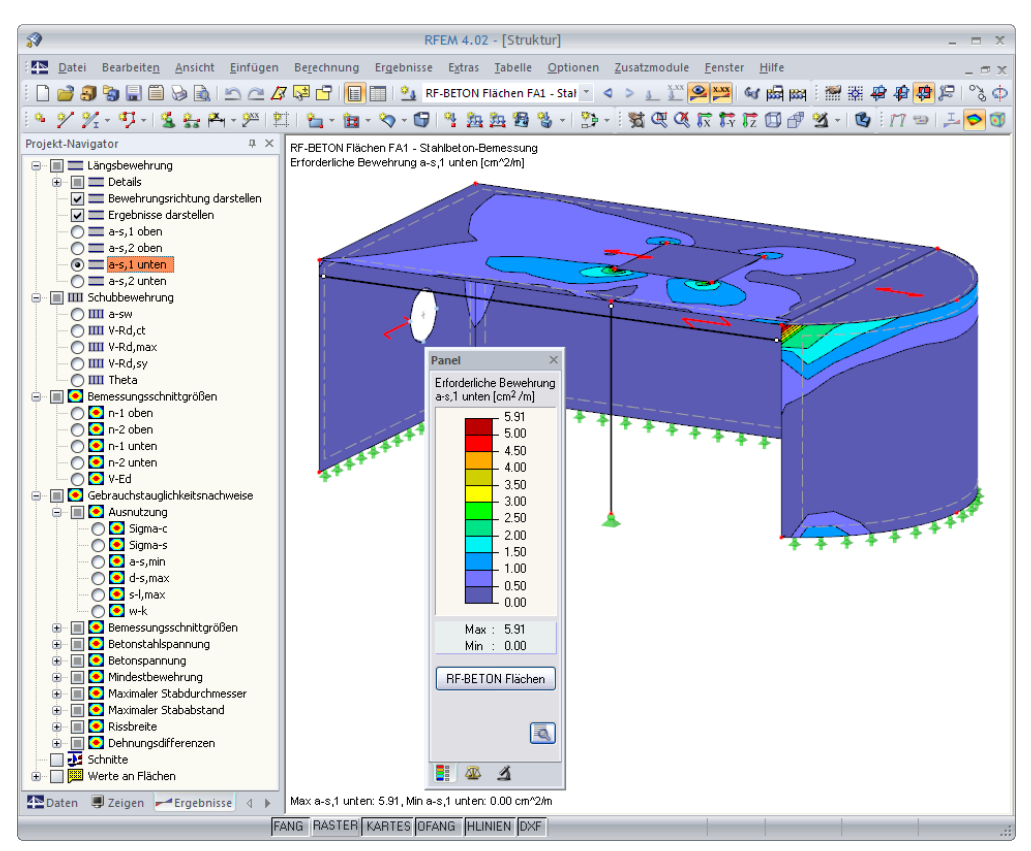

Bild 6.4: Ergebnisse-Navigator von RF-BETON Flächen

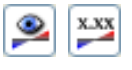

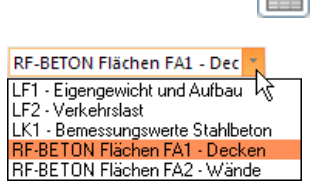

Wie bei den RFEM-Schnittgrößen blendet die Schaltfläche [Ergebnisse ein/aus] die Darstellung der Bemessungsergebnisse ein oder aus, die rechts davon angeordnete Schaltfläche [Ergebnisse mit Werten anzeigen] steuert die Anzeige der Ergebniswerte in der Grafik.

Da die RFEM-Tabellen für die Auswertung der RF-BETON Flächen-Ergebnisse keine Funktion haben, können sie ggf. deaktiviert werden.

Die Auswahl der Bemessungsfälle erfolgt wie üblich über die Liste in der RFEM-Menüleiste.

Die Auswertung der Bemessungsergebnisse wird durch das Panel mit den üblichen Steuerungsmöglichkeiten unterstützt. Dessen Funktionen sind im RFEM-Handbuch, Kapitel 4.4.6 ab Seite 77 ausführlich erläutert. Im Register *Darstellungsfaktoren* lassen sich die Flächenverläufe der Bewehrungen, Schnittgrößen oder Ausnutzungen skalieren, im Register *Filter* die Ergebnisse bestimmter Flächen gezielt auswählen.

Für die Anzeige und Auswertung der numerischen Bemessungsergebnisse stehen alle in RFEM verfügbaren Möglichkeiten zur Auswahl. Diese Funktionen finden Sie im Kapitel 10.4 des RFEM-Handbuchs ab Seite 307 detailliert erläutert. Das folgende Bild zeigt beispielsweise die untere Bewehrung, die zusätzlich zur vorgegebenen Grundbewehrung einzulegen ist, als *Gruppe*. Die Werte werden dabei in Bewehrungsrichtung angetragen.

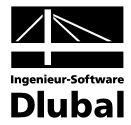

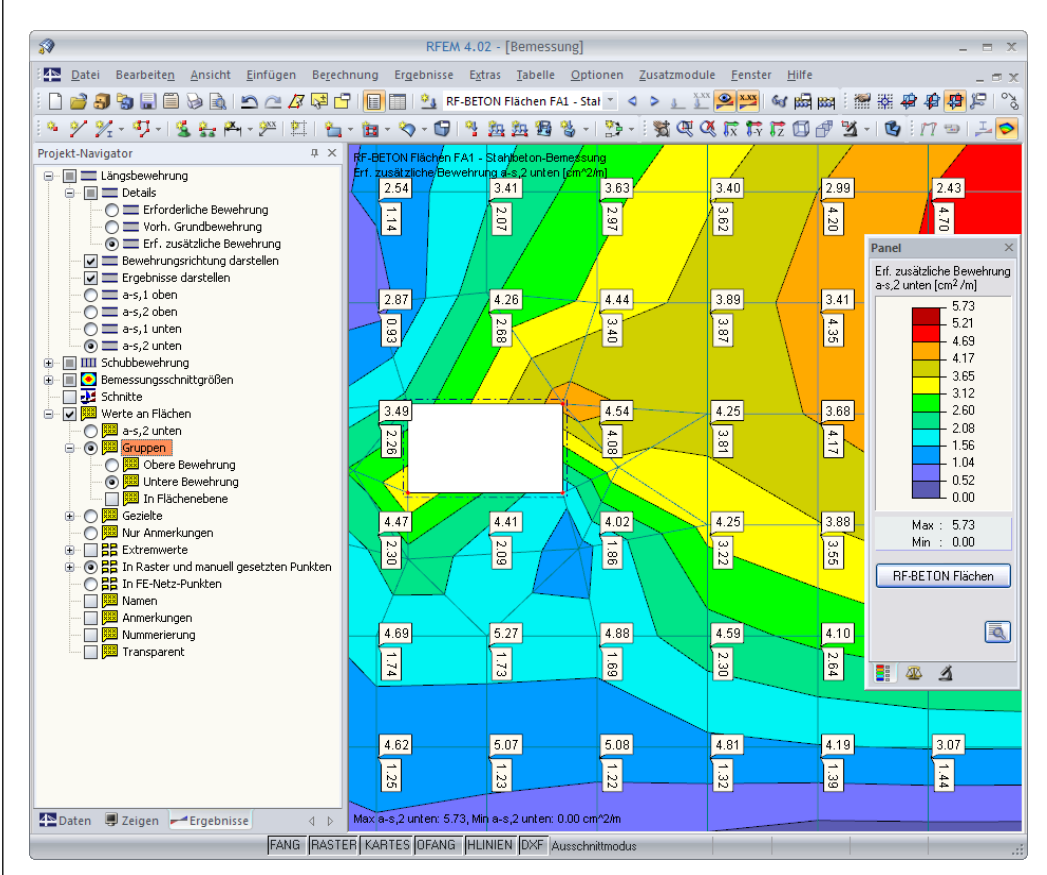

Bild 6.5: Gruppe Untere Bewehrung, Darstellung der Zusatzbewehrung

Diese Grafiken lassen sich auch wie RFEM-Grafiken in das Ausdruckprotokoll übertragen (siehe Kapitel 7.2, Seite 69).

#### **RF-BETON Flächen**

Über die Panel-Schaltfläche [RF-BETON Flächen] ist die Rückkehr in das Bemessungsmodul möglich.

# 6.3 Filter für Ergebnisse

Die RF-BETON Flächen-Ergebnismasken bieten durch ihre Organisation bereits eine Auswahl der Gesamt- und Flächenmaxima an. In den Masken 2.3 und 3.3 mit allen punktweisen Ergebnissen bestehen zudem Filteroptionen, die eine gezielte Auswertung ermöglichen.

#### **Punkte filtern**

In den Ergebnismasken 2.2 und 2.3 sowie 3.2 und 3.3 steht die links dargestellte Schaltfläche zur Verfügung. Diese ruft den Dialog *Punkte filtern* auf.

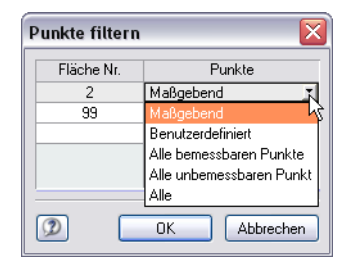

Bild 6.6: Dialog Punkte filtern

60

In der Spalte *Fläche Nr.* wird die gewünschte Flächennummer eingetragen oder grafisch im RFEM-Arbeitsfenster ausgewählt. Diese Funktion ist nach einem Klick in das Feld zugänglich.

#### 6 Ergebnisauswertung

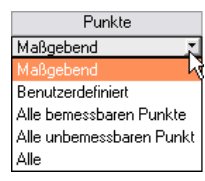

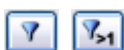

₽↓

3

Die Spalte *Punkte* bietet verschiedene Kriterien an, um die Ergebnisse zu filtern. Neben allen *bemessbaren* und *unbemessbaren* Punkten lassen sich die *maßgebenden* Punkte selektieren. In diesen Punkten liegen die größten Bewehrungsquerschnitte oder Ausnutzungen für die jeweiligen Trag- bzw. Gebrauchstauglichkeitsnachweise vor.

Über die Option *Benutzerdefiniert* können Punktnummern direkt eingetragen werden. *Alle* stellt die Gesamtanzeige wieder her.

#### Nur bemessbare bzw. unbemessbare Ergebnisse anzeigen

Mit den beiden links dargestellten Schaltflächen lassen sich alle bemessbaren Resultate bzw. alle Unbemessbarkeiten exklusiv darstellen. Dadurch können beispielsweise Unbemessbarkeiten infolge von Singularitäten unterdrückt oder die Ursachen von Bemessungsproblemen näher untersucht werden.

#### **Ergebnisse sortieren**

Die Masken 3.1 und 3.2 zeigen die Ergebnisse standardmäßig nach den maximalen Ausnutzungen geordnet an. Maßgebend ist hierbei die Tabellenspalte J. Um die maximalen Werte der Spalte G zu kontrollieren, lassen sich die Ergebnisse nach den vorhandenen Werten sortieren. Die maximale Ausnutzung der Verformung beispielsweise muss nicht zwangsläufig die Maximalverformung darstellen, da die Grenzwerte flächenweise unterschiedlich definiert werden können. Mit der Schaltfläche [Sortieren] wird zwischen diesen beiden Anordnungsarten gewechselt.

#### Ausschnitt

Neben den Funktionen in den Ergebnismasken bestehen alle im RFEM-Handbuch beschriebenen Filtermöglichkeiten, um die Bemessungsergebnisse grafisch auszuwerten. Es kann auf bereits existierende Ausschnitte zurückgegriffen werden (vgl. RFEM-Handbuch, Kapitel 10.9 ab Seite 322), die es gestatten, Objekte in geeigneter Weise zu gruppieren. Gegebenenfalls kann ein neuer Ausschnitt für die RF-BETON Flächen-Ergebnisse angelegt werden.

#### Schnitt

In gleicher Weise lassen sich Schnitte im RFEM-Modell nutzen oder neu definieren, um die Ergebnisse benutzergerecht auszuwerten (vgl. RFEM-Handbuch, Kapitel 10.6 ab Seite 314).

#### Ergebnisse-Panel

Die Bewehrungsquerschnitte und Ausnutzungen können auch als Filterkriterium im RFEM-Arbeitsfenster benutzt werden. Hierzu muss das Panel angezeigt werden. Sollte es nicht aktiv sein, kann es einblendet werden über das RFEM-Menü

#### Ansicht → Steuerpanel

oder die entsprechende Schaltfläche in der Ergebnisse-Symbolleiste von RFEM.

Das Panel ist im Kapitel 4.4.6 des RFEM-Handbuchs ab Seite 77 beschrieben. Die Filtervorgaben für die Ergebnisse können im ersten Register *Farbskala* vorgenommen werden, die Flächenauswahl erfolgt im letzten Register *Filter*.

Über das Panel kann beispielsweise festgelegt werden, dass Bewehrungsquerschnitte erst ab einem bestimmten Wert angezeigt werden. Im folgenden Bild 6.7 ist dieser untere Grenzwert mit 2,00 cm<sup>2</sup>/m vorgegeben. Die reduzierte Farbskala ist zudem so bearbeitet, dass mit einem Farbbereich genau 1,00 cm<sup>2</sup>/m abgedeckt sind. Der obere Grenzwert ist in diesem Beispiel auf 9,00 cm<sup>2</sup>/m beschränkt, um Singularitätseffekte zu begrenzen.

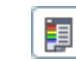

9.

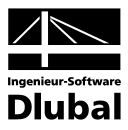

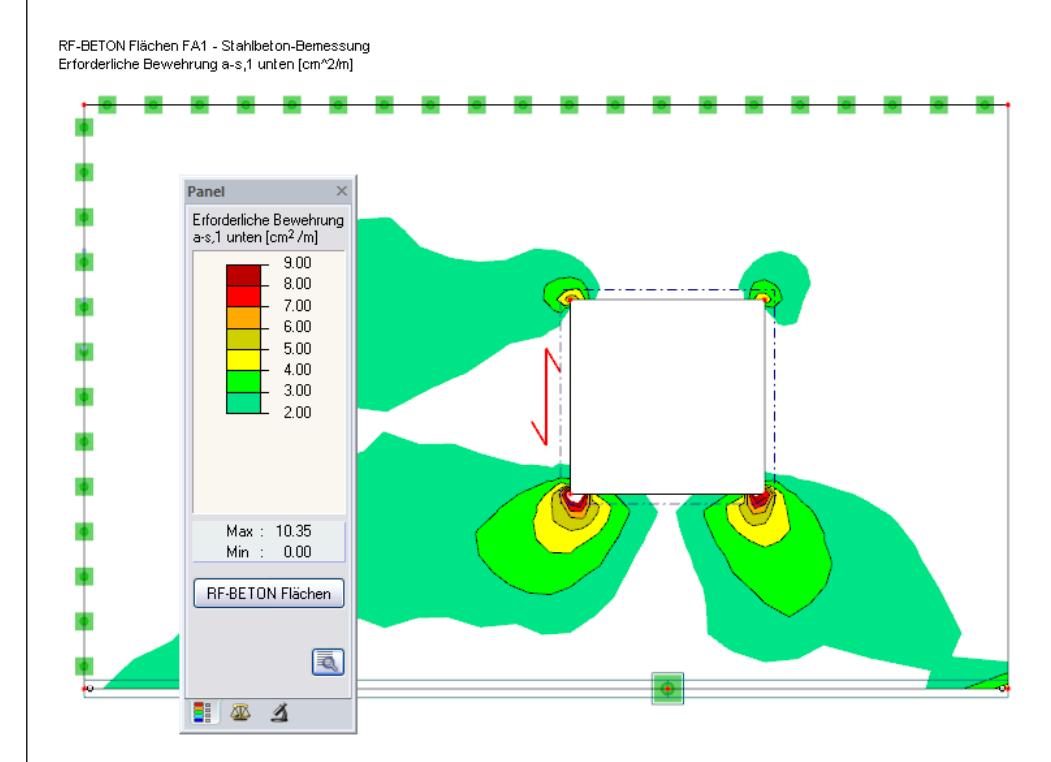

Max a-s,1 unten: 10.35, Min a-s,1 unten: 0.00 cm^2/m

Bild 6.7: Filtern der erforderlichen Bewehrung mit angepasster Farbskala

#### **FE-Knoten- und Rasterwerte**

In den Ergebnismasken 2.2 und 2.3 (Bewehrung) sowie 3.2 und 3.3 (Gebrauchstauglichkeit) steht eine Suchfunktion für FE-Knoten und Rasterpunkten zur Verfügung. Diese ist über die links dargestellte Schaltfläche zugänglich. Es öffnet sich folgender Dialog.

| Rasterpunkt | finden |   | ×         | ) |
|-------------|--------|---|-----------|---|
| Objekt Nr.  |        |   |           |   |
| Fläche      |        | 1 | 🕶 🛐       |   |
| Rasterpunkt |        | 1 | ~         |   |
| Ø           | ОК     |   | Abbrechen |   |

Bild 6.8: Dialog Rasterpunkt finden

# ٦

124

Zunächst ist die Nummer der Fläche manuell anzugeben oder mit [Pick] grafisch auszuwählen. Anschließend kann die Nummer des gewünschten Rasterpunkts oder FE-Knotens eingetragen oder aus der Liste ausgewählt werden.

Für die Anzeige der Rasterpunkt- oder FE-Knotenwerte in der Grafik bestehen die gleichen Steuerungsfunktionen wie RFEM. Diese Möglichkeiten finden Sie im Kapitel 10.4 des RFEM-Handbuchs ab Seite 309 beschrieben.

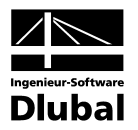

# 7. Ausdruck

# 7.1 Ausdruckprotokoll

Wie für RFEM wird zunächst ein Ausdruckprotokoll mit den RF-BETON Flächen-Daten generiert, das mit Grafiken und Erläuterungen ergänzt werden kann. Zusätzlich kann in dieser Druckvorschau festgelegt werden, welche Ergebnisse der Bemessung schließlich im Ausdruck erscheinen.

5

Bei sehr großen Strukturen ist es ratsam, anstelle eines einzigen, umfangreichen Protokolls die Daten auf mehrere kleine Protokolle aufzuteilen. Legt man beispielsweise ein separates Protokoll nur für die RF-BETON Flächen-Daten an, so kann dieses Ausdruckprotokoll relativ schnell aufgebaut werden.

Das Ausdruckprotokoll ist im RFEM-Handbuch ausführlich beschrieben. Insbesondere das Kapitel 11.1.3.4 *Selektion der Zusatzmodul-Daten* auf Seite 339 behandelt die Auswahl der Ein- und Ausgabedaten in den Zusatzmodulen.

Eine besondere Selektionsmöglichkeit besteht für die Auswahl der Zwischenergebnisse der Gebrauchstauglichkeitsnachweise. Die Spalte *Punkte* bietet verschiedene Kriterien an, um die Ergebnisse zu filtern. Neben allen *bemessbaren* und *unbemessbaren* Punkten lassen sich die *maßgebenden* Punkte selektieren. In diesen Punkten liegen die größten Ausnutzungen für die jeweiligen Gebrauchstauglichkeitsnachweise vor.

| Ausdruckprotokoll-Selek | tion D2                                                 |                    |                          |
|-------------------------|---------------------------------------------------------|--------------------|--------------------------|
| Programm / Modul        | Globale Selektion Eingabedaten Bewehrung Gebrauchs      | staugl Analytisch  | ne Methode               |
| RFEM                    | Anzeigen von                                            |                    |                          |
|                         | ☑ 3.1 Rissbreitenbegrenzung gesamt                      | Mr. Solektion (7 B | 9 11 5 201               |
|                         | ✓ 3.2 Rissbreitenbegrenzung flächenweise Flächen;       | Alles              | × (\$                    |
|                         | 3.3 Rissbreitenbegrenzung punktweise Flächen:           | Alles              |                          |
|                         | ✓ 3.4 Rissbreitenbegrenzung punktweise - Zwischenergebr | nisse              |                          |
|                         |                                                         | NrSelektion (z.E   | 3. 'N1-N5,N8,R3-R7,R9')  |
|                         |                                                         | Fläche Nr.         | Punkte                   |
|                         |                                                         | 1                  | Maßgebend Naßgebend      |
|                         |                                                         |                    | Benutzerdefiniert        |
|                         |                                                         |                    | Alle bemessabaren Punkte |
|                         |                                                         |                    | Alle unbemessbaren Punkt |
|                         | Fehlermeldungen bzw. Hinweise                           |                    |                          |
|                         |                                                         |                    |                          |
|                         |                                                         |                    |                          |
|                         |                                                         |                    |                          |
|                         |                                                         |                    |                          |
|                         |                                                         |                    |                          |
|                         |                                                         |                    |                          |
|                         |                                                         |                    |                          |
|                         |                                                         |                    |                          |
| Annairan                |                                                         |                    |                          |
|                         |                                                         |                    |                          |
|                         |                                                         |                    |                          |
| ✓ Info-Bilder           |                                                         |                    |                          |
|                         |                                                         |                    |                          |
| 2                       |                                                         |                    | OK Abbrechen             |

Bild 7.1: Dialog Ausdruckprotokoll-Selektion, Register Gebrauchstauglichkeit

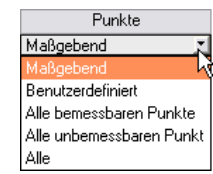

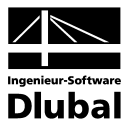

# 7.2 RF-BETON Flächen-Grafiken drucken

Die Nachweisgrafiken können entweder in das Ausdruckprotokoll eingebunden oder direkt auf den Drucker geleitet werden. Im Kapitel 11.2 des RFEM-Handbuchs ab Seite 355 wird das Drucken von Grafiken ausführlich erläutert.

Jedes Bild, das im RFEM-Arbeitsfenster angezeigt wird, kann wie in RFEM üblich in das Ausdruckprotokoll übernommen werden. In gleicher Weise lassen sich die Ergebnisverläufe von Schnitten mit der [Drucken]-Schaltfläche in das Druckprotokoll integrieren.

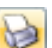

Die aktuelle RF-BETON Flächen-Grafik des RFEM-Fensters kann gedruckt werden über Menü

#### $Datei \rightarrow Drucken$

oder die entsprechende Schaltfläche in der Symbolleiste.

| 4⊳ | <u>D</u> atei | Bearbeite <u>n</u> | <u>A</u> nsicht | <u>E</u> infügen     | Berechnung | Er <u>g</u> ebnisse | E <u>x</u> tras | <u>T</u> abelle  | <u>O</u> ptionen |
|----|---------------|--------------------|-----------------|----------------------|------------|---------------------|-----------------|------------------|------------------|
| :  | 23            | 🍖 🔒 🗐              |                 | n a 🛛                | 📚 🗗 🔲      | 🔲 🖳 RF-             | BETON F         | lächen FA        | 1 - Stał 🔻       |
| 9  | 2 %           | - 🦈 - 💡            | Drucken         | , - <u>2××</u>   121 | 🗌 🛍 - 🛅 -  | - 🏷 - 🕞             | ۹ 🏂             | 🏡 🔀 <sup>1</sup> | 🍓 -   🍄          |

Bild 7.2: Schaltfläche Drucken in der Symbolleiste des Hauptfensters

Es wird folgender Dialog angezeigt.

| Basis Optionen Farbskala                              |                                                                   |                                    |  |  |  |
|-------------------------------------------------------|-------------------------------------------------------------------|------------------------------------|--|--|--|
| Grafikbild                                            | Welche Fenster                                                    | Grafikgröße                        |  |  |  |
| 🔿 Sofort ausdrucken 🔤                                 | 💿 Nur das aktive                                                  | 🔘 Wie Bildschirm-Ansicht           |  |  |  |
| 💿 In Ausdruckprotokoll: D2 💌                          | 🔿 Alle 🔕                                                          | <ul> <li>Fensterfüllend</li> </ul> |  |  |  |
| autnehmen                                             |                                                                   | 🔿 Im Maßstab 1: 🛛 🚺 💌              |  |  |  |
| Grafikbild-Größe                                      | Optionen                                                          |                                    |  |  |  |
| ☑ Über gesamte Seitenbreite ☐ Über gesamte Seitenhöhe | <ul> <li>Ausdruckprotokoll nach</li> <li>[OK] anzeigen</li> </ul> |                                    |  |  |  |
| ☐ Höhe: 59 🚔 [% der Seite]                            | Im Ergebnisverlauf Werte an<br>gewünschter x-Stelle ausgeben      |                                    |  |  |  |
| Drehung: 0 牵 (*)                                      | 🔲 Grafikbild sperre                                               | n (ohne Aktualisierung)            |  |  |  |
| Grafik-Überschrift                                    |                                                                   |                                    |  |  |  |
| RF-BETON Flächen - Flächen a-s,1                      | unten, FA1                                                        |                                    |  |  |  |

Bild 7.3: Dialog Grafikausdruck, Register Basis

Dieser Dialog ist im Kapitel 11.2 des RFEM-Handbuchs ab Seite 356 ausführlich beschrieben. Dort werden auch die übrigen Register *Optionen* und *Farbskala* erläutert.

Jede RF-BETON Flächen-Grafik kann im Ausdruckprotokoll wie gewohnt per Drag & Drop an eine andere Stelle verschoben werden.

Ferner besteht die Möglichkeit, eine eingefügte Grafik nachträglich anzupassen: Klicken Sie den entsprechenden Eintrag im Ausdruckprotokoll-Navigator mit der rechten Maustaste an und wählen im Kontextmenü die Option *Eigenschaften*. Es erscheint wiederum der Dialog *Grafikaus-druck*, in dem die Anpassungen vorgenommen werden können.

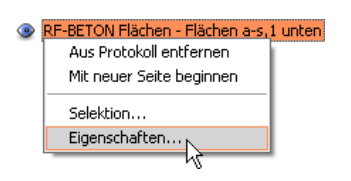

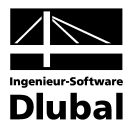

# 8. Allgemeine Funktionen

Das letzte Kapitel stellt einige Menüfunktionen sowie Exportmöglichkeiten der Bemessungsergebnisse vor.

# 8.1 RF-BETON Flächen-Bemessungsfälle

Es besteht die Möglichkeit, Flächen in separaten Bemessungsfällen zu gruppieren. Damit können beispielsweise Flächengruppen zusammengefasst oder spezifische Bemessungsvarianten (Norm, Bewehrung, nichtlineare Analyse etc.) vorgegeben werden.

In den Bewehrungssätzen eines Bemessungsfalls müssen Flächen eindeutig zugewiesen sein (vgl. Kapitel 3.4, Seite 37). Im Gegensatz dazu ist es kein Problem, ein und dieselbe Fläche in unterschiedlichen Bemessungsfällen zu untersuchen.

Die RF-BETON Flächen-Fälle stehen in der RFEM-Arbeitsfläche wie ein Lastfall oder eine Lastfallgruppe in der Liste der Symbolleiste zur Verfügung.

### Neuen RF-BETON Flächen-Fall anlegen

Ein neuer Bemessungsfall wird angelegt über RF-BETON Flächen-Menü

```
Datei \rightarrow Neuer Fall.
```

Es erscheint der folgende Dialog.

| Neuer R  | F-BETON Flächen-Fall 🛛 🛛 🔀      |
|----------|---------------------------------|
| Nr.<br>3 | Bezeichnung<br>DIN 1045-1: 2008 |
| ٢        | OK Abbrechen                    |

Bild 8.1: Dialog Neuer RF-BETON Flächen-Fall

In diesem Dialog sind eine (noch nicht belegte) *Nummer* sowie eine *Bezeichnung* für den neuen Bemessungsfall anzugeben. Nach [OK] erscheint die RF-BETON Flächen-Maske 1.1 *Basisangaben* zur Eingabe der neuen Bemessungsdaten.

### **RF-BETON Flächen-Fall umbenennen**

Die Bezeichnung eines Bemessungsfalls wird geändert über RF-BETON Flächen-Menü

#### Datei $\rightarrow$ Fall umbenennen.

Es erscheint der Dialog RF-BETON Flächen-Fall umbenennen.

|                  | _                               |
|------------------|---------------------------------|
| Bezeichnung      |                                 |
| Neue Bezeichnung | ~                               |
|                  | Bezeichnung<br>Neue Bezeichnung |

Bild 8.2: Dialog RF-BETON Flächen-Fall umbenennen

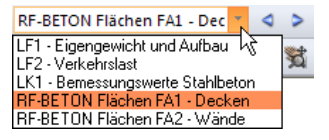

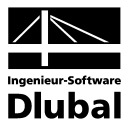

## **RF-BETON Flächen-Fall kopieren**

Die Eingabedaten des aktuellen Bemessungsfalls werden kopiert über RF-BETON Flächen-Menü

Datei  $\rightarrow$  Fall kopieren.

Es erscheint der Dialog *RF-BETON Flächen-Fall kopieren*, in dem die Nummer und Bezeichnung des neuen Falls festzulegen sind.

| RF-BET  | ON Flächen-Fall kopieren 🛛 🛛 🔀 |
|---------|--------------------------------|
| Kopiere | n von Fall                     |
| FA3 - N | leue Bezeichnung 💉             |
| Neuer F | all                            |
| Nr.:    | Bezeichnung:                   |
| 4       |                                |
| ٢       | OK Abbrechen                   |

Bild 8.3: Dialog RF-BETON Flächen-Fall kopieren

## **RF-BETON Flächen-Fall löschen**

Es besteht die Möglichkeit, Bemessungsfälle zu löschen über RF-BETON Flächen-Menü

#### Datei $\rightarrow$ Fall löschen.

Im Dialog *Fall löschen* kann in der Liste *Vorhandene Fälle* ein RF-BETON Flächen-Fall ausgewählt und dann mit [OK] gelöscht werden.

| Vorhan | idene Fälle                |      |
|--------|----------------------------|------|
| Nr.    | Bezeichnung                | ^    |
| 1<br>2 | Decken<br>Wände            |      |
| 3      | Neue Bezeichnung           |      |
| 4      | Kopie von Bemessungsfall 3 |      |
| 2      | OK Abbred                  | chen |

Bild 8.4: Dialog Fall löschen

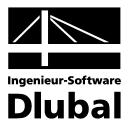

# 8.2 Einheiten und Dezimalstellen

Die Einheiten und Nachkommastellen werden für RFEM sowie für sämtliche Zusatzmodule zentral verwaltet. In RF-BETON Flächen ist der Dialog zum Einstellen der Einheiten zugänglich über das Menü

```
Einstellungen \rightarrow Einheiten und Dezimalstellen.
```

Es wird der aus RFEM bekannte Dialog aufgerufen, das Modul RF-BETON Flächen ist voreingestellt.

| Einheiten und Dezimalstellen - Metrisch * |          |                           |                     |          |                     |                   |      |         |            |  |  |  |
|-------------------------------------------|----------|---------------------------|---------------------|----------|---------------------|-------------------|------|---------|------------|--|--|--|
| Programm / Modul                          |          | RF-BETON Flächen          |                     |          |                     |                   |      |         |            |  |  |  |
| BE STALL FURTHER                          | <u>^</u> | Eingabedaten und Ergebnis | 999                 |          |                     | Fin-/Ausgabedaten |      |         |            |  |  |  |
| BE-STAHL Flachen                          |          | Einheit Dez-Stellen       |                     |          | Einheit Dez-Stellen |                   |      |         |            |  |  |  |
| - RF-STAHL EC3                            |          | Längen:                   | m                   |          | 3                   | Verformungen:     | mm   |         | 3          |  |  |  |
| - RF-KAPPA                                |          | Conner mann               | NU AND              |          | ~ <u>*</u>          | Pisebreiten:      |      | Ť.      | •¥<br>⊃▲   |  |  |  |
| - RF-BGDK                                 |          | spannungen.               | N/mm Z              | Ň        | 2 <b>v</b>          | hisspieiten.      | mm   | ×       | 3 ¥        |  |  |  |
| RF-FE-BGDK                                |          | Netzbewehrungsflachen:    | cm <sup>~</sup> 2/m | <b>×</b> | 2.                  |                   |      |         |            |  |  |  |
| BECZUT                                    |          | Schubbewehrungsflächen:   | cm^2/m^2            | *        | 2 🜩                 |                   |      |         |            |  |  |  |
| FE-BEIII                                  |          | Kräfte:                   | kN                  | ~        | 3 😴                 | Ergebnisse        |      |         |            |  |  |  |
| RF-ASD                                    |          | Kräfte längenbezogen:     | kN/m                | ~        | 3 😴                 | Verdrehungen:     | mrad | ~       | 1 😴        |  |  |  |
| KRANBAHN                                  | ≡        | Momente längenbezogen:    | kNm/m               | ~        | 2 🚭                 | Ausnutzung:       |      | V       | 1.         |  |  |  |
| RF-BETON Flächen                          |          | Querschnittswerte:        | cm                  | ~        | 2 🌧                 | Einheitenlose:    |      | $\sim$  | 3 🌧        |  |  |  |
| - RF-BETON Stabe                          |          |                           | om                  |          |                     | Winkel            | *    |         | 2          |  |  |  |
| DE STANZ                                  |          |                           |                     |          |                     | WINCO.            |      | <b></b> | - <u>v</u> |  |  |  |
| BE-HOLZ Pro                               |          |                           |                     |          |                     |                   |      |         |            |  |  |  |
| RF-HOLZ                                   |          |                           |                     |          |                     |                   |      |         |            |  |  |  |
| - RF-DYNAM                                |          |                           |                     |          |                     |                   |      |         |            |  |  |  |
| - RF-STIRNPL                              |          |                           |                     |          |                     |                   |      |         |            |  |  |  |
| - RF-VERBIND                              |          |                           |                     |          |                     |                   |      |         |            |  |  |  |
| DE DETV                                   |          |                           |                     |          |                     |                   |      |         |            |  |  |  |
| BE-STABD()BEI                             |          |                           |                     |          |                     |                   |      |         |            |  |  |  |
| RF-HOHLPROF                               |          |                           |                     |          |                     |                   |      |         |            |  |  |  |
| - RF-STABIL                               |          |                           |                     |          |                     |                   |      |         |            |  |  |  |
| RF-DEFORM                                 | ¥        |                           |                     |          |                     |                   |      |         |            |  |  |  |
| 0 🛛 🍽 😭                                   | œ        |                           |                     |          |                     |                   | OK   |         | Abbrechen  |  |  |  |

Bild 8.5: Dialog Einheiten und Dezimalstellen

Die Einstellungen können als Benutzerprofil gespeichert und in anderen Positionen wieder verwendet werden. Die Beschreibung dieser Funktionen finden Sie im Kapitel 12.6.2 des RFEM-Handbuchs auf Seite 462.

# 8.3 Export der Ergebnisse

Die Bemessungsergebnisse können auf verschiedene Weise für andere Programme zur Verfügung gestellt werden.

## Zwischenablage

Markierte Zellen der RF-BETON Flächen-Ergebnismasken können über [Strg]+[C] in die Zwischenablage kopiert und mit [Strg]+[V] z. B. in ein Textverarbeitungsprogramm eingefügt werden. Die Überschriften der Tabellenspalten bleiben dabei unberücksichtigt.

# Ausdruckprotokoll

Die RF-BETON Flächen-Daten lassen sich in das Ausdruckprotokoll drucken (vgl. Kapitel 7.1, Seite 68) und können dort dann exportiert werden über Menü

#### $Datei \rightarrow Export in RTF-Datei bzw. BauText.$

Diese Funktion ist im Kapitel 11.1.11 des RFEM-Handbuchs auf Seite 358 beschrieben.
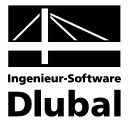

### **Excel / OpenOffice**

RF-BETON Flächen ermöglicht den direkten Datenexport zu MS Excel und OpenOffice.org Calc. Diese Funktion wird aufgerufen über Menü

 $\textbf{Datei} \rightarrow \textbf{Tabellen exportieren}.$ 

Es öffnet sich folgender Exportdialog.

| Microsoft Excel     OpenOffice.org Calc     |  |  |  |
|---------------------------------------------|--|--|--|
| OpenOffice.org Calc                         |  |  |  |
| smanne exportieren                          |  |  |  |
| smanne exportieren                          |  |  |  |
| aughte autoriana                            |  |  |  |
| ✓ Tabelle in die aktive Tabelle exportieren |  |  |  |
| Existierende Tabelle überschreiben          |  |  |  |
|                                             |  |  |  |
| Export-Tabellen mit                         |  |  |  |
| Details                                     |  |  |  |
|                                             |  |  |  |
|                                             |  |  |  |
|                                             |  |  |  |
|                                             |  |  |  |
|                                             |  |  |  |

Bild 8.6: Dialog Export - MS Excel

Sind die gewünschten Parameter ausgewählt, kann der Export mit [OK] gestartet werden. Excel und OpenOffice werden automatisch aufgerufen. Die Programme brauchen nicht im Hintergrund geöffnet sein.

| C        | Mappe1 [Kompatibilitätsmodus] - Microsoft Excel |                        |                              |                               |         |                                                           |              |           |              |                                                 |                                        |     |
|----------|-------------------------------------------------|------------------------|------------------------------|-------------------------------|---------|-----------------------------------------------------------|--------------|-----------|--------------|-------------------------------------------------|----------------------------------------|-----|
| C        | Star                                            | t Einfü                | igen S                       | eitenlayou                    | it Forr | neln Date                                                 | en Überpri   | ifen Ans  | icht Entwick | lertools Acro                                   | obat 🕜 – 🗖                             | x   |
| E        | infügen<br>schenabla                            | ∦ Ci<br>1<br>≪<br>ge © | alibri<br>F K U<br>- Schrift | • 11<br>• A A<br>• A •<br>art |         | ≡ <mark>=</mark> कि<br><b>≡</b> ≡ कि<br>इ. ⊗r<br>richtung | ▼ Text       | Ta Form   | atvorlagen   | Einfügen v<br>Löschen v<br>Format v<br>Zellen B | Σ - 27-<br>J - AA-<br>2 -<br>earbeiten |     |
|          | A1                                              |                        | - ()                         | $f_s$                         | Fläch   | e                                                         |              |           |              |                                                 |                                        | ≈   |
|          | А                                               | В                      | С                            | D                             | E       | F                                                         | G            | Н         | 1            | J                                               | К                                      |     |
| 1        | Fläche                                          | Punkt                  | Punkt-K                      | oordina                       | ten [m] |                                                           | Erforde      | rliche    | Bewehru      | ng [cm²/m]                                      | Fehlermeldun                           | g   |
| 2        | Nr.                                             | Nr.                    | Х                            | Y                             | Z       | Symbol                                                    | Bewehrung    | Einheit   | Vorh. Grund  | Vorh. Zusatz                                    | bzw. Hinweis                           | 4   |
| 3        | 1                                               | N20                    | 6,000                        | 6,000                         | 0,000   | a <sub>s,1 oben</sub>                                     | 5,90         | cm²/m     | 0,00         | 7,68                                            |                                        | -11 |
| 4        |                                                 | N3                     | 9,500                        | 6,000                         | 0,000   | a <sub>s, 2 oben</sub>                                    | 7,27         | cm²/m     | 0,00         | 7,27                                            |                                        |     |
| 5        |                                                 | N 6                    | 5,000                        | 4,000                         | 0,000   | a <sub>s,1 unten</sub>                                    | 11,27        | cm²/m     | 0,00         | 15,16                                           |                                        |     |
| 6        |                                                 | N 6                    | 5,000                        | 4,000                         | 0,000   | a <sub>s, 2 unte n</sub>                                  | 19,46        | cm²/m     | 0,00         | 19,46                                           |                                        |     |
| 7        |                                                 | N187                   | 6,890                        | 4,000                         | 0,000   | a <sub>sw</sub>                                           | 57,51        | cm²/m²    | -            | -                                               | 15)                                    |     |
| 8        | 2                                               | N 678                  | 9,926                        | 5,785                         | 0,000   | a <sub>s,1 oben</sub>                                     | 6,21         | cm²/m     | 0,00         | 7,68                                            |                                        |     |
| 9        |                                                 | N 678                  | 9,926                        | 5,785                         | 0,000   | a <sub>s, 2 oben</sub>                                    | 7,06         | cm²/m     | 0,00         | 7,27                                            |                                        |     |
| 10       |                                                 | N3                     | 9,500                        | 6,000                         | 0,000   | a <sub>s,1 unten</sub>                                    | 1,24         | cm²/m     | 0,00         | 15,16                                           |                                        |     |
| 11       |                                                 | N76                    | 9,500                        | 4,000                         | 0,000   | a <sub>s, 2 unten</sub>                                   | 2,55         | cm²/m     | 0,00         | 19,46                                           |                                        |     |
| 12       |                                                 | N3                     | 9,500                        | 6,000                         | 0,000   | a <sub>sw</sub>                                           | 8,76         | cm²/m²    | -            | -                                               | 15)                                    |     |
| 13       | 3                                               | N22                    | 0,000                        | 5,000                         | 0,000   | a <sub>s,1 oben</sub>                                     | 1,77         | cm²/m     | 0,00         | 7,68                                            |                                        |     |
| 14       |                                                 | N789                   | 0,000                        | 3,000                         | 0,000   | a <sub>s, 2 oben</sub>                                    | 4,08         | cm²/m     | 0,00         | 7,27                                            |                                        |     |
| 15       |                                                 | N718                   | 0,000                        | 0,000                         | 0,500   | a <sub>s,1 unten</sub>                                    | 2,87         | cm²/m     | 0,00         | 15,16                                           |                                        |     |
| 16       |                                                 | N718                   | 0,000                        | 0,000                         | 0,500   | a <sub>s, 2 unten</sub>                                   | 0,97         | cm²/m     | 0,00         | 19,46                                           |                                        |     |
| 17       |                                                 | N1                     | 0,000                        | 0,000                         | 0,000   | a <sub>sw</sub>                                           | 0,00         | cm²/m²    | -            | -                                               |                                        | -   |
| - 14 - 4 |                                                 | / 2.1 Erfi             | orderliche                   | Bewehru                       | ng Ges  | 2.2 Erfor                                                 | derliche Bew | /ehru 🖣 👘 |              |                                                 |                                        |     |
| Ber      | eit 🛛 🎦                                         |                        |                              |                               |         |                                                           |              |           |              | 100 % (-)-                                      |                                        | E)  |

Bild 8.7: Ergebnis in Excel

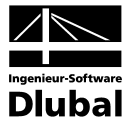

### **CAD-Anwendungen**

Die in RF-BETON Flächen ermittelten Bewehrungsquerschnitte lassen sich auch in CAD-Anwendungen nutzen. In RFEM sind Schnittstellen zu folgenden Programmen enthalten:

- Nemetschek (FEM-Format für Allplan \*.asf)
- Glaser (Format \*.fem)
- Strakon (Format \*.cfe)

Die Exportfunktion wird aufgerufen über das RFEM-Menü

#### $Datei \rightarrow Exportieren.$

Es öffnet sich der Dialog *Exportieren*, in dem die gewünschte Schnittstelle ausgewählt werden kann. Dieser Dialog ist im Kapitel 13.5 des RFEM-Handbuchs beschrieben.

| Exportieren                                                                                                    |                                                                                                    | ×               |
|----------------------------------------------------------------------------------------------------|----------------------------------------------------------------------------------------------------|-----------------|
| Exportant DSTV-Format - Produktschnittstelle Stahlbau (*.stp) für Stäbe ProSteel 3D (*.stp)                                                                                                    | ASCII-Format - Strukturdaten<br>Grafik der Struktur zu ASCII-Datei DXF (*.dxf)                                                                                                    | Direkter Export |
| Tekla Structures (*.stp) Intergraph Frameworks (*.stp) Advance Steel (*.stp) Cadwanck (*.stp)                                                                                                    | Daten in Spreadsheet-Format in MS Excel  DenoUffice.org Calc (*.ods) Daten in Spreadsheet-Format in 00o Calc  ASCII-Format - Ergebnisse Isolinien der aktuellen Ergebnisse in ASCII-Datei-Format DXF (*.dxf) |                 |
| Nemetschek-Format<br>FEM-Format für Nemetschek Allplan (*.asf)     Glaser-Format (*.fem)     Strakon (*.cfe)     Diese sind nur anwendbar, wenn das Zusatzmodul<br>RF-BETON Flächen zur Verfügung steht. | ESF-Format (*.esf)     SDNF-Format     Steel Detailing Neutral File (*.dat)     Industry Foundation Classes - IFC (*.ifc)     (Analytisches Modell IFC 2x3)                                                  |                 |
|                                                                                                    |                                                                                                    | OK Abbrechen    |

Bild 8.8: RFEM-Dialog Exportieren

٩

Für den Export der Bewehrungen stehen je nach Schnittstelle spezifische Möglichkeiten zur Auswahl. Diese werden über die Schaltfläche [Details] im Dialog *Exportieren* aufgerufen. In einem weiteren Dialog lassen sich gezielte Vorgaben für die jeweilige Schnittstelle treffen.

| Detail-Einstellungen fü    | r Export                                                                                | $\overline{\mathbf{X}}$ |
|----------------------------|-----------------------------------------------------------------------------------------|-------------------------|
| Alle Formate Ergebnisse -  | Glaser (.fem)                                                                           |                         |
| Ergebnisse exportieren in: | <ul> <li>Rasterpunkten</li> <li>FE-Knoten</li> </ul>                                    |                         |
| Bewehrunsgtyp:             | <ul> <li>Biegebewehrung</li> <li>Nur Zulagebewehrung</li> <li>Schubbewehrung</li> </ul> |                         |
| ٦                          |                                                                                         | OK Abbrechen            |

Bild 8.9: Dialog Detail-Einstellungen für Export, Ergebnisse für Glaser

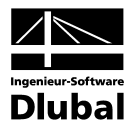

# A Literatur

- [1] Deutscher Ausschuss für Stahlbeton, Heft 217: Tragwirkung orthogonaler Bewehrungsnetze beliebiger Richtung in Flächentragwerken aus Stahlbeton (von Th. BAUMANN), Verlag Ernst & Sohn, Berlin 1972.
- [2] DIN 1045: Beton- und Stahlbetonbau. Juli 1988.
- [3] DIN 1045-1: Tragwerke aus Beton, Stahlbeton und Spannbeton Teil 1: Bemessung und Konstruktion. Juni 2001.
- [4] DIN V ENV 1992-1-1 (Eurocode 2): Planung von Stahlbeton- und Spannbetontragwerken - Teil 1: Grundlagen und Anwendungsregeln für den Hochbau. Juni 1992.
- [5] REYMENDT JÖrg: DIN 1045 neu, Anwendung und Beispiele. Papenberg Verlag, Frankfurt 2001.
- [6] Deutscher Beton-Verein e.V.: Beispiele zur Bemessung von Betontragwerken nach EC2. Bauverlag, Wiesbaden/Berlin 1994.
- [7] AVAK, Ralf.: Stahlbetonbau in Beispielen, DIN 1045 und Europäische Normung, Teil 2:
   Konstruktion-Platten-Treppen-Fundamente. Werner Verlag, Düsseldorf 1992.
- [8] AVAK, Ralf: Stahlbetonbau in Beispielen, DIN 1045 und Europäische Normung,
   Teil 2: Bemessung von Flächentragwerken, Konstruktionspläne für Stahlbetonbauteile,
   2. Auflage. Werner Verlag, Düsseldorf 2002.
- [9] Avak, R.: Stahlbetonbau in Beispielen, DIN 1045, Teil 1, Grundlagen der Stahlbeton-Bemessung - Bemessung von Stabtragwerken", Werner Verlag, 5. Auflage 2007
- [10] SCHNEIDER, Klaus-Jürgen: Bautabellen für Ingenieure mit Berechnungshinweisen und Beispielen, 15. Auflage. Werner Verlag, Düsseldorf 2002.
- [11] PFEIFFER, Uwe: Die nichtlineare Berechnung ebener Rahmen aus Stahl- oder Spannbeton mit Berücksichtigung der durch das Aufreißen bedingten Achsendehnung. Cuviller Verlag, Göttingen 2004.
- [12] LANG, Christian, MEISWINKEL, Rüdiger, WITTEK, Udo: Bemessung von Stahlbetonplatten mit dem nichtlinearen Verfahren nach DIN 1045-1. Beton- und Stahlbetonbau 95, 2000, Heft 5, S. 270-278.
- [13] SCHLAICH/SCHÄFER: Konstruieren im Stahlbetonbau. Betonkalender 1993 Teil II. Verlag Ernst & Sohn, Berlin 1993.
- [14] MEISWINKEL, Rüdiger: Nichtlineare Nachweisverfahren von Stahlbeton-Flächentragwerken. Beton- und Stahlbetonbau 96, 2000, Heft 1, S. 27-34.
- [15] RAHM, Heiko: Modellierung und Berechnung von Alterungsprozessen bei Stahlbeton-Flächentragwerken. Universität Kaiserslautern 2002.
- [16] KUPFER, Herbert, HILSDORF, Hubert K., RÜSCH, Hubert: Behavior of concrete under biaxial stresses, ACI Journal, 1969.
- [17] QUAST, Ulrich: Zur Mitwirkung des Betons in der Zugzone. Beton- und Stahlbetonbau, 1981, Heft 10, S. 247-250.
- [18] QUAST, Ulrich: Zum nichtlinearen Berechnen im Stahlbeton- und Spannbetonbau. Beton- und Stahlbetonbau, 1994, Heft 9, S. 250-253, Heft 10, S. 280-284.
- [19] SCHNEIDER, Klaus-Jürgen: Bautabellen für Ingenieure mit Berechnungshinweisen und Beispielen, 13. Auflage. Werner Verlag, Düsseldorf 1998.
- [20] SIA 262:003 Bauwesen Betonbau (Schweizer Norm SN 505 262)
- [21] Einführung in die Norm SIA 262 Betonbau (SIA Dokumentation D 0182)

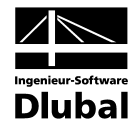

# **B** Index

| A                            |       |
|------------------------------|-------|
| Achsensystem                 | 40    |
| Achsmaß                      | 39    |
| Analytische Methode          | 2, 52 |
| Ausdruckprotokoll            | 68    |
| Ausnutzung5                  | 3, 58 |
| Ausschnitt                   | 66    |
| В                            |       |
| Bahnen                       | 39    |
| Basisangaben                 | 23    |
| Beenden von RF-BETON Flächen | 23    |
| Bemessungsdetails            | 1, 62 |
| Bemessungsfall               | 0, 71 |
| Bemessungsmethode            | 44    |
| Benutzerprofil               | 72    |
| Berechnung                   | 46    |
| Berechnung starten           | 46    |
| Betonalter1                  | 8, 20 |
| Betondeckung3                | 9, 40 |
| Betondruckstrebe 1           | 1, 44 |
| Beton-Festigkeitsklasse      | 30    |
| Betonstahl2                  | 8, 31 |
| Betonstahlspannung           | 53    |
| Betonzugspannung             | 29    |
| Bewehrung                    | 8, 49 |
| Bewehrungsanordnung          | 39    |
| Bewehrungsbahn               | 39    |
| Bewehrungsgrad               | 38    |
| Bewehrungsmatten             | 42    |
| Bewehrungsquerschnitt        | 41    |
| Bewehrungsrichtung           | 40    |
| Bewehrungssatz               | 37    |
| Bibliothek                   | 41    |
| Biegung                      | 8     |
| Blättern in Masken           | 23    |
| c                            |       |
| CAD-Export                   | 74    |
| D                            |       |
| Dehnungsverhältnis           | 26    |
| Dezimalstellen               | 0, 72 |
| Dicke                        | 32    |
| Druckbewehrung               | 9, 38 |

| Drucken                                                         |
|-----------------------------------------------------------------|
| Druckkraft9                                                     |
| Druckstrebenneigung $	heta$ 45                                  |
| Druckzone 45                                                    |
| Druckzonenhöhe 45                                               |
| Durchbiegung15                                                  |
| E                                                               |
|                                                                 |
| Einordnungskriterium                                            |
| Erforderliche Bewehrung                                         |
| Ergebnisauswertung61                                            |
| Ergebnismasken                                                  |
| Ergebnisse-Navigator                                            |
| Ergebnisverläufe 69                                             |
| Ergebniswerte64                                                 |
| Ergebniswerte grafisch64                                        |
| Eurocode                                                        |
| Excel 73                                                        |
| Export Ergebnisse                                               |
| F                                                               |
| -arb-Relationsbalken                                            |
| -arbskala                                                       |
| -ehlermeldung                                                   |
| -E-Punkt                                                        |
| -ilter                                                          |
| -läche                                                          |
| -lächenverläufe64                                               |
| G                                                               |
| Gebrauchstauglichkeit 12, 25, 32, 43, 49, 52, 53, 57,<br>58     |
| Glaser                                                          |
| Grafik                                                          |
| Grafikausdruck                                                  |
| Grenzlinie                                                      |
| Grenzzustand Gebrauchstauglichkeit12, 25, 32, 52,<br>53, 57, 58 |
| Grenzzustand Tragfähigkeit8, 9, 24, 48, 49                      |
| Grundbewehrung 41, 49                                           |
| H                                                               |
| Hintergrundgrafik63                                             |
| Hinweis49, 53, 58                                               |
| Höchstbewehrung 38                                              |
|                                                                 |

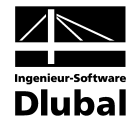

| I                                         |
|-------------------------------------------|
| Installation                              |
| Iterationen                               |
| к                                         |
| Kommentar 25, 33                          |
| Kontrolle                                 |
| Koordinaten                               |
| Kriechen 16, 21, 28                       |
| Kriechzahl 16, 17                         |
| Kriechzahl φ34                            |
| Krümmung15                                |
| L                                         |
| Längsbewehrung                            |
| Längskraft 8                              |
| Lastfall                                  |
| Lastfallkombination25, 26, 28, 52, 61, 62 |
| Layer                                     |
| М                                         |
| Masken23                                  |
| Maßgebende Punkte 66, 68                  |
| Materialbezeichnung                       |
| Materialbibliothek                        |
| Materialkennwerte                         |
| Methode26                                 |
| Mindestbewehrung 12, 38, 53               |
| Ν                                         |
| Nachweisart62                             |
| Nachweismethode26                         |
| Navigator23                               |
| Nemetschek74                              |
| Nichtlineare Methode                      |
| Norm4, 24, 25, 45                         |
| 0                                         |
| Obere Bewehrung 40, 49                    |
| OpenOffice73                              |
| Optimierung44                             |
| Р                                         |
| Panel7, 64, 66                            |
| Parallelfläche36                          |
| Platte27                                  |
| Plausibilitätskontrolle46                 |
| Programmaufruf                            |

### Q

| Querkraftbewehrung                | 45 |
|-----------------------------------|----|
| Querkraftnachweis                 | 44 |
| Querkrafttragfähigkeit            | 9  |
| R                                 |    |
| Randabstand                       | 39 |
| Rasterpunkt                       | 67 |
| Referenzebene                     | 36 |
| Relative Luftfeuchte              | 17 |
| Relaxation                        | 21 |
| RF-BETON Flächen beenden          | 48 |
| RF-BETON Flächen-Fall             | 70 |
| RF-BETON NL                       | 34 |
| RFEM-Arbeitsfenster               | 63 |
| Riss                              | 27 |
| Rissbreite                        | 36 |
| S                                 |    |
| Schaltflächen                     | 50 |
| Schichten                         | 29 |
| Schnitt                           | 66 |
| Schnittgrößen                     | 46 |
| Schubbewehrung                    | 49 |
| Schwinden16, 21,                  | 28 |
| Schwindmaß16, 20,                 | 34 |
| Selektion Ausdruck                | 68 |
| Sichtmodus50, 54,                 | 63 |
| Singularität                      | 66 |
| Skalierung                        | 64 |
| Sortieren                         | 66 |
| Spannungen                        | 28 |
| Spannungs-Dehnungslinie           | 29 |
| Stababstand                       | 14 |
| Stabdurchmesser                   | 43 |
| Starten von RF-BETON Flächen      | 6  |
| Steuerpanel                       | 66 |
| Strakon                           | 74 |
| Suchfunktion                      | 67 |
| Symbol 49,                        | 51 |
| т                                 |    |
| Teilsicherheitsbeiwert Beton      | 45 |
| Teilsicherheitsbeiwert Betonstahl | 45 |
| Tension Stiffening                | 29 |
| Tragfähigkeit                     | 49 |
| Тур53, 58,                        | 62 |

Punkt-Koordinaten ...... 49, 52, 57

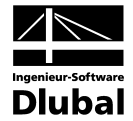

### U

| Unbemessbarkeit                        | 50, 54                      |
|----------------------------------------|-----------------------------|
| Untere Bewehrung                       | 40, 49                      |
| Unverformtes System                    |                             |
| V                                      |                             |
|                                        |                             |
| Verformung15, 2                        | 8, 35, 58                   |
| Verformung15, 2<br>Verformungsnachweis | 8, 35, 58<br>36             |
| Verformung                             | 8, 35, 58<br>36<br>36       |
| Verformung                             | 8, 35, 58<br>36<br>36<br>64 |

#### W

| Wand                | 27, 41, 45 |
|---------------------|------------|
| Winkel φ            |            |
| Z                   |            |
| Zementart           |            |
| Zugfestigkeit Beton |            |
| Zugkraft            | 8          |
| Zusatzbewehrung     | 43, 49     |
| Zustand II          | 15, 58     |
| Zwischenergebnisse  |            |